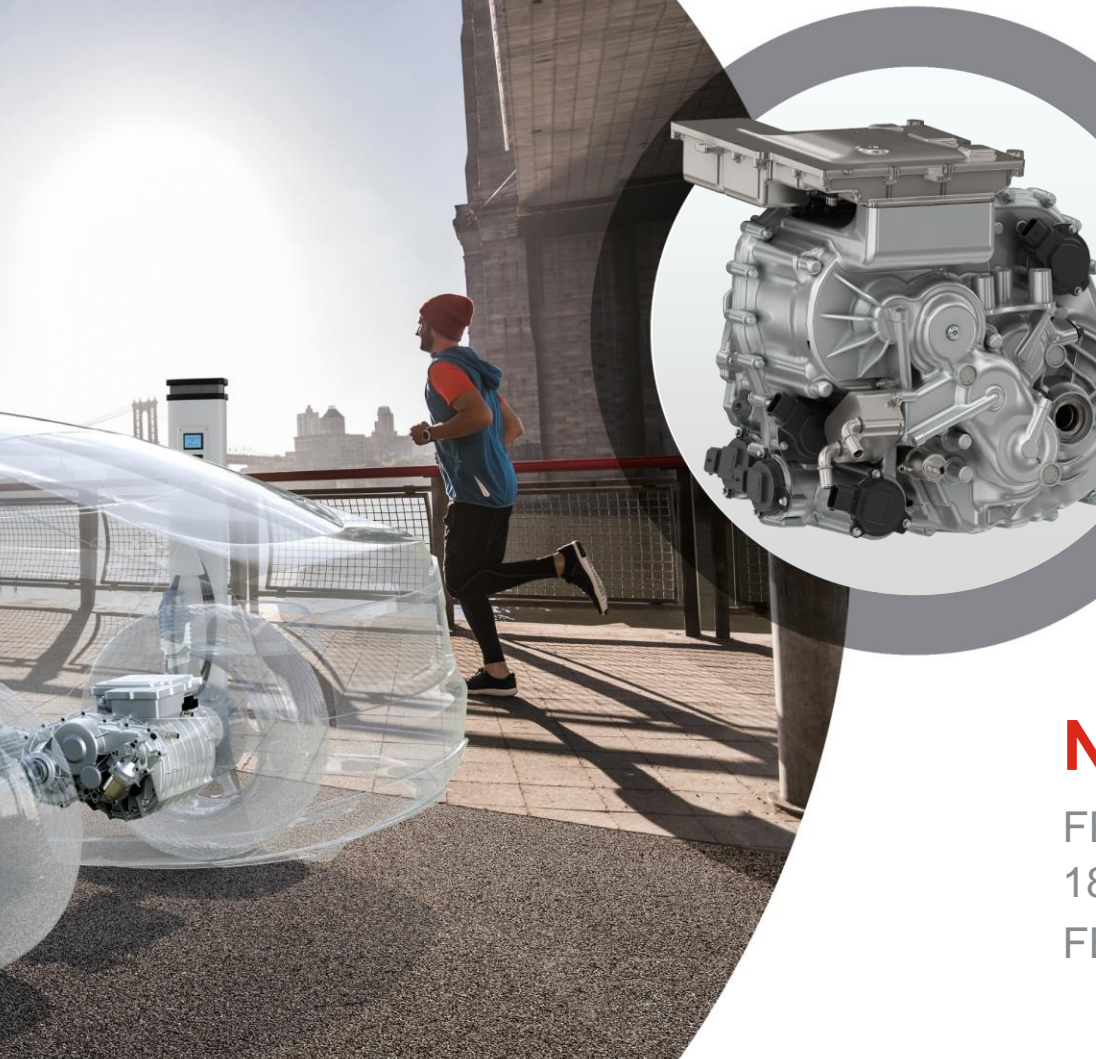

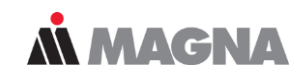

### **Newcomer Workshop**

FEMFAT User Meeting 2021 18<sup>th</sup> May 2021 / Manuel Frank FEMFAT Support **Overview** 

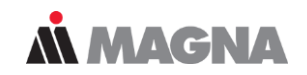

- 1. FEMFAT Software
- 2. Analysis in Time Domain
  - FEMFAT basic
  - FEMFAT max
- 3. Analysis in Frequency Domain
  - FEMFAT spectral
- 4. Joint Assessment in FEMFAT
  - FEMFAT weld
  - FEMFAT spot
  - Assessment Method for Adhesive Joints
- 5. Non-metal Fatigue
  - Assessment Method for Short Fiber Reinforced Plastics
  - FEMFAT laminate

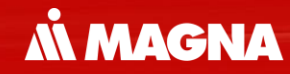

# **FEMFAT Software**

May 2021 / FEMFAT Support

### **Software Products by Magna Powertrain**

**Å MAGNA** 

KULI

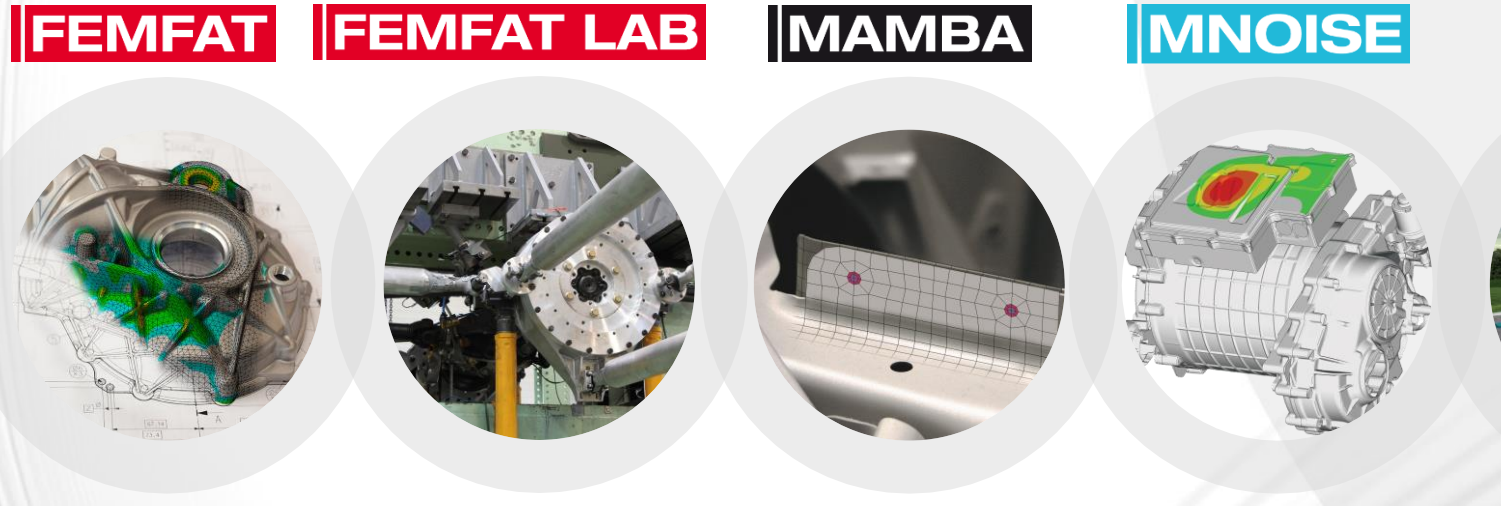

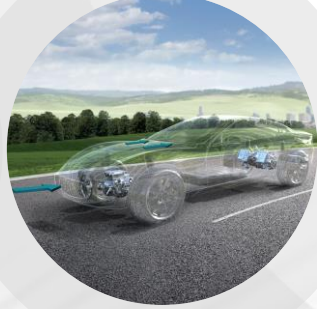

Finite Element Method Fatigue Signal Processing for Fatigue Lab and Simulation Simulation of Joint Contact Phenomena

Acoustic Simulation Postprocessor Energy Management Optimization Depending on the stress state, joining technique or analysis target different FEMFAT modules are used for analysis.

**MAGNA** 

#### **FEMFAT modules**

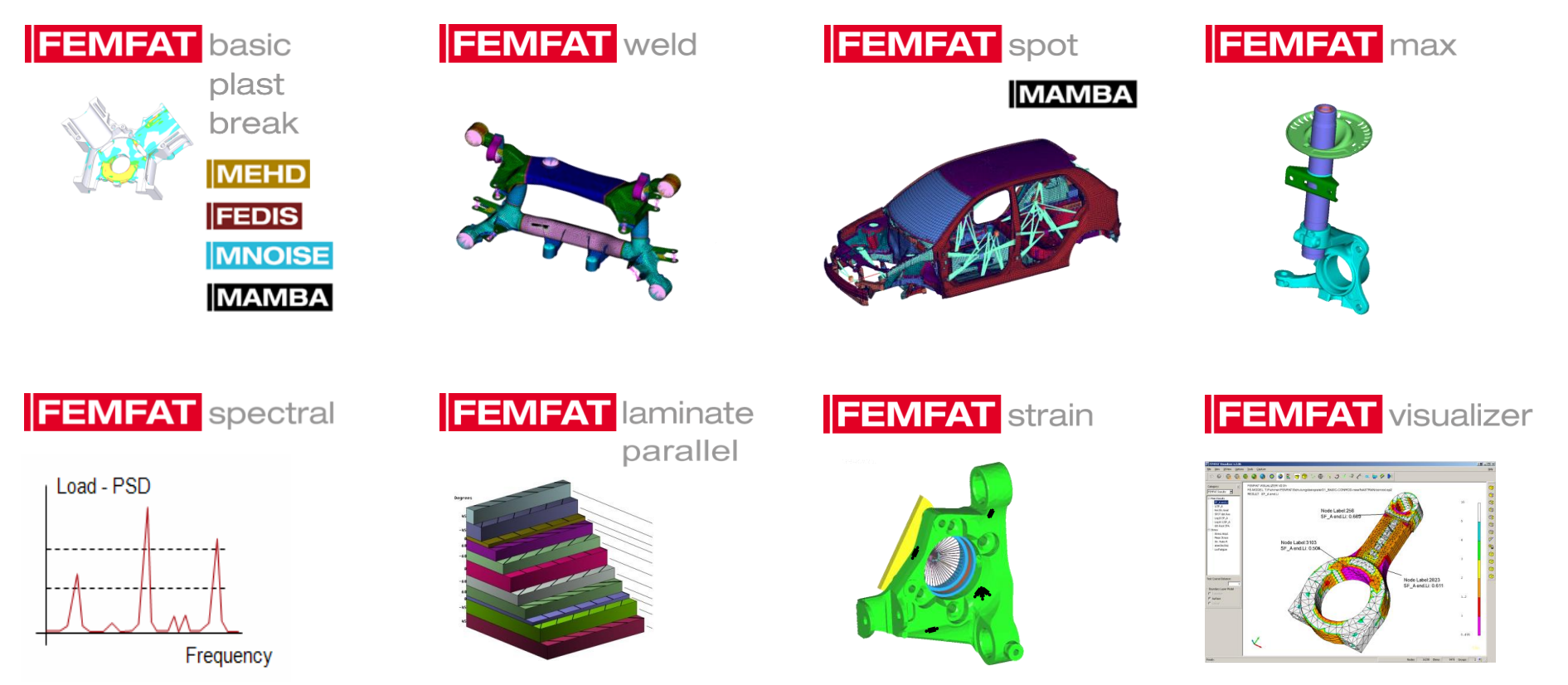

May 2021 / FEMFAT Support

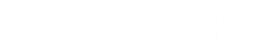

# Analysis Concept

May 2021 / FEMFAT Support

The exclusive analysis of stress in a traditional way doesn't often reveal damage occurrence at the right point

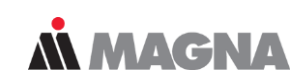

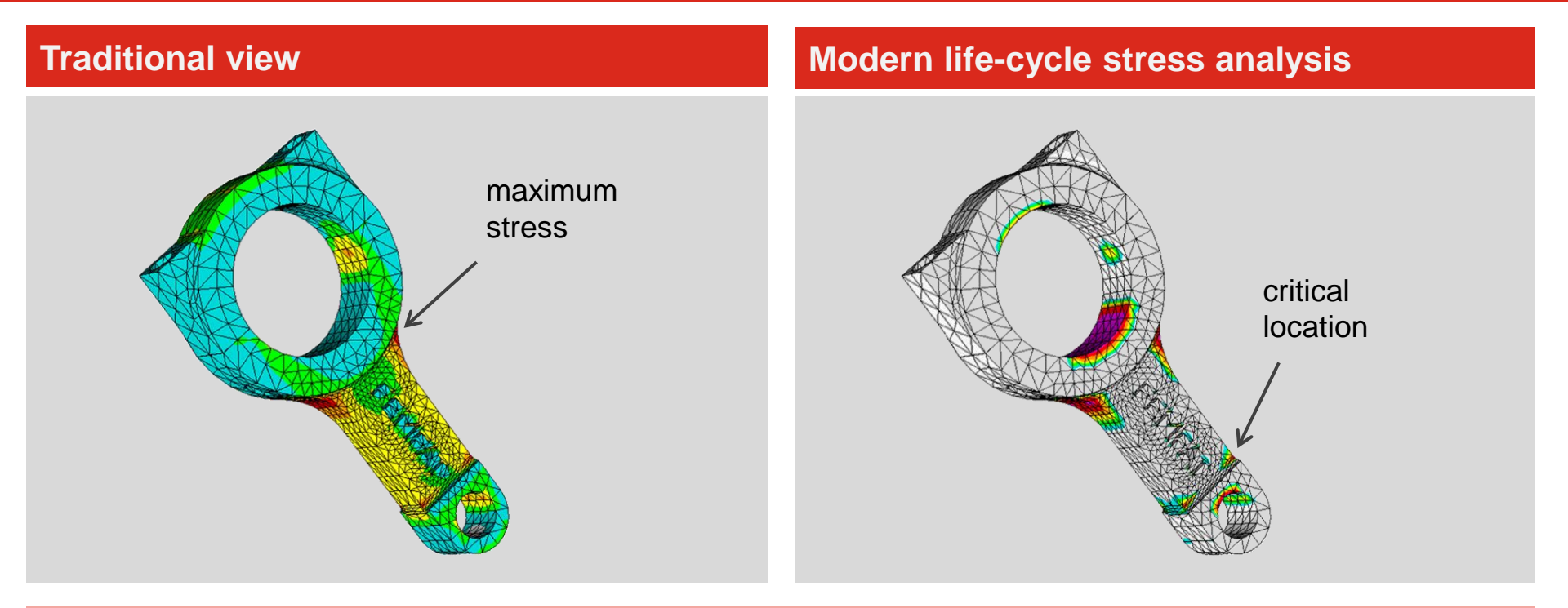

Only modern fatigue analysis tools are capable of predicting critical crack locations and the number of load cycles until failure

May 2021 / FEMFAT Support

S/N curve from the specimen is transformed depending on different influence factors

#### Local Stress Concept in FEMFAT Stress Tensors Amplitude **Material Properties** S/N<sub>1</sub> modified by **FEMFAT** Stress Gradient Mean Stress Influence Stress , MultiAXial Load Technological Influences Size Influence S/N material Temperature Influence from specimen tests **PLAST**ic Deformations Load Cycles **SPOT** Joints Anisotropical Behaviour of Arc WELDs etc.

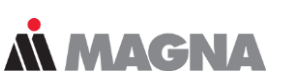

For each node of the FE-model a synthetic S/N curve is defined depending on local temperature, surface roughness, stress gradient, ...

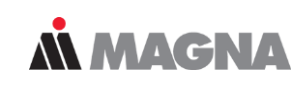

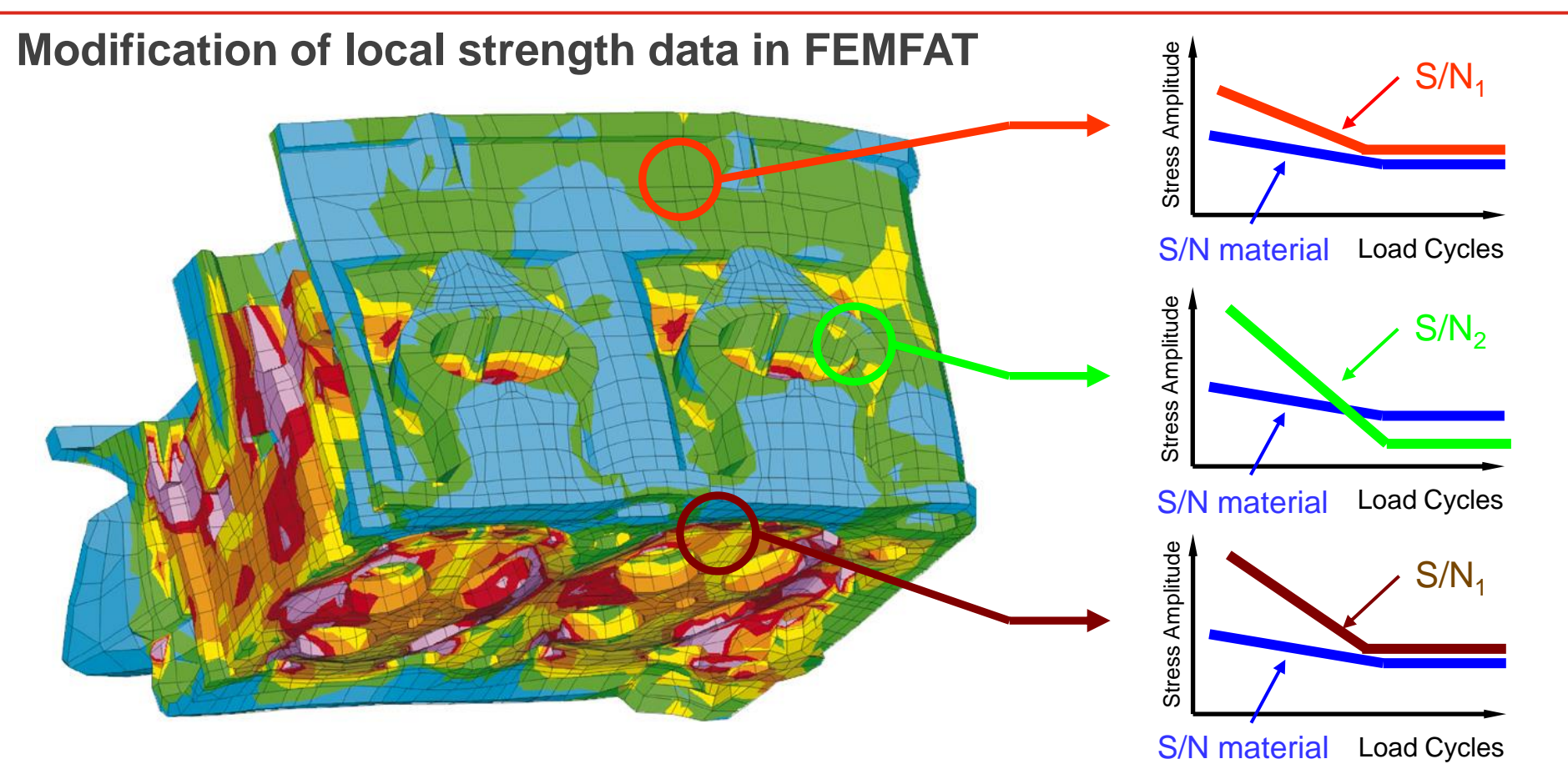

# Data Processing

May 2021 / FEMFAT Support

The menu items in the GUI are processed from top to bottom to create a new job.

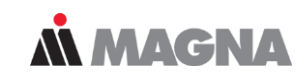

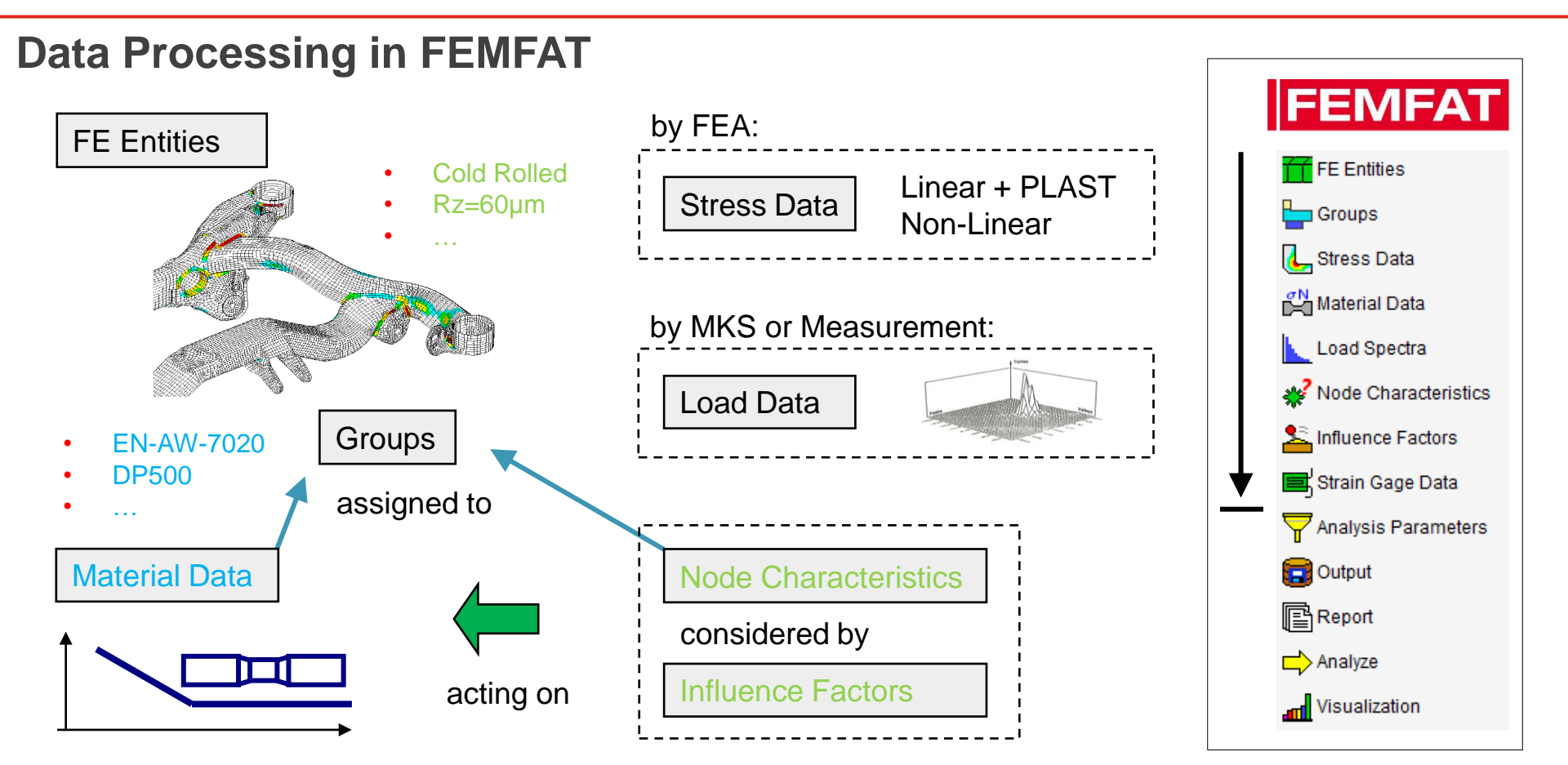

May 2021 / FEMFAT Support

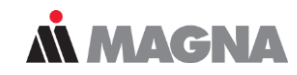

#### **Data Processing in FEMFAT**

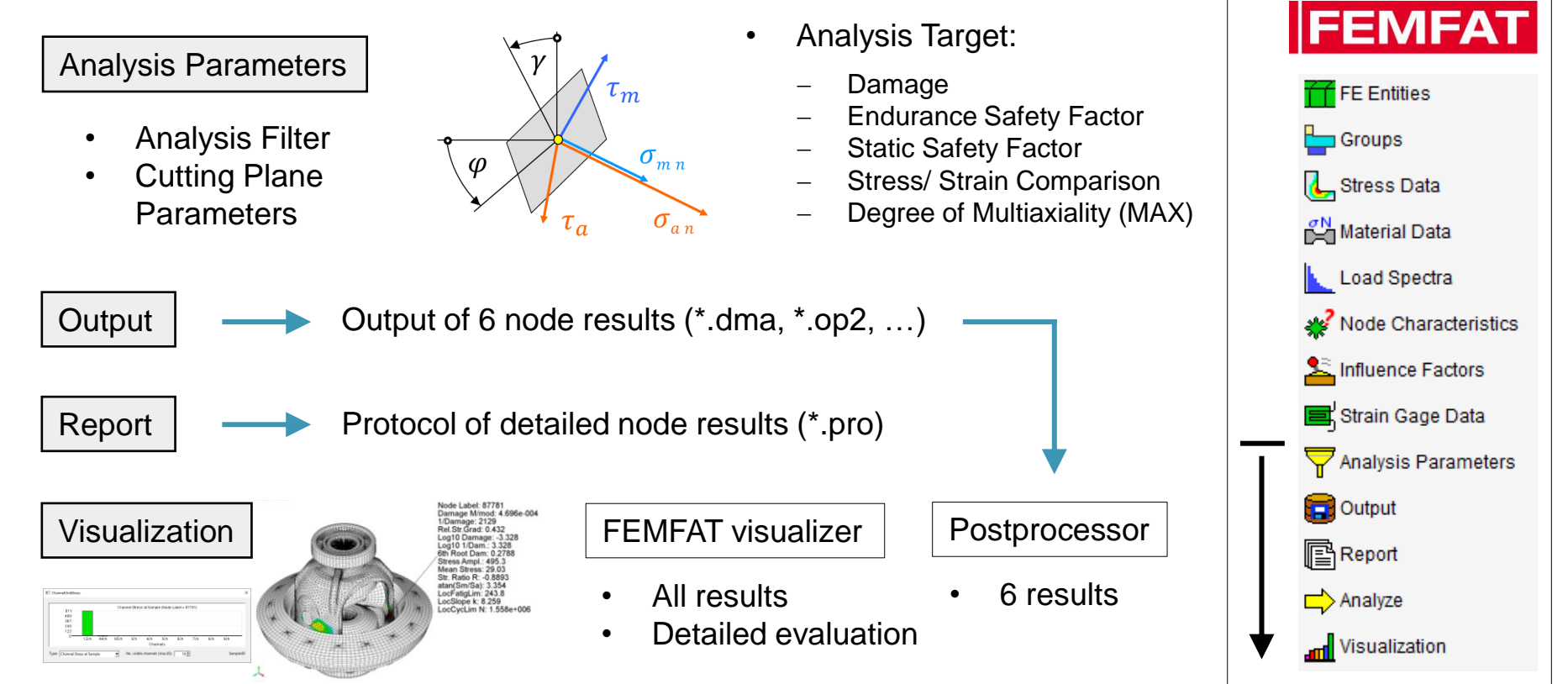

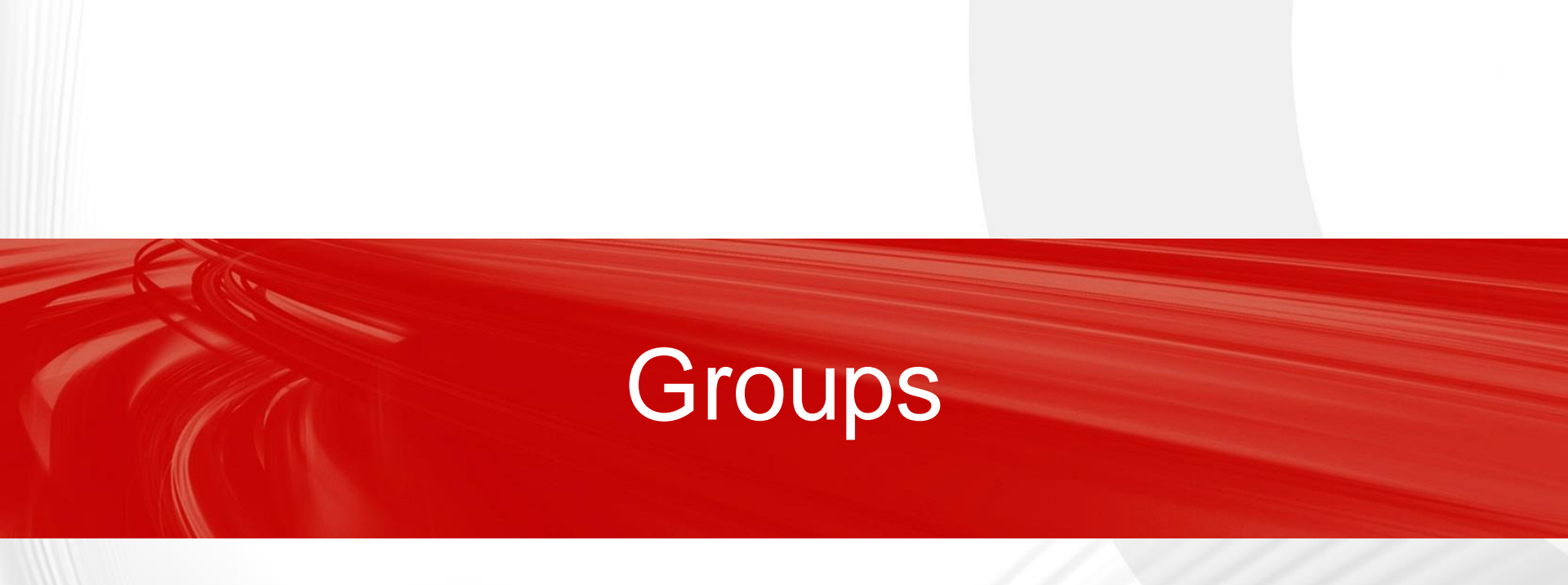

May 2021 / FEMFAT Support

Groups can either be previously defined in the finite element application and be imported with FEM data or they can be created directly in FEMFAT

### **MAGNA**

#### **Group-handling in FEMFAT**

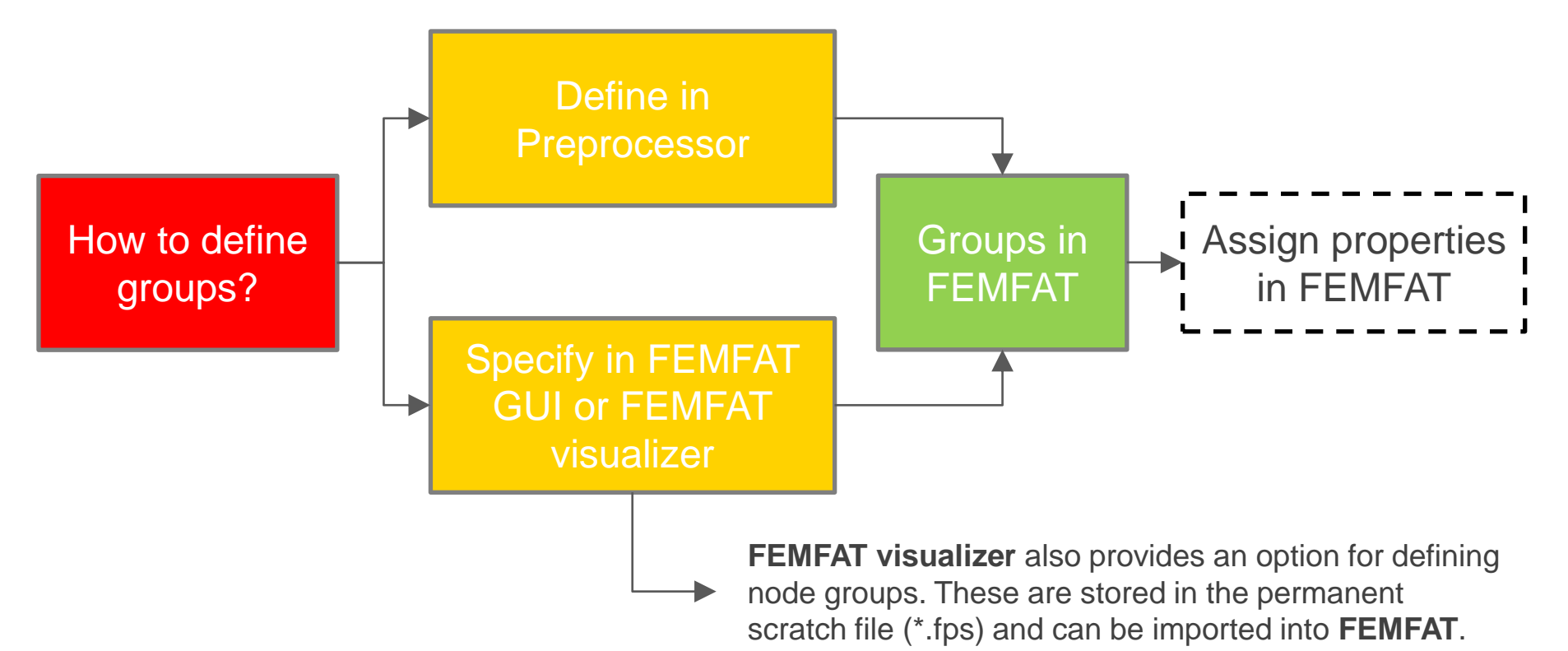

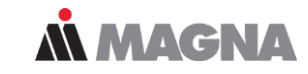

#### Create a group for a PID

| E FEMFAT 5.4 - subframe*   |                                                            | - 0   | × |
|----------------------------|------------------------------------------------------------|-------|---|
| File View Analysis Options | Templates Help                                             |       |   |
| 🔿 🔒 🖆 🖪 📓 🕻                | 👔 📝 📲 Current Working Directory: C:/femfat_workdir/04_WELD | FEMFA | ١ |
| BASIC                      | Groups                                                     |       |   |
| FE Entities                | Manage Groups                                              |       |   |
| Eroups                     | 7 - PART 14 Group Filter:                                  |       |   |
| 🛴 Stress Data              | 4 - ST52                                                   |       |   |
| Material Data              | 6-PART 13 VISU                                             |       |   |
| Load Spectra               | 7 - PART 14 7 - PART 14                                    |       |   |
| * Node Characteristics     | Number of Nodes: 0                                         |       |   |
| S Influence Factors        |                                                            |       |   |
| Strain Gage Data           | List 🔲 Export 🗡 Delete                                     |       |   |
| Analysis Parameters        | Rename Complete                                            |       |   |
| Cutput                     |                                                            |       |   |
| Report                     | Create/Modify Crown Entries                                |       |   |
| Analyze                    | Nades Nades Based en Elements                              |       |   |
| Visualization              | Nodes Nodes Based on Elements                              |       |   |
| -                          |                                                            |       |   |
| BASIC                      |                                                            |       |   |
| ChannelMAX                 |                                                            |       |   |
| TransMAX                   | O Related to Node Label: 0 to 0                            |       |   |
| HEAT Sehitoglu             | O Related to Nodes in Group: 7 to 7 New                    | 3     |   |
| SPECTRAL                   |                                                            |       |   |
|                            | Physical Property Table: 14 to 14                          |       |   |
| SPO I Remeshing            | C Element Type: 3N Triangle Linear C Remove                |       |   |
| STRAIN Calc                |                                                            |       |   |
| Results Manager            |                                                            |       |   |
|                            |                                                            |       | _ |

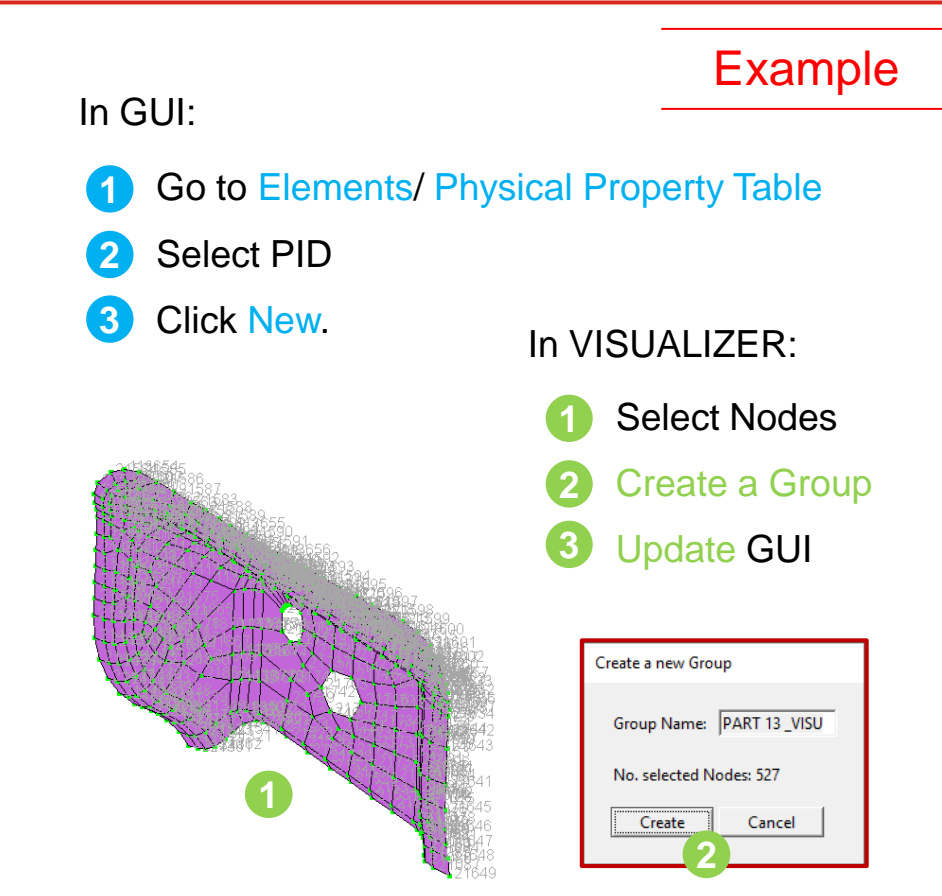

# **Material Data**

May 2021 / FEMFAT Support

There are two possible ways to define a material in FEMFAT. Read it from the material database or define a material using material generator

### **MAGNA**

#### **Defining a material**

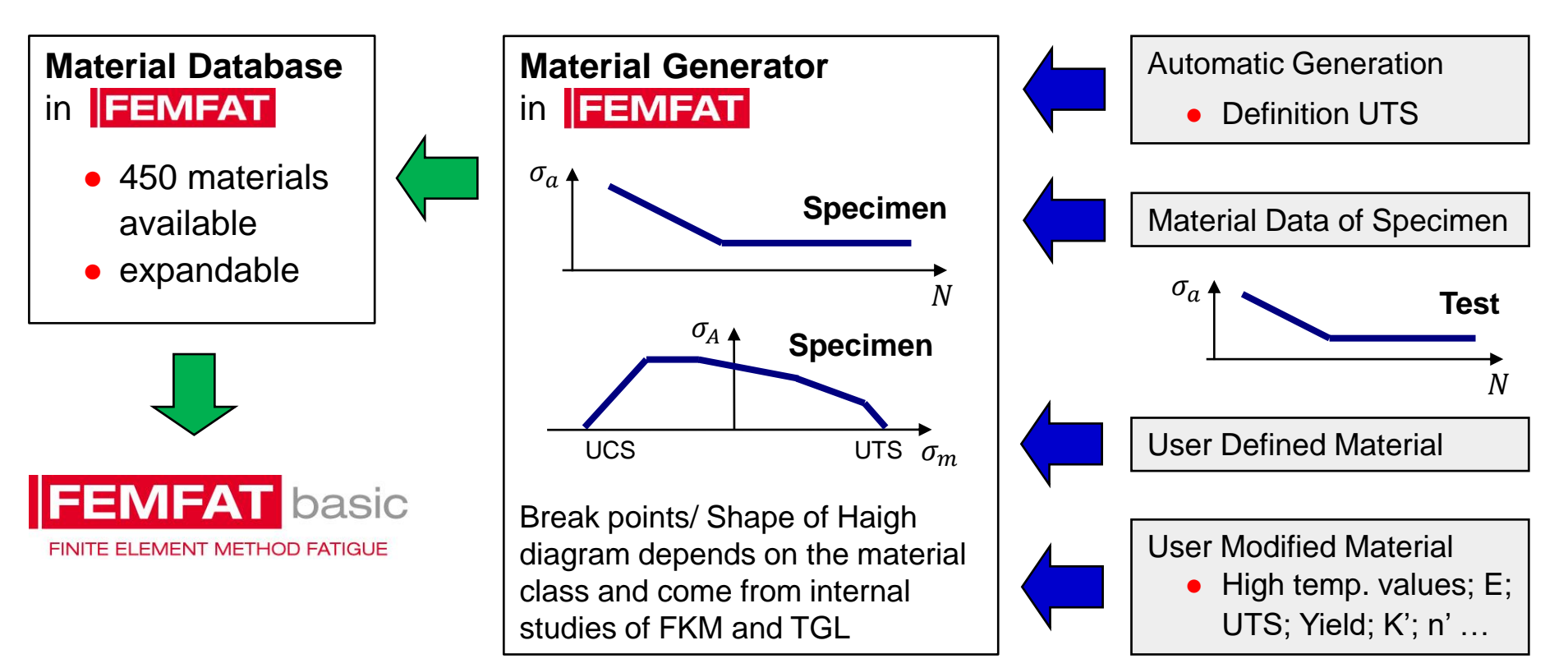

The creation of a new material requires the definition of a material class and certain material parameters in tension. Check diagrams after definition

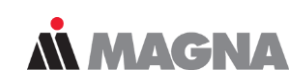

### Defining a material using stress data

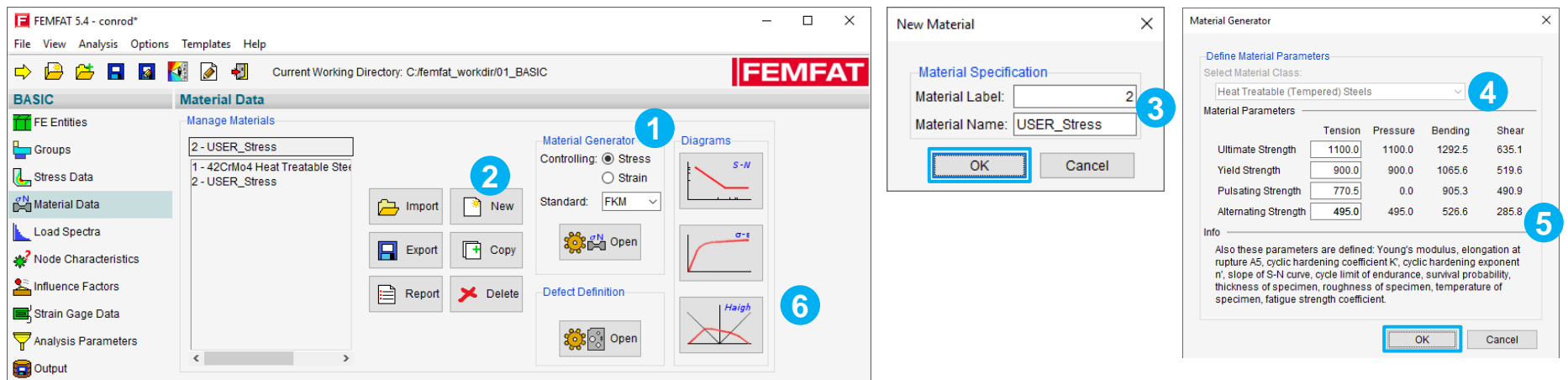

- Click Stress Controlling with FKM Standard
- 2 Click New
- 3 Name it "USER\_Stress". Confirm with OK
- 4 Change material class to "Heat Treatable Steels"
- 5 Enter UTS. Enter YS and observe the change. Confirm with OK

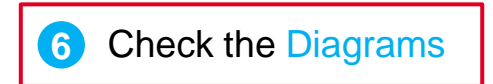

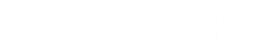

# **Influence Factors**

May 2021 / FEMFAT Support

Cycle limit, endurance limit and slope define S/N curve. S/N curve can be continued after cycle limit in three ways

### **Å MAGNA**

#### S/N curve – Influenced Parameter

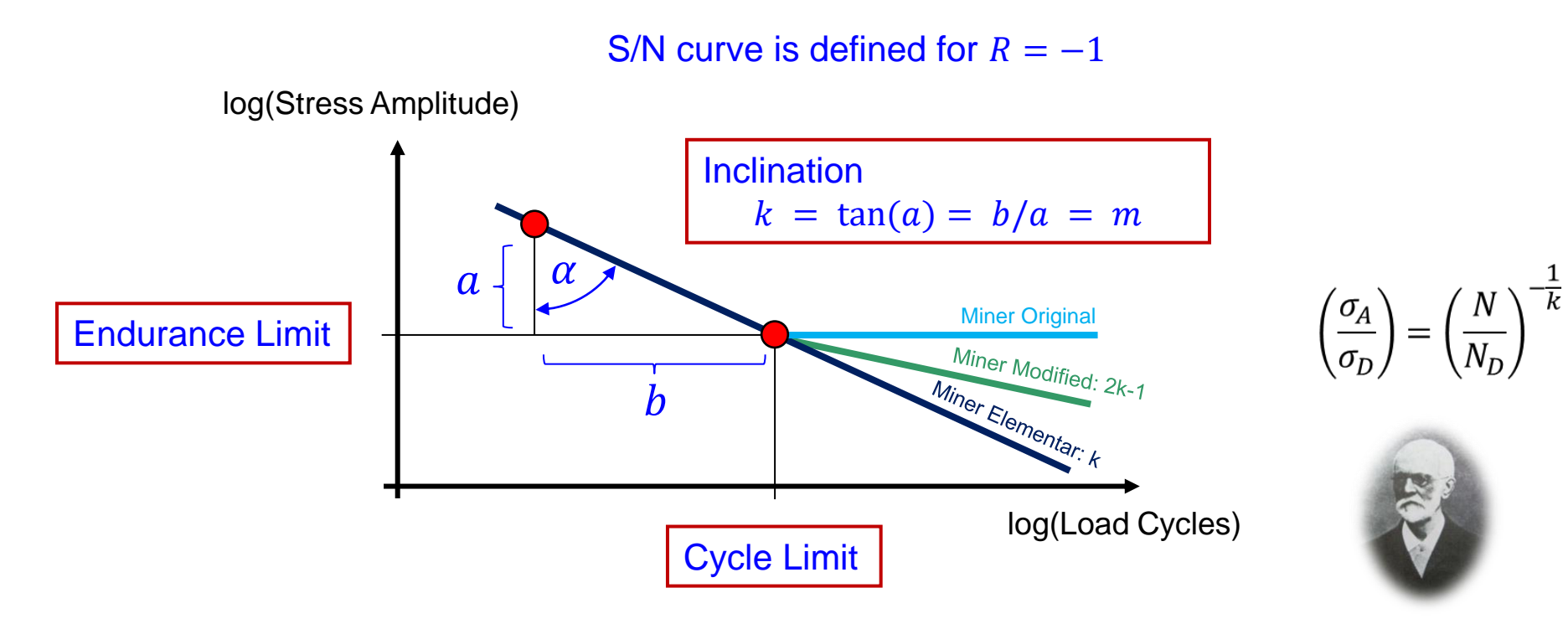

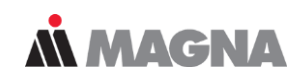

#### **Influence factors**

| Influences                                    | Endurance stress limit | Slope | Endurance cycle limit |
|-----------------------------------------------|------------------------|-------|-----------------------|
| Notch influence (by relative stress gradient) | •                      | •     | •                     |
| Mean stress influence                         | •                      | •     | •                     |
| Influence of surface roughness                | •                      | •     | •                     |
| Technological parameter influence             | •                      | -     | -                     |
| Tempering condition                           | •                      | -     | -                     |
| Technological surface treatment               | •                      | -     | -                     |
| - Shot peening                                | •                      | -     | -                     |
| - Rolling                                     | •                      | -     | -                     |
| - Carburizing                                 | •                      | -     | -                     |
| - Nitriding                                   | •                      | -     | -                     |
| - Carbonitriding                              | •                      | -     | -                     |
| <ul> <li>Induction hardening</li> </ul>       | •                      | -     | -                     |
| - Flame hardening                             | •                      | -     | -                     |
| <ul> <li>General surface factor</li> </ul>    | •                      | -     | -                     |
| Temperature influence                         | •                      | -     | -                     |
| Statistical influence                         | •                      | -     | -                     |
| Forging influence (technological factor)      | •                      | •     | •                     |
| Cast microstructure                           | •                      | -     | -                     |

The locally considered S/N curve results from the superimposed modification of all influences activated for the analysis.

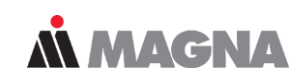

Synthetic S/N curve

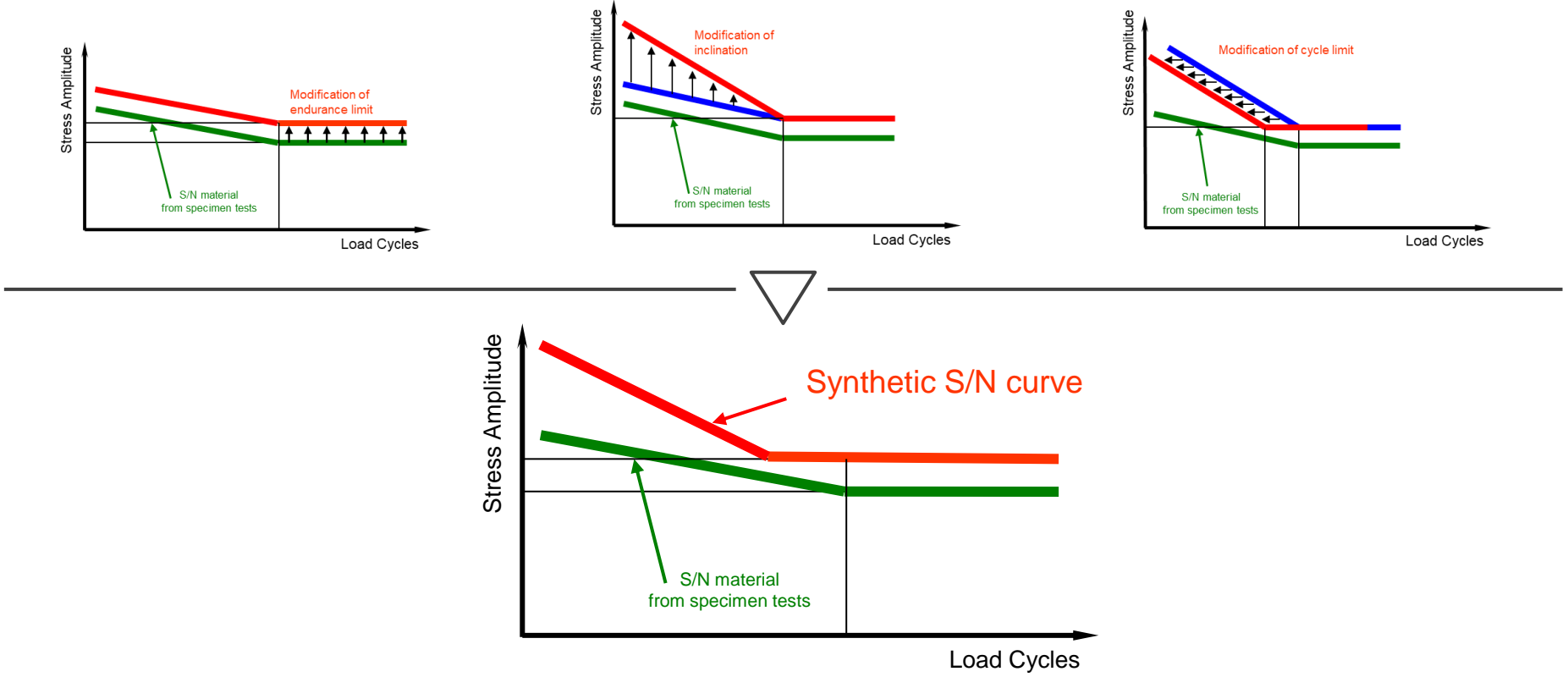

Test 1 and Test 2 have the same v. Mises equivalent stress for mean stress and amplitude stress but they evoke different damage in the specimen.

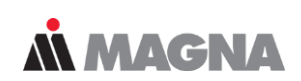

#### Mean stress influence

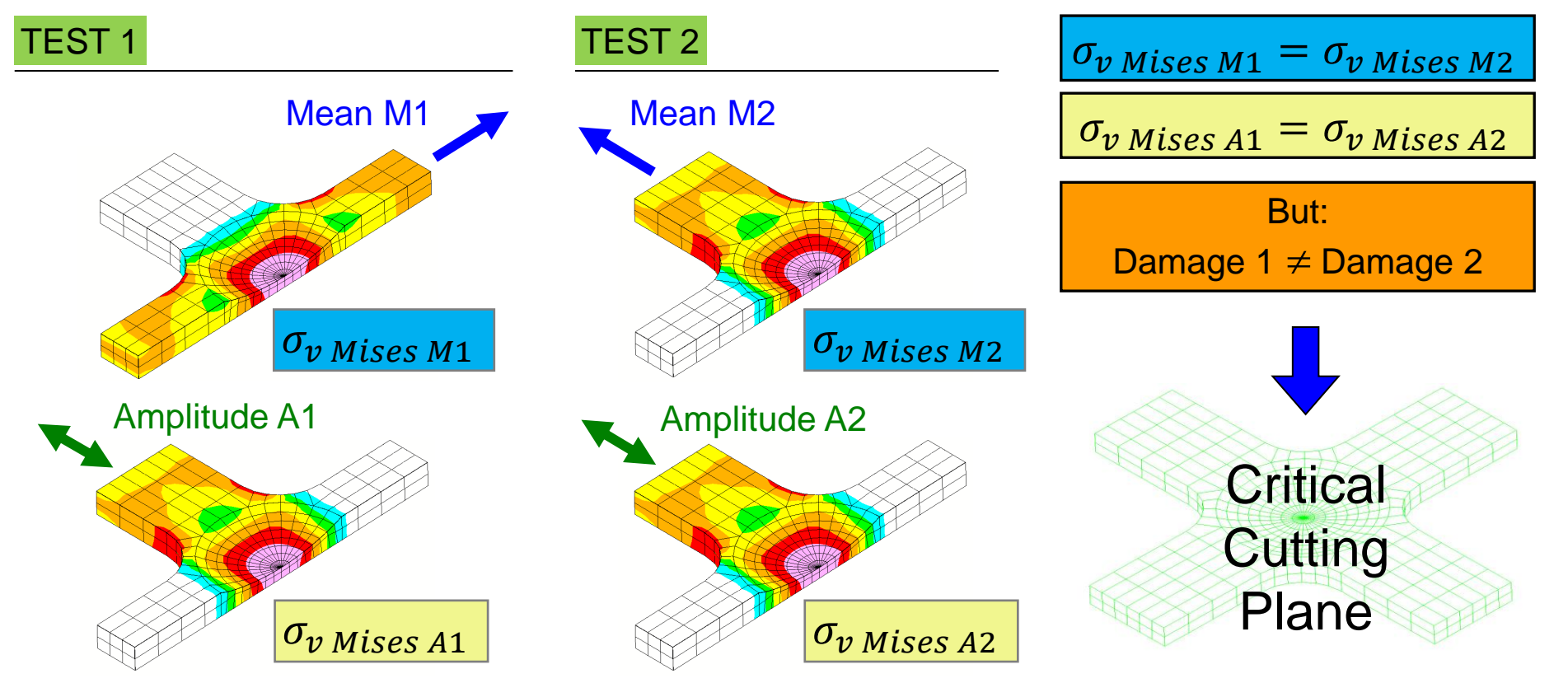

S/N curve is transformed due to mean stress at node. Stress amplitude is not taken into account for the modification

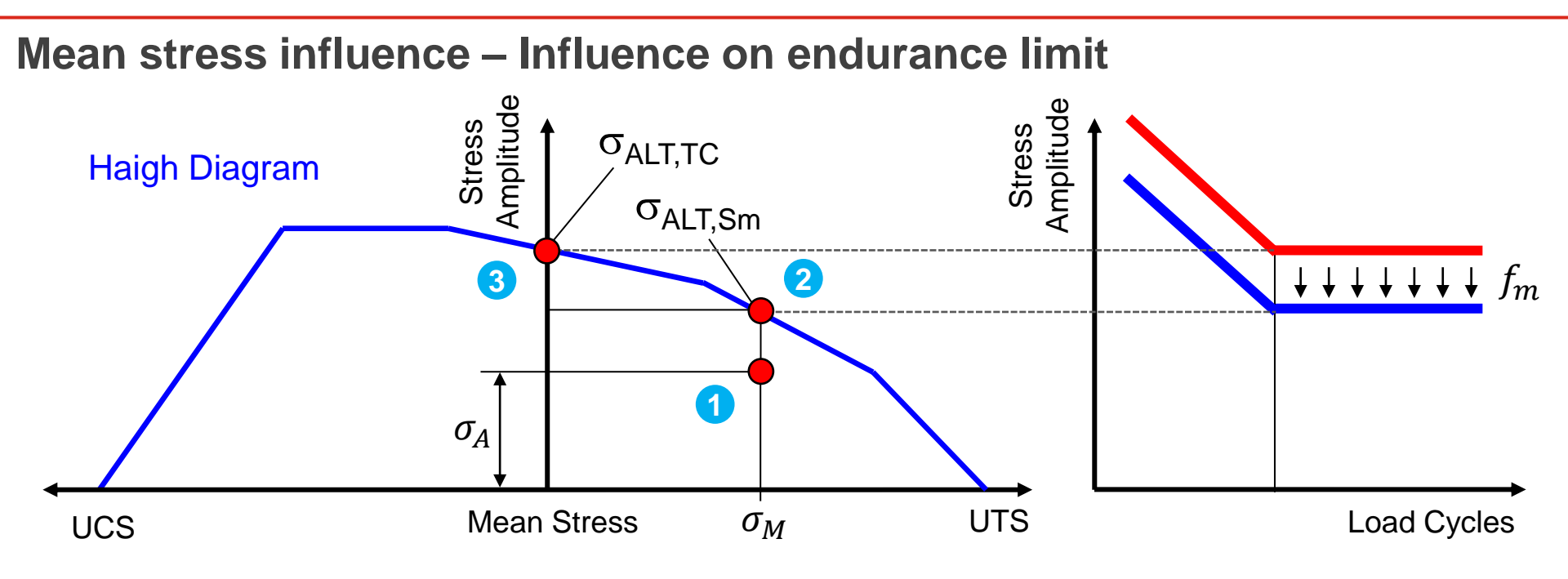

- A stress state is defined by its mean and amplitude stress
- 2 Determine endurance limit  $\sigma_{ALT,S_m}$  for this given point
- 3 Take endurance limit at zero mean stress for influence factor  $f_m$

Modification of Fatigue Stress due to mean stress by the factor

**MAGNA** 

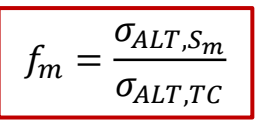

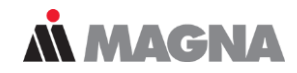

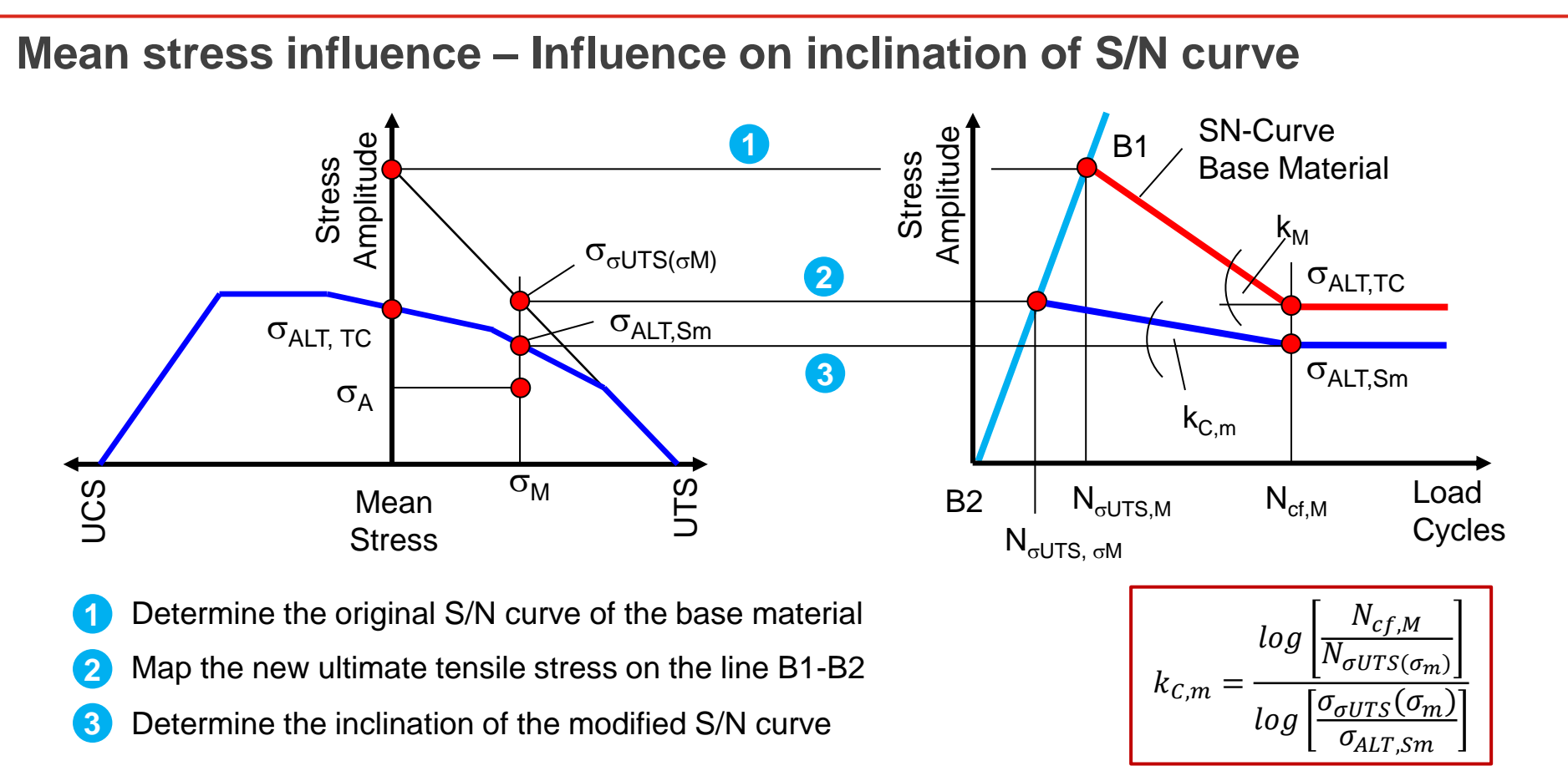

Haigh diagram is differently modified in tension and compression dependent on the stress gradient. The modification is limited to the particular factor

## **MAGNA**

### **Modified Haigh diagram**

#### Modification of Haigh diagram:

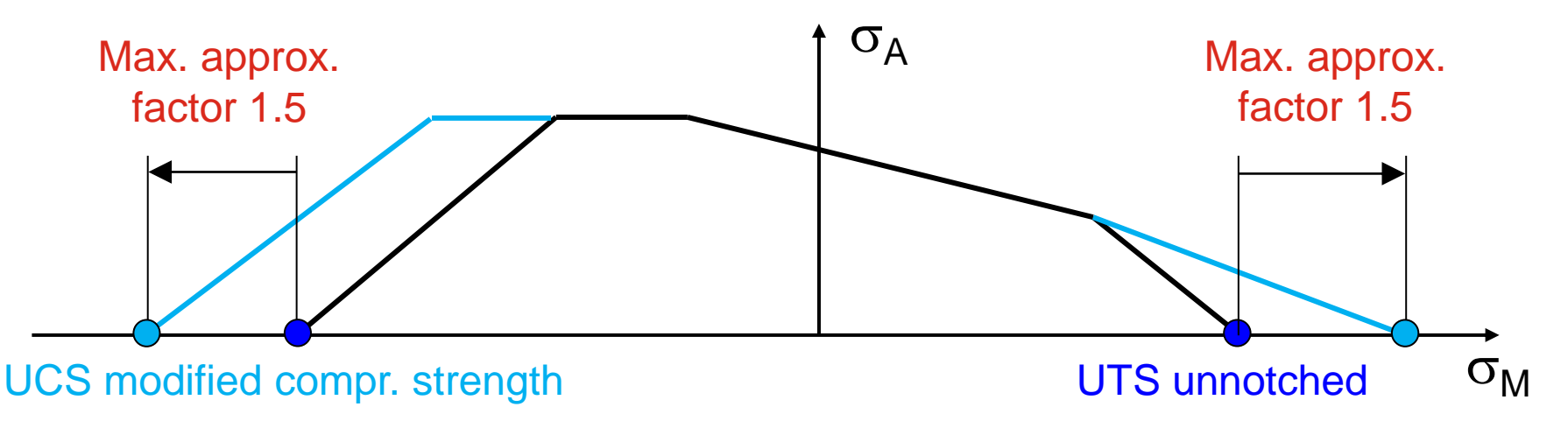

- Increase of the UTS due to support effect in notches
- Different for tensile and compression stress

The standards use different roughness values ( $R_t$  for IABG/  $R_t$  for FKM and TGL). If a material class is not covered in a standard, the influence is not considered.

**Å MAGNA** 

#### **Surface Roughness**

#### **FKM** takes the Average Surface Roughness $R_z$

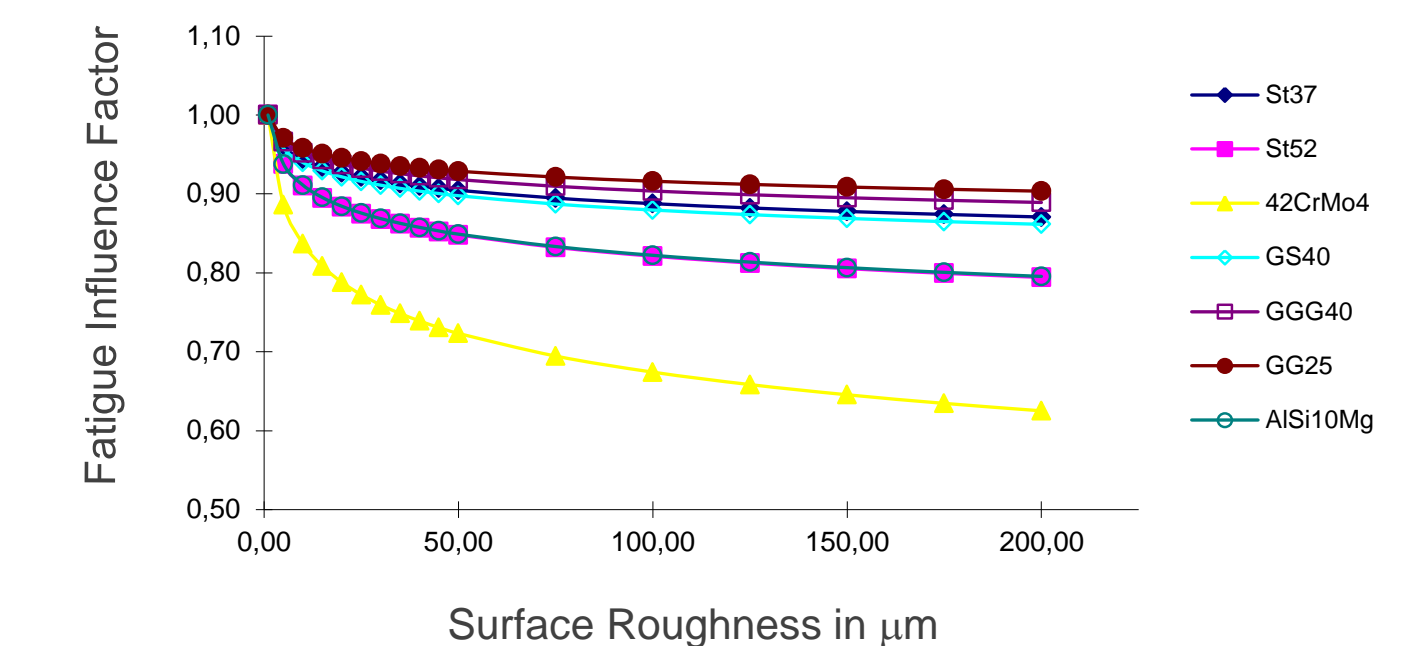

Implemented Standards:

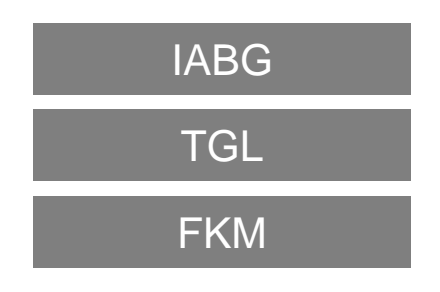

The different strengths of materials as a function of the effective diameter of semis, the type of material and the technological treatment are considered

## **Å MAGNA**

#### Technological Size at 3D Nodes

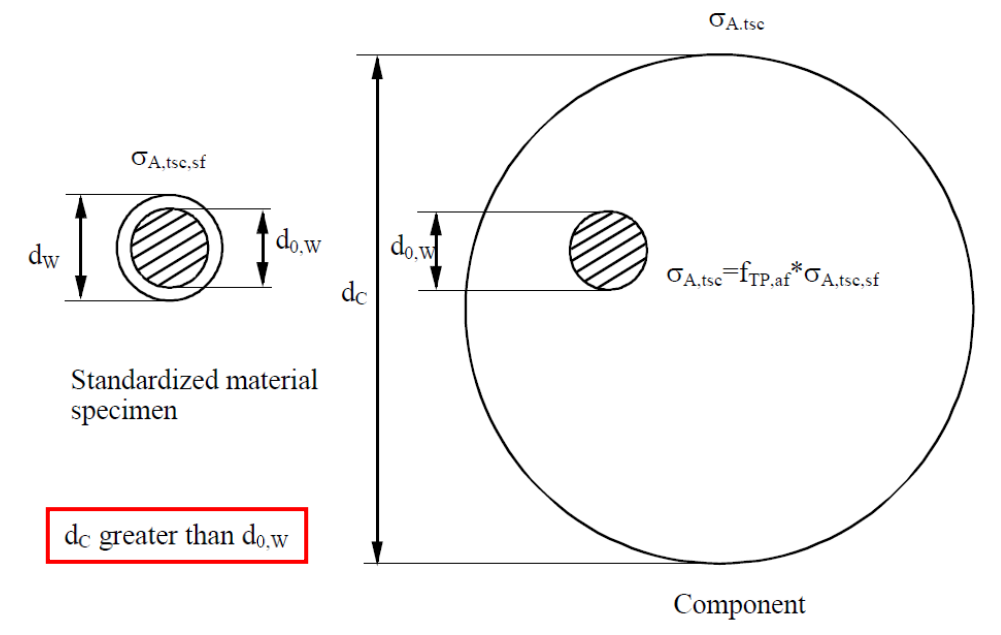

FEMFAT determines the technological parameter influence factor on the basis of the **FKM** guideline. This takes into consideration the differing strengths of materials as a function of the effective diameter of the semis or the unfinished castings, the type of material and the technological treatment, e.g. tempering.

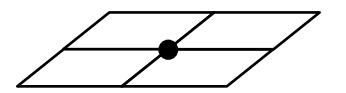

Thickness results from adjacent shell elements

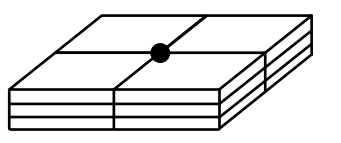

Thickness must be defined by node characteristic

The wall thickness defined here applies only to nodes on 3D elements. For shell element nodes, the wall thickness is determined by the average thickness of adjacent shell elements.

Component S/N curve is considered to follow a log-normal distribution. S/N curve is modified according to the demanded survival probability.

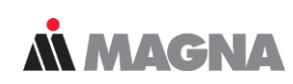

#### **Statistical Influence**

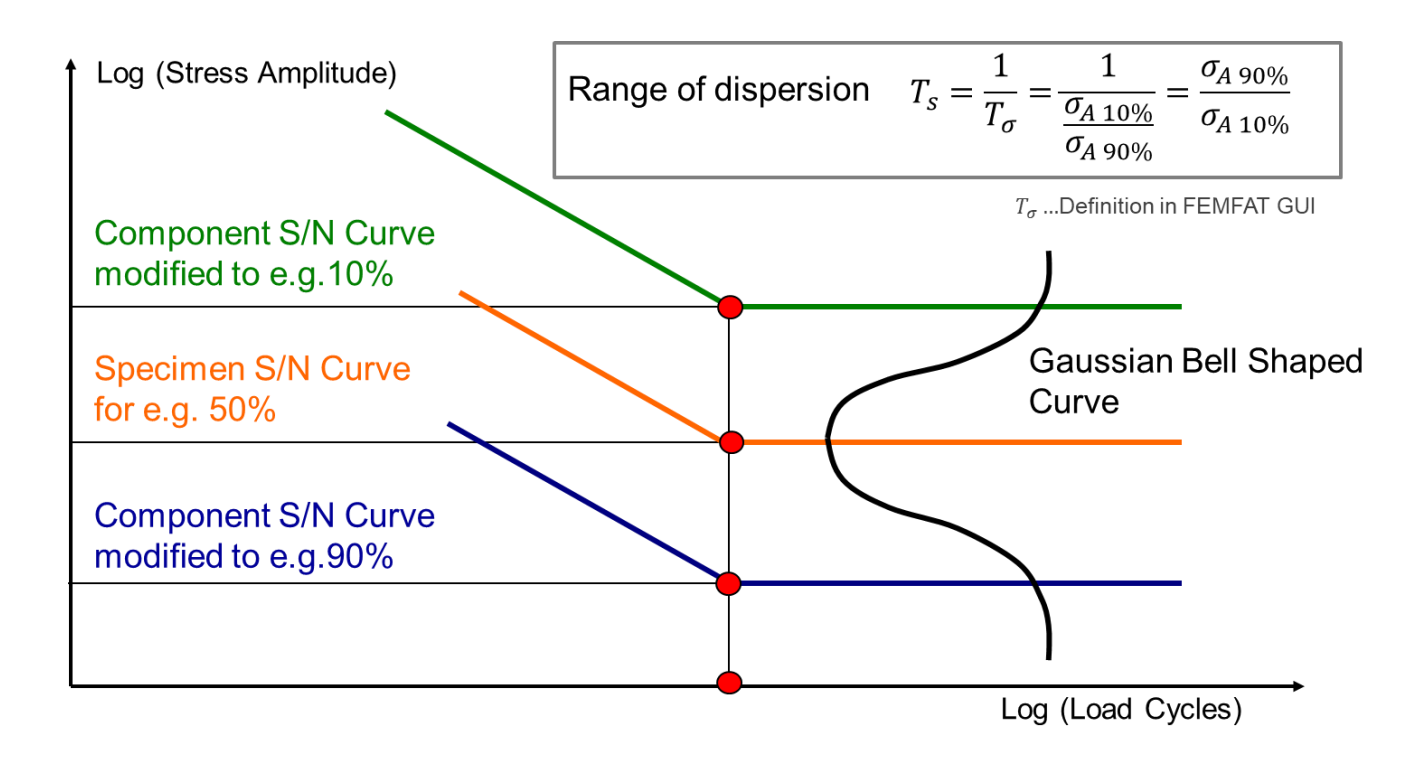

Range of Dispersion is used to transform the S/N curve to the desired survival probability.

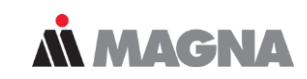

#### **Isothermal Temperature Influence**

#### Implemented Methods:

| FKM          | If the influence is solely considered using FKM guideline endurance limit of S/N curve is modified by the fatigue influence factor.                                                                                                    |
|--------------|----------------------------------------------------------------------------------------------------|
| FEMFAT 4.5   | The S/N curve and the Haigh diagram are modified. Modification of the static and cyclic material parameters is carried out acc. to FKM.                                                                                                    |
| User Defined | User defined temperature dependent material data. The S/N curve,<br>Haigh diagram, cyclic stabilized $\sigma$ - $\varepsilon$ curve, support factor (= stress<br>gradient influence factor) and the equivalent stress are modified.                                                                        |
| FEMFAT 4.6   | The S/N curve, Haigh diagram, cyclic $\sigma$ - $\varepsilon$ curve are modified.<br>Modification of the static and cyclic parameters acc. to FKM. The cyclic coefficient of hardening K' is modified proportional to the tensile strength (acc. to UML). The cyclic hardening exponent n' is not altered. |

The surface treatment influence is only considered as far as the endurance fatigue limit is concerned.

#### **Process Influence Surface Treatment**

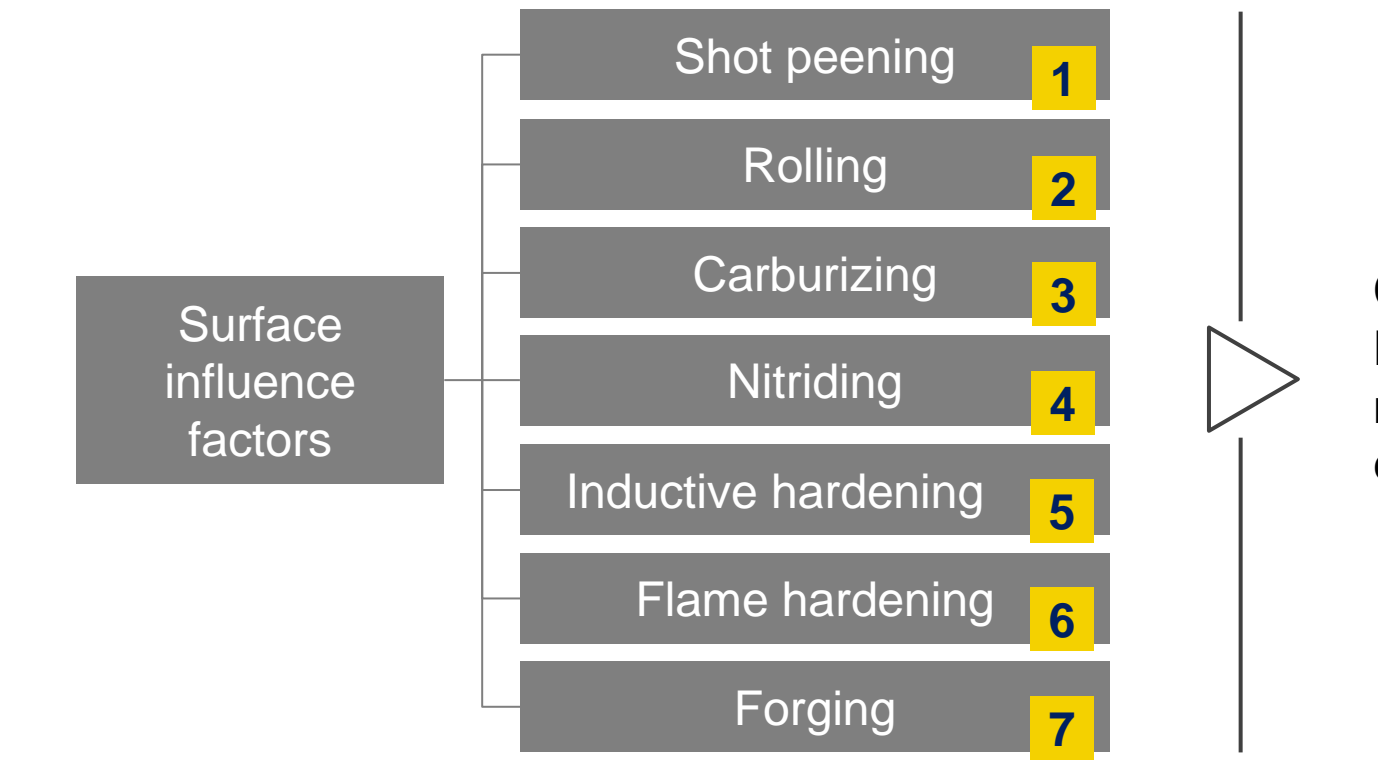

Considered acc. to **FKM** guideline by modifying the endurance limit.

**MAGNA** 

During the FEMFAT Standard Training, all the Influence Factors are explained in detail. It is also discussed how non-linear FE stresses can be considered.

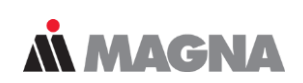

#### **Process Influence**

Microstructure Parameter

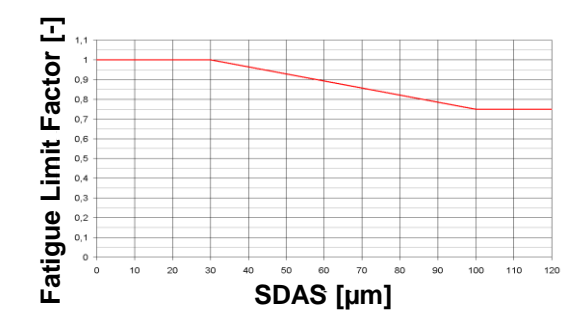

• Effective Plastic Strain

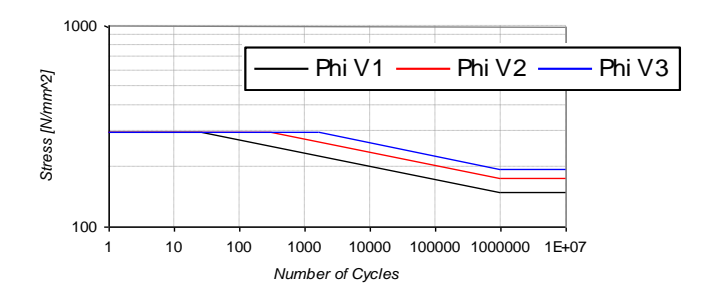

Boundary Layer Analysis Model

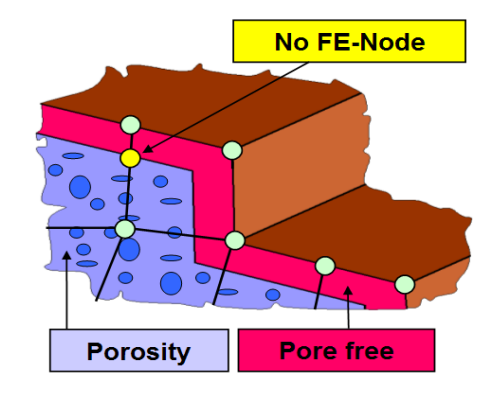

- Tempering Condition
- Surface Residual Stress

. . .

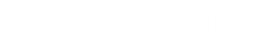

# **FEMFAT** plast

May 2021 / FEMFAT Support

NEUBER correction using NEUBER hyperbola works well in small highly stressed areas.

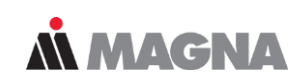

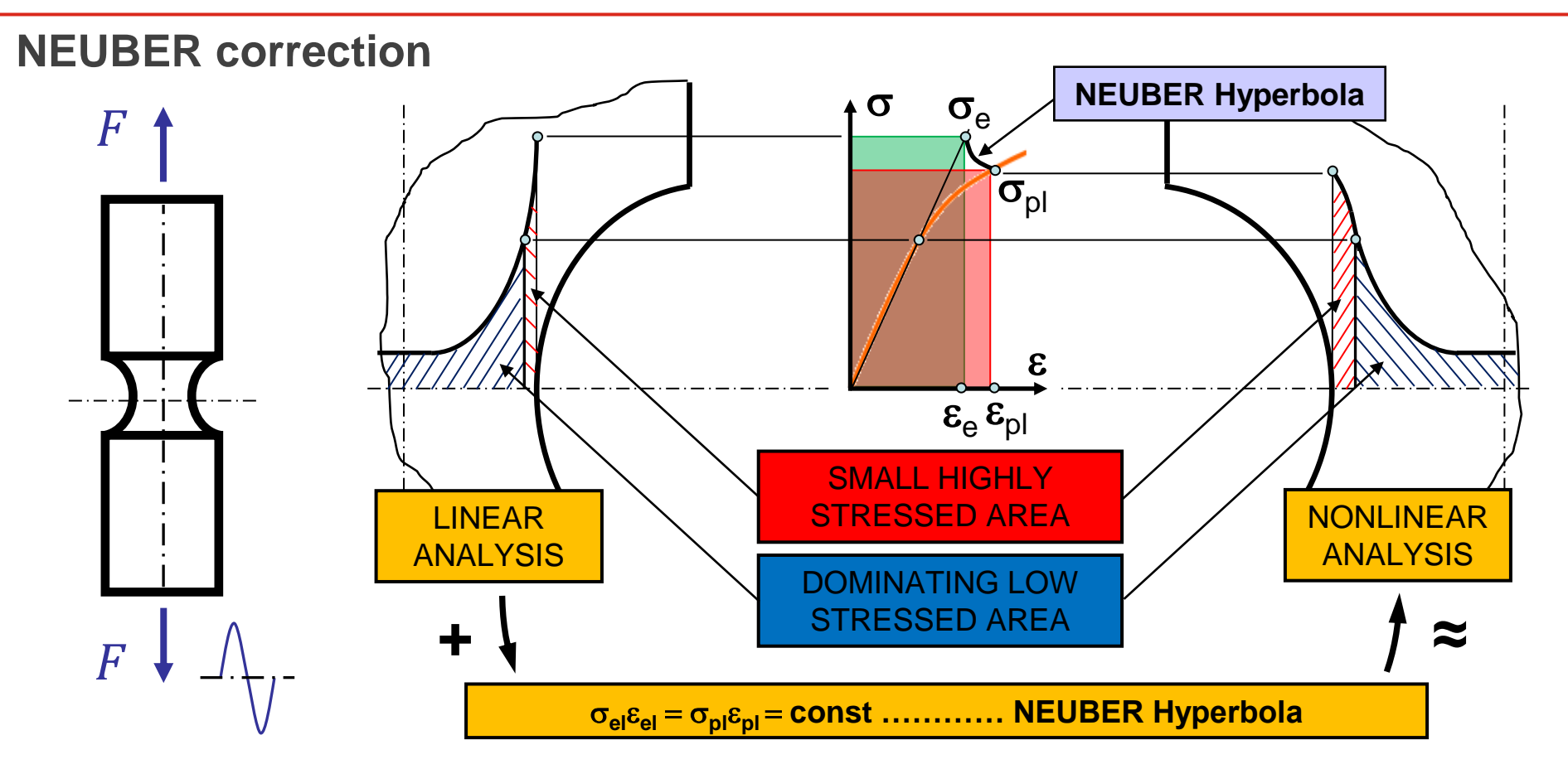

After NEUBER correction of upper and lower stress FEMFAT modifies the mean stress but uses the original amplitude to remain conservative.

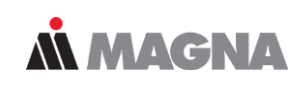

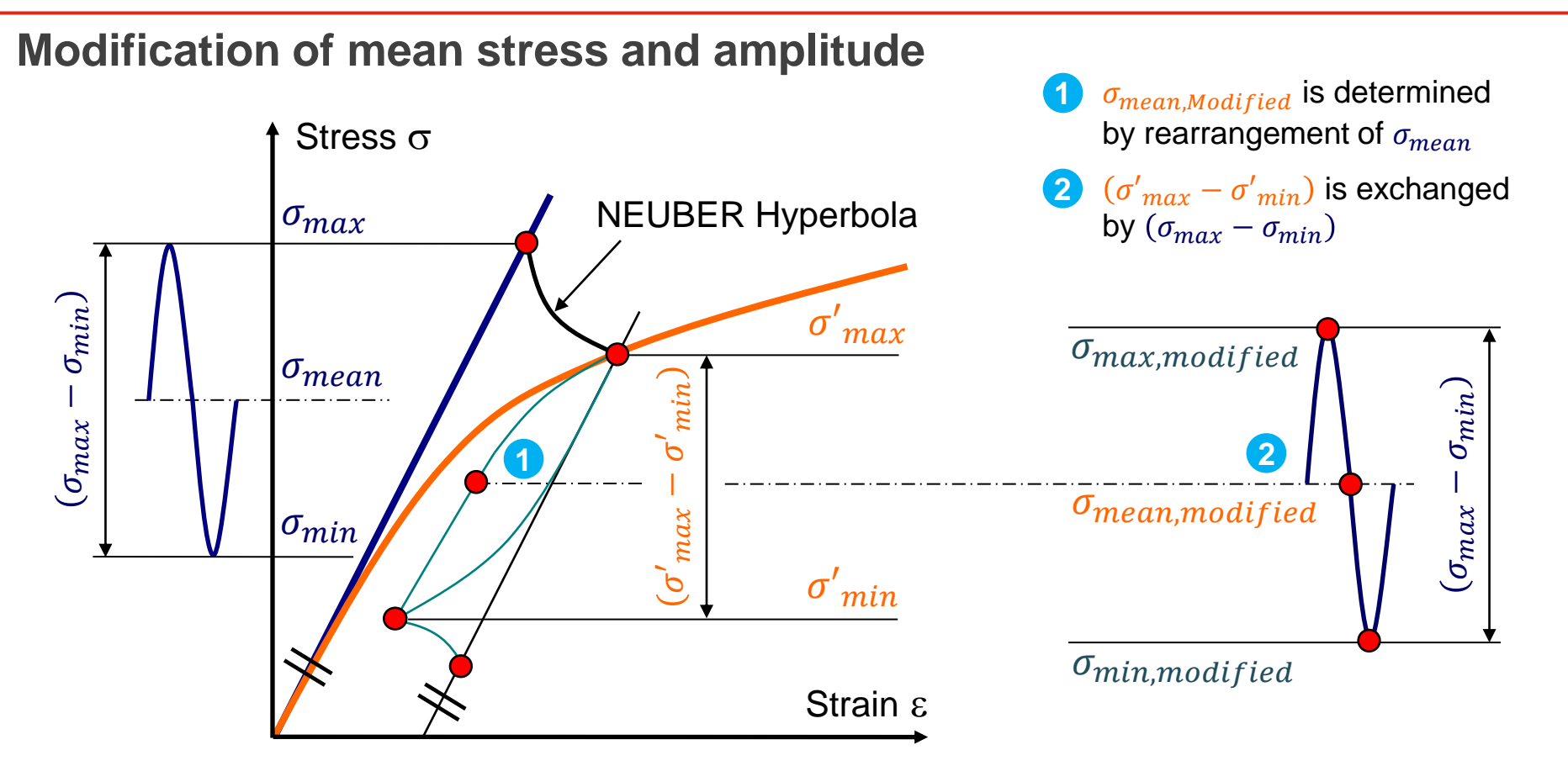

# Critical Plane and Stress Computation

May 2021 / FEMFAT Support
Depending on the cutting plane ( $\varphi$ , $\gamma$ ) the equivalent stresses are calculated for middle stress and amplitude stress. Haigh diagram is used for evaluation.

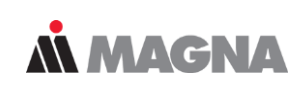

#### Cutting plane criterion (1/3)

Current Cutting Plane depending on  $\varphi$  and  $\gamma$ 

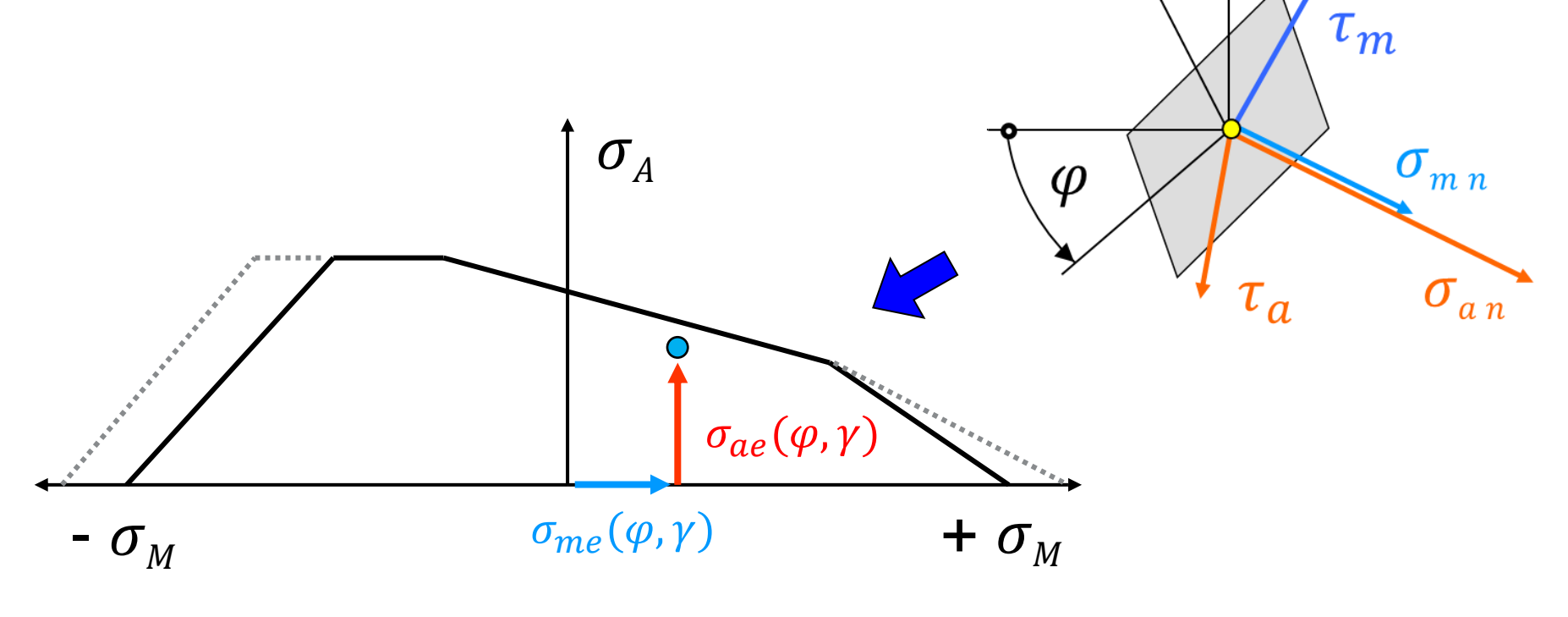

For every single evaluated cutting plane a criterion is applied to find the most critical point in the Haigh diagram.

**MAGNA** 

## Cutting plane criterion (2/3)

HAIGH diagram and loading points are calculated for all cutting planes

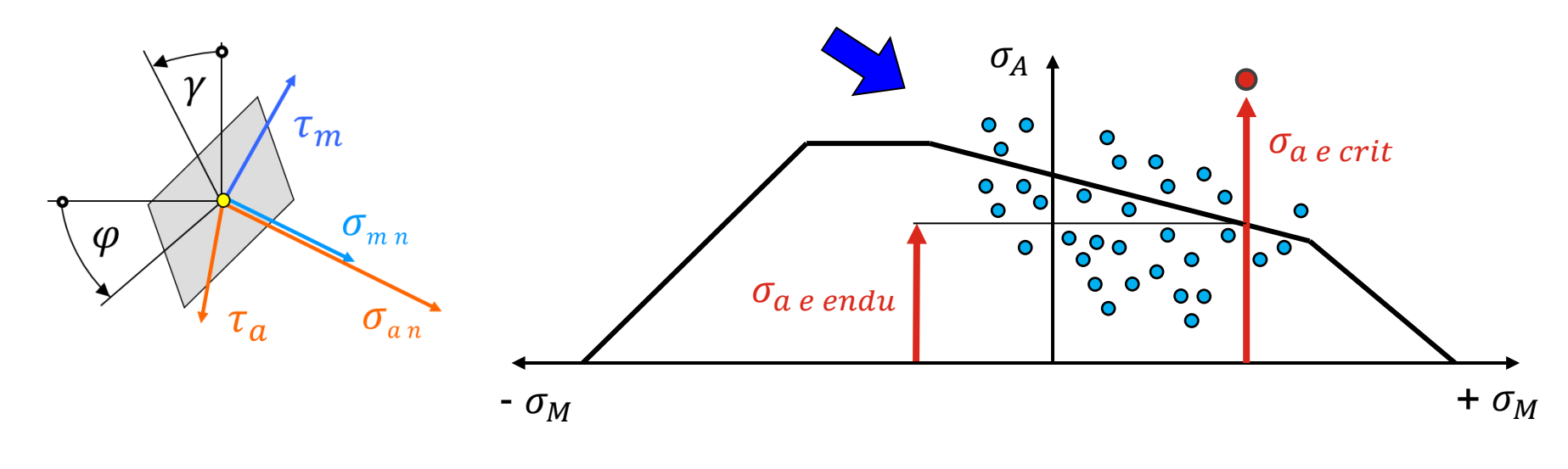

Criteria ( $\sigma_m = const$ ) for critical loading point:

$$\frac{\sigma_{a endu}}{\sigma_{a e crit}} \to \text{Min}$$

For each loading point an evaluation is conducted depending on a specific criterion. The most critical cutting plane is found by the critical loading point.

**Å MAGNA** 

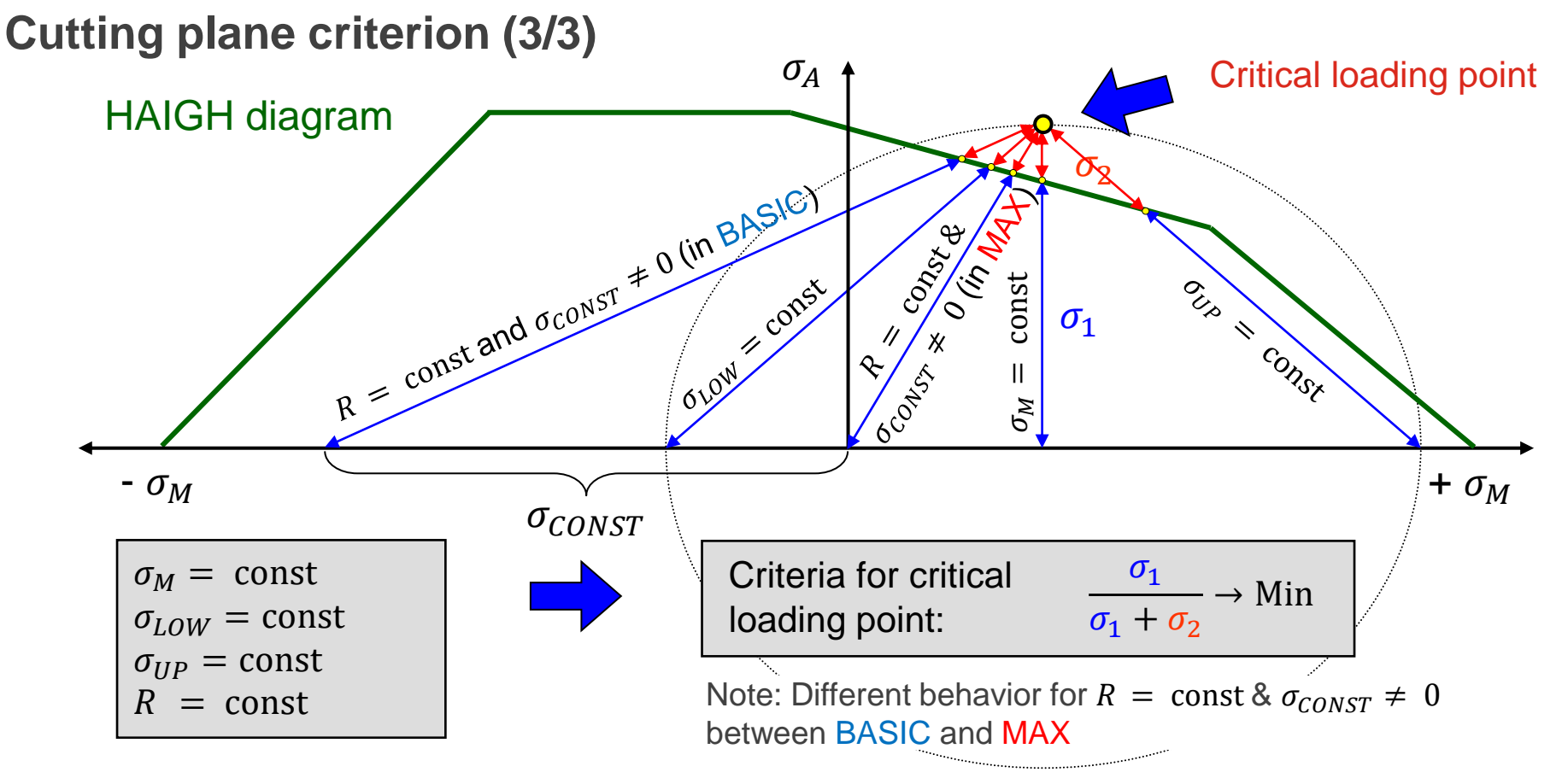

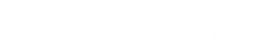

# Analysis Target

May 2021 / FEMFAT Support

For each entry in the rainflow matrix a S/N curve is derived and a damage increment is calculated. All increments are summed up to a total damage value.

## **Å MAGNA**

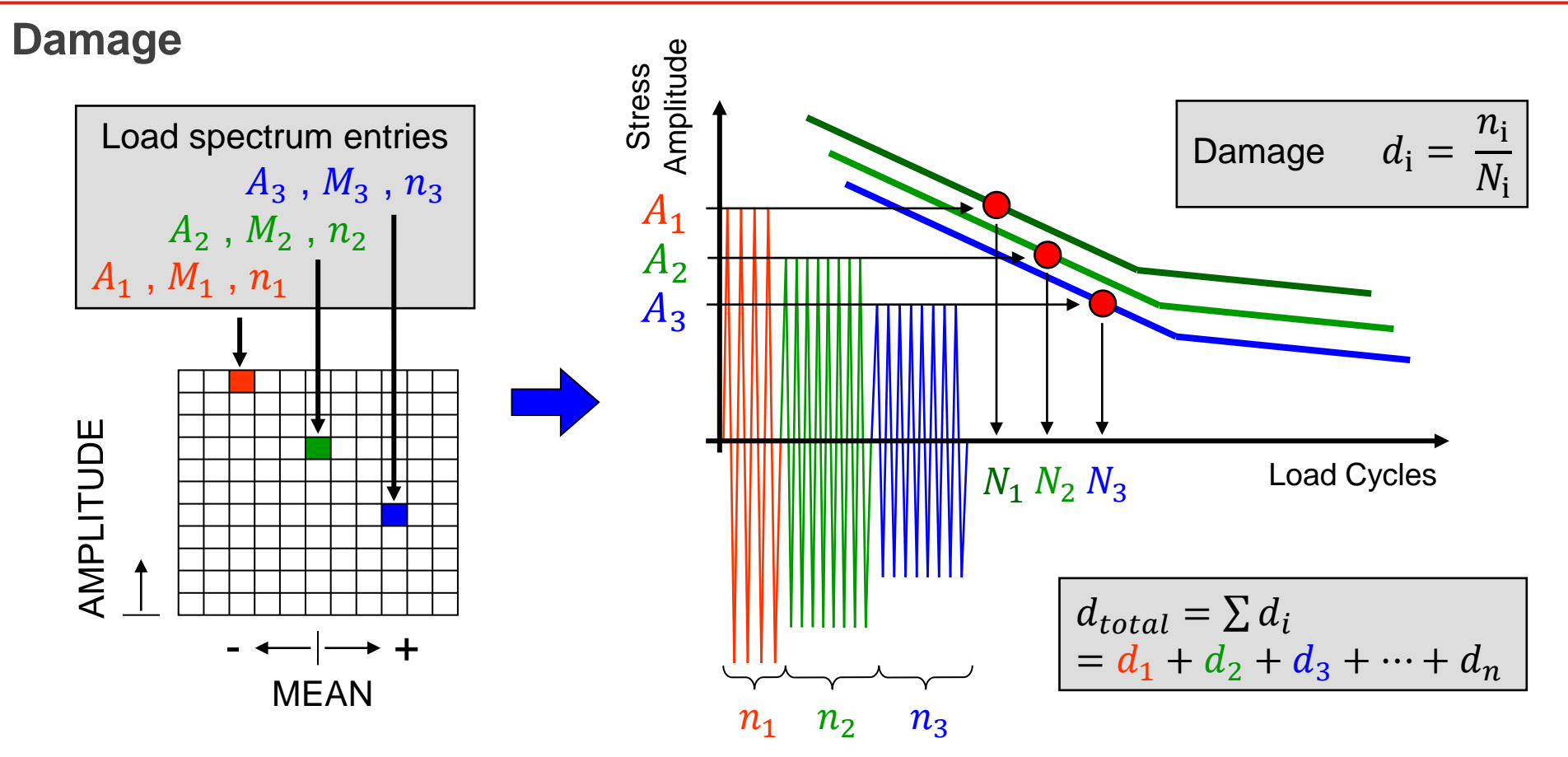

Endurance safety factor  $SF_A$  is calculated with respect to the ultimate cycle limit and the stress amplitude . Safety factor  $SF_B$  is related to the upper stress.

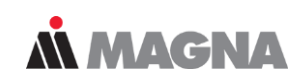

#### **Endurance Safety Factor**

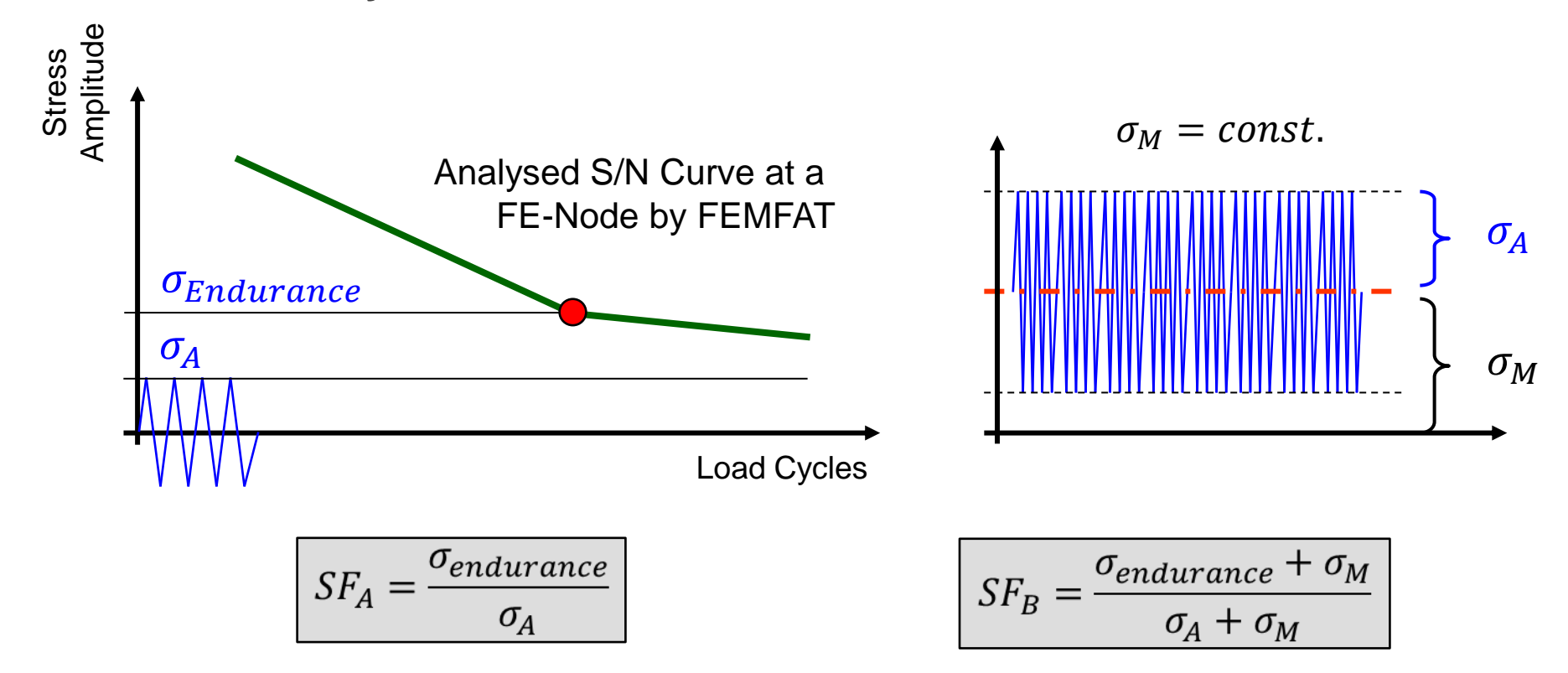

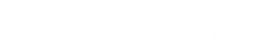

# **FEMFAT** visualizer

May 2021 / FEMFAT Support

A fast 3D post processor for displaying the structure of FEM models, definition of weld seams and for viewing fatigue results and FEA stresses.

## **FEMFAT** visualizer – Displaying FE Entities and Results

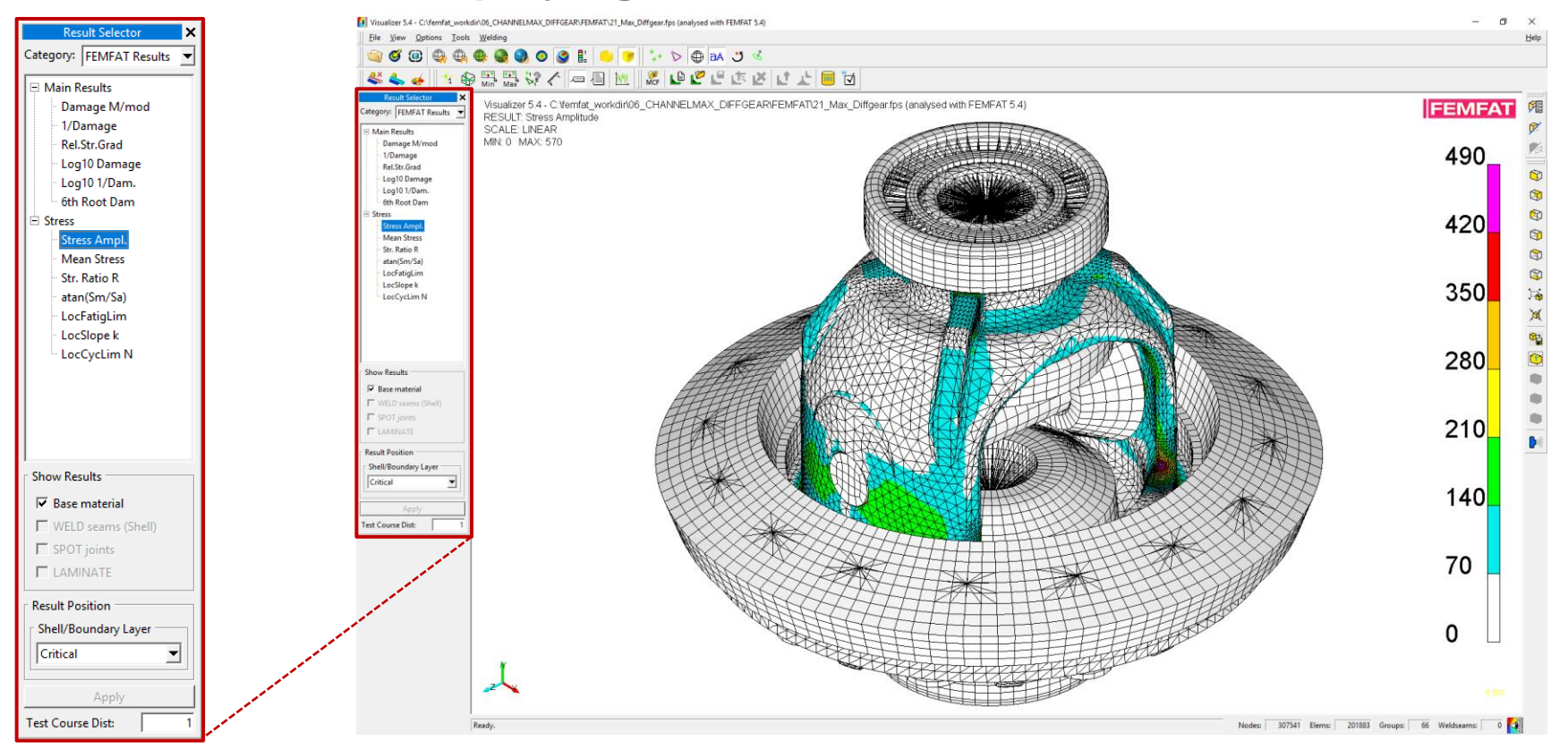

**MAGNA** 

May 2021 / FEMFAT Support

In case you need detailed information about a node for your report it's possible to add a subwindow with detailed information.

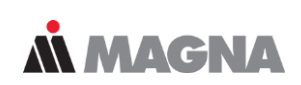

#### **FEMFAT** visualizer – Detailed node information and preferences

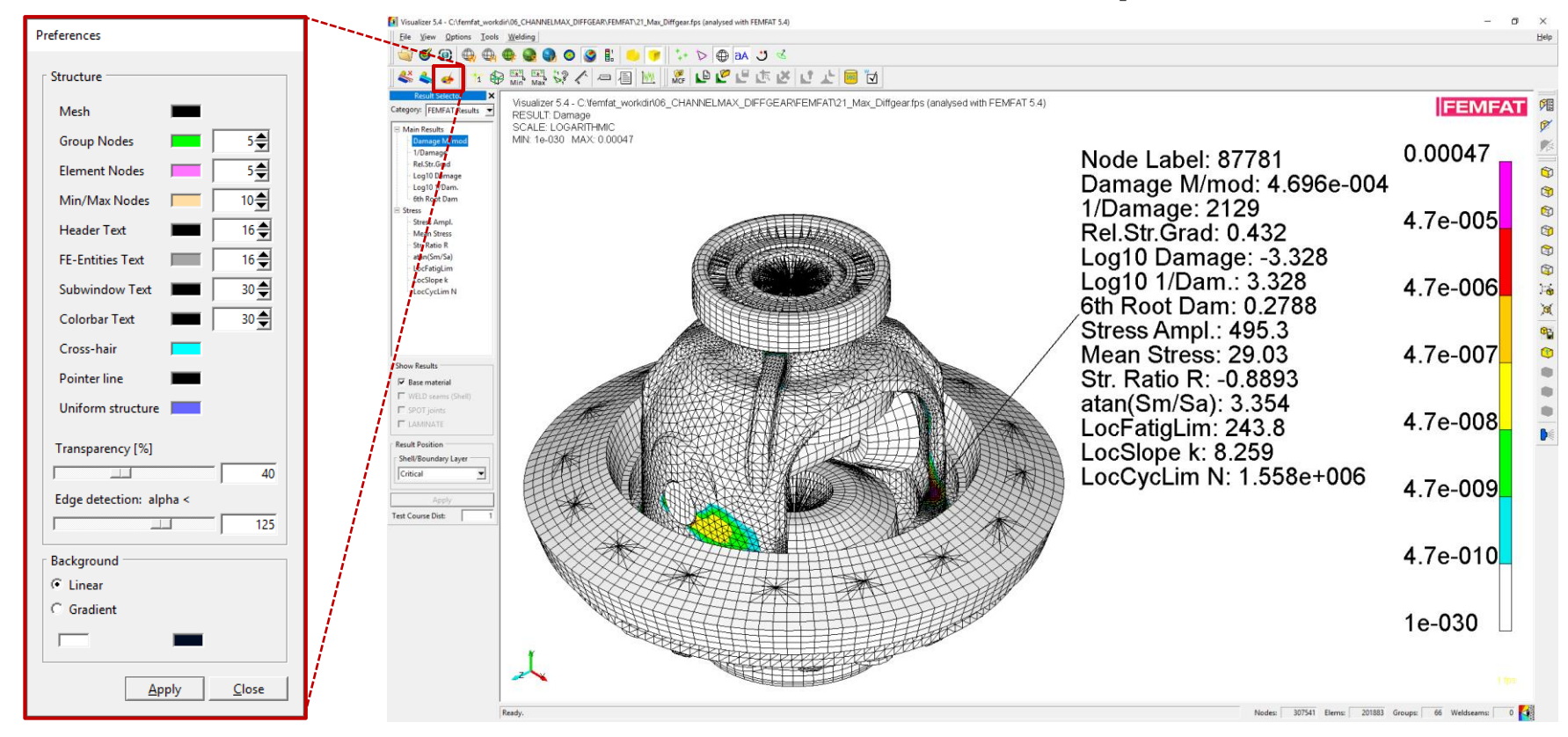

May 2021 / FEMFAT Support

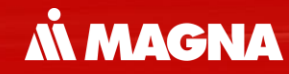

# **Analyses in Time Domain**

FEMFAT max is used when loading is complex and direction of principal stresses are permanently changing.

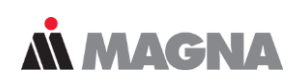

#### Which module to use?

| Module      | When to use                                                                                                    | Examples                                                                                                    | What to Import                                                                                                    |
|-------------|----------------------------------------------------------------------------------------------------|----------------------------------------------------------------------------------------------------|----------------------------------------------------------------------------------------------------|
| BASIC       | <ul> <li>Direction of principle stresses are constant</li> <li>2 load conditions</li> <li>max. one constant loading</li> </ul>                                                                                                    | <ul> <li>Conrod with dominating load<br/>cases ignition and inertial force</li> <li>Engine bulkhead and bearing<br/>cap (assembly and ignition)</li> <li>Shafts with torque history</li> <li>Matrix of combinations (railway)</li> </ul> | <ul> <li>Two stress results, which can be: <ul> <li>Upper and lower stress or</li> <li>Amplitude and mean stress</li> </ul> </li> <li>Load spectra for damage analysis</li> </ul>      |
| CHANNEL MAX | <ul> <li>Direction of principle stresses may<br/>change permanently</li> <li>Direction and location of forces and<br/>boundary conditions are constant</li> <li>Existing load histories</li> <li>Multiple channels which are<br/>generally not in phase</li> </ul> | <ul> <li>Chassis parts like:         <ul> <li>Knuckles, subframes,<br/>H-Arms,</li> <li>Body in White</li> <li>Crankshaft with modal<br/>approach</li> </ul> </li> </ul>                                                                 | <ul> <li>One stress result for each channel (e.g. for unit load)</li> <li>One load history for each channel</li> <li>Modal stresses from CMS and modal coordinates from MBS</li> </ul> |
| TRANS MAX   | <ul> <li>Load application point and/or<br/>boundary conditions are altering<br/>with time</li> <li>Transient sequence of stress<br/>results</li> </ul>                                                                                                    | <ul> <li>Engine bulkhead and bearing<br/>cap or crankshaft with stress<br/>result each n° crankangle</li> <li>safety factor from 2 of n loading<br/>conditions</li> </ul>                                                                | <ul> <li>Sequence of stress results</li> </ul>                                                                                                    |

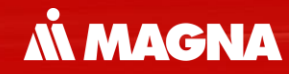

# **FEMFAT** basic

May 2021 / FEMFAT Support

FEMFAT basic is used when the load consists of only 2 load conditions, which may include an optional constant load.

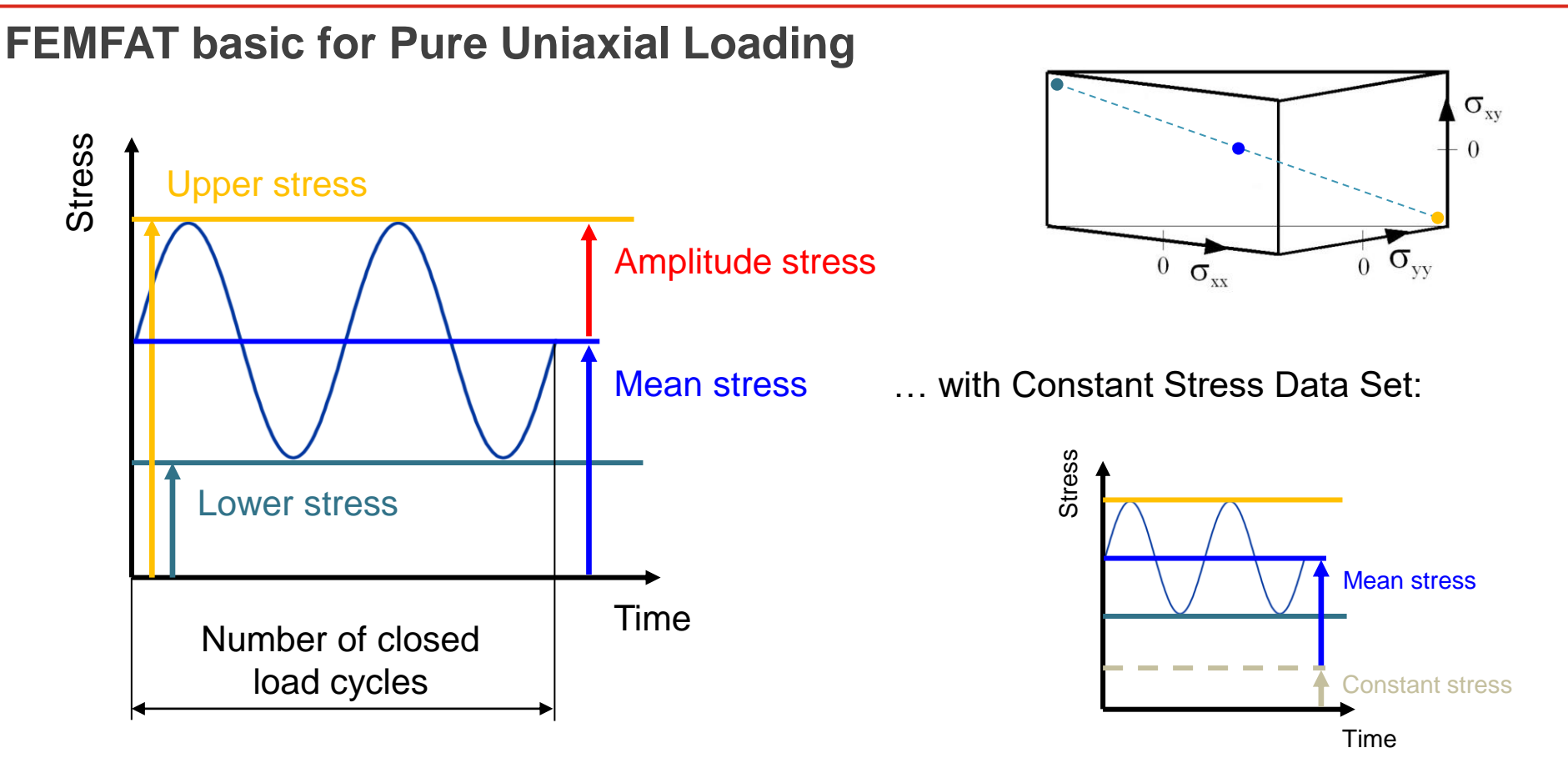

**MAGNA** 

Load Spectra for damage analysis are made by scaling mean stress and stress amplitudes. Thus, the Rainflow matrix can be constructed.

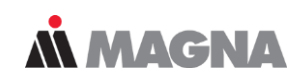

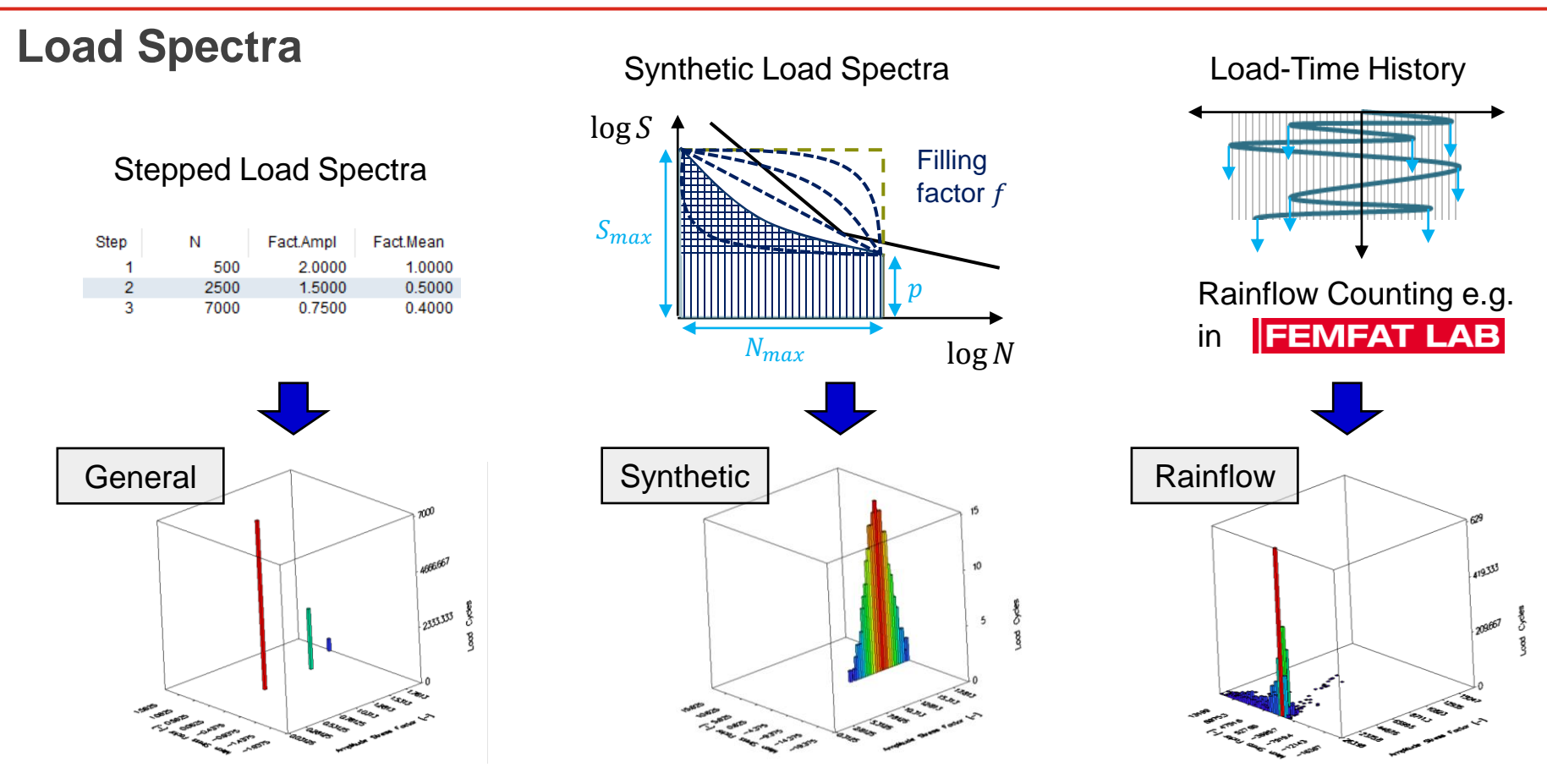

May 2021 / FEMFAT Support

In order to calculate the gradient a minimum number of nodes around the node of interest needs to be taken into consideration

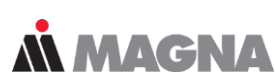

#### **Relative Stress Gradient (1/2)**

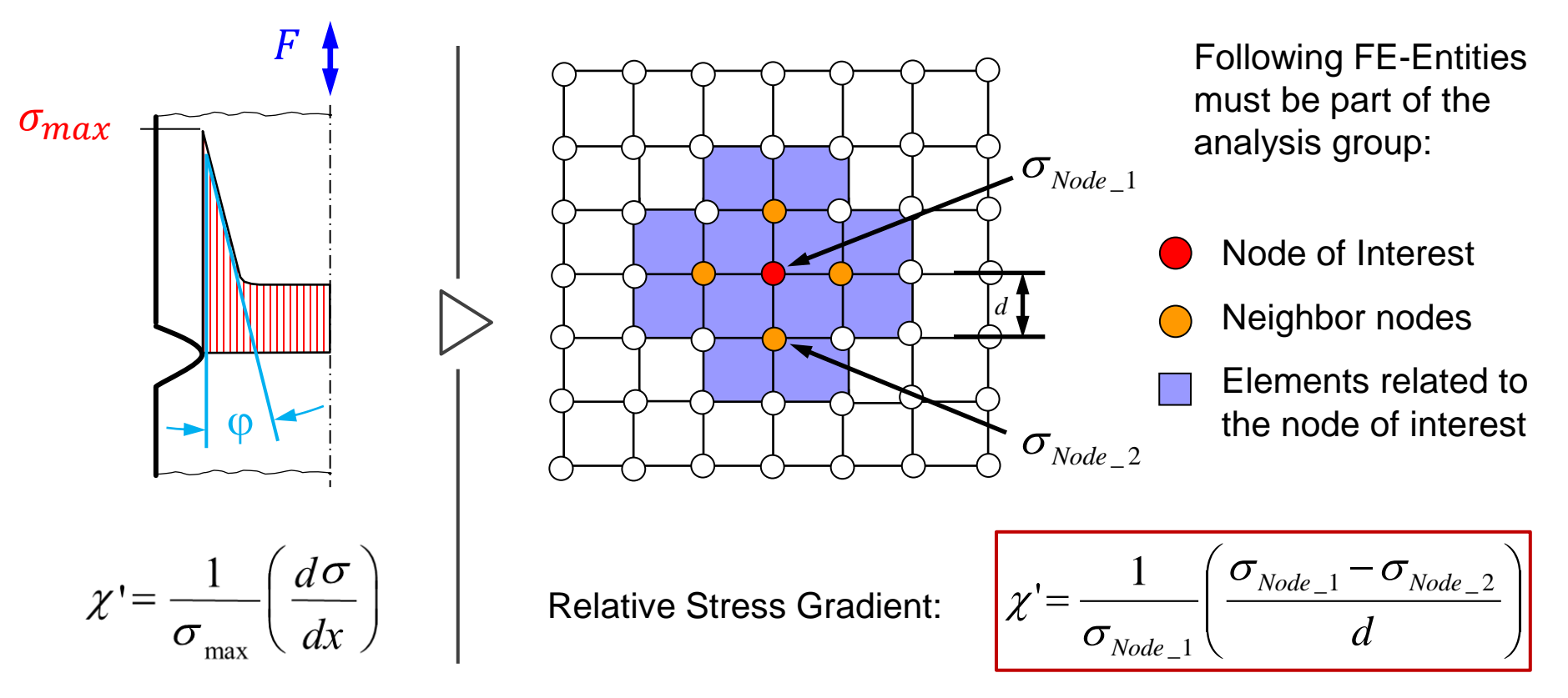

The influence of the relative stress gradient on the endurance limit is determined by experiments at different relative stress gradients and notches

#### **Relative Stress Gradient (2/2)**

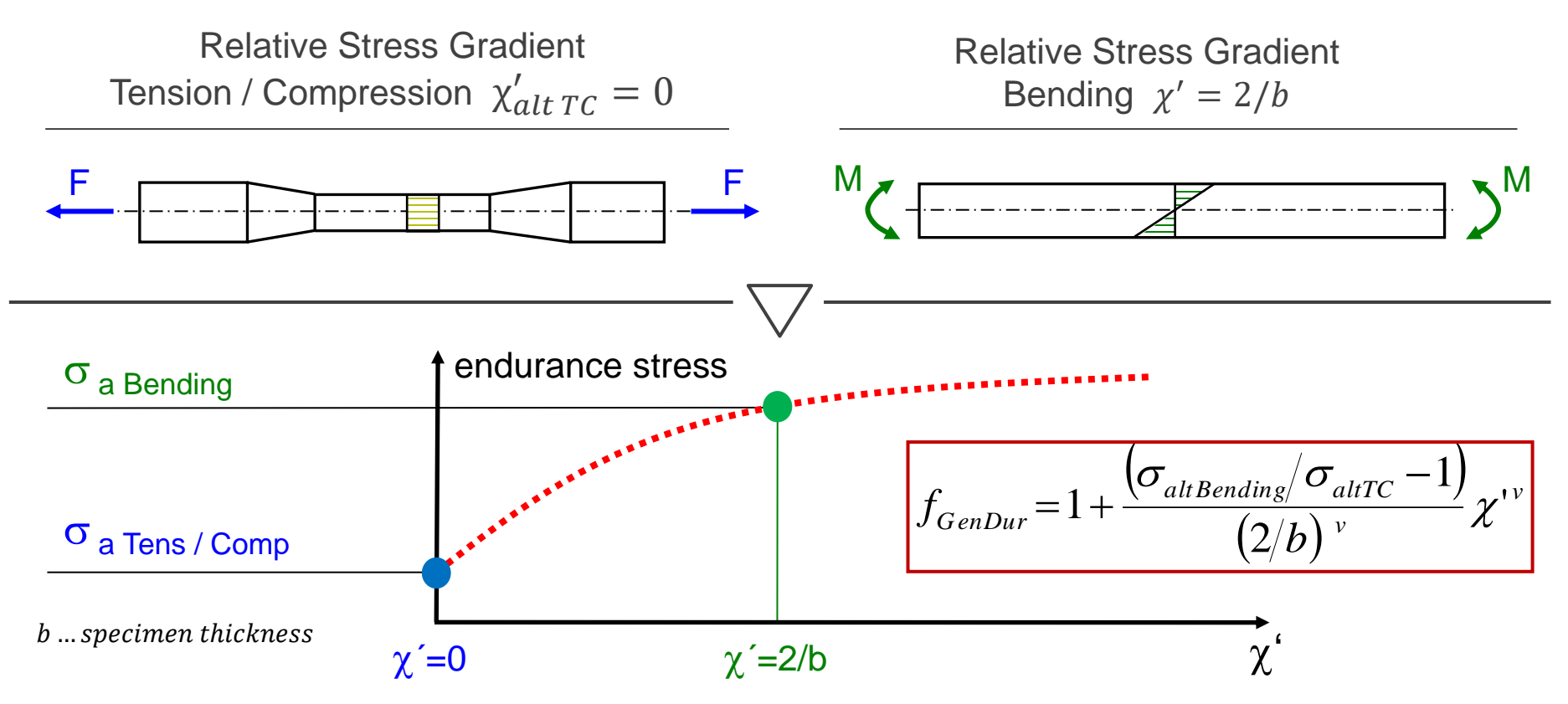

**MAGNA** 

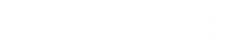

# BASIC – Example

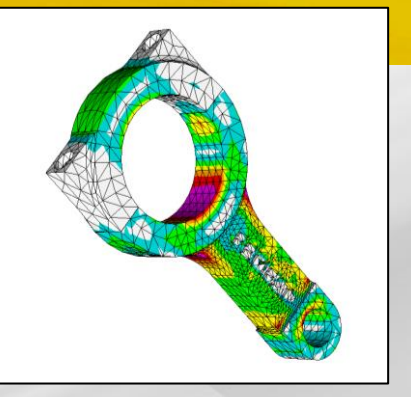

May 2021 / FEMFAT Support

In this example a damage analysis of a connecting rod is performed. Loading is characterized by three different load cases.

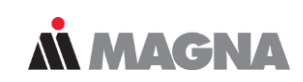

#### Conrod: Uniaxial analysis based on load spectra

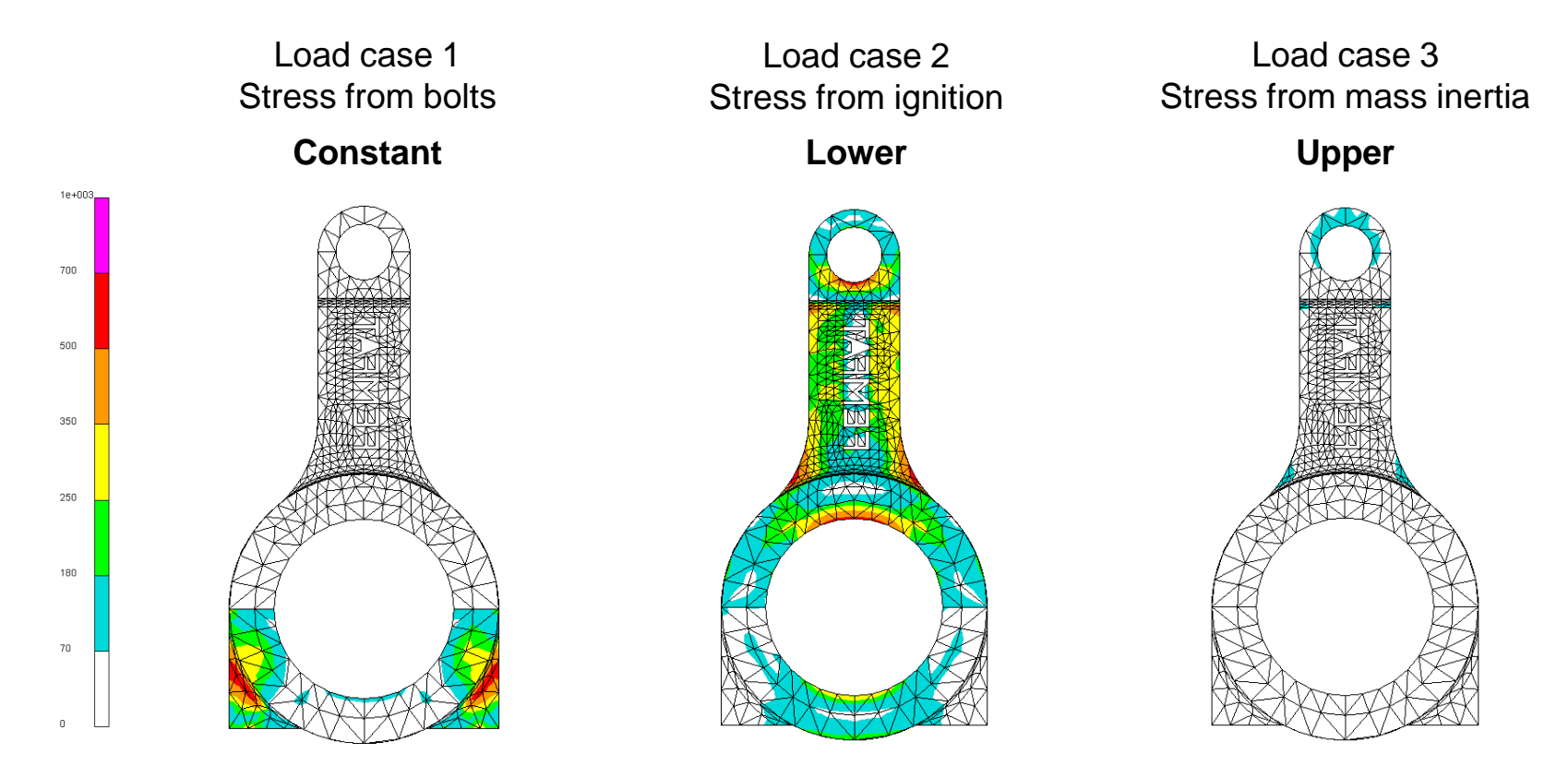

Materials that are not included in the FEMFAT database (> 450 materials) can be requested from FEMFAT support or generated by the material generator.

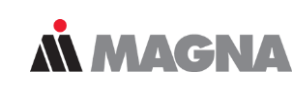

## **Material Data**

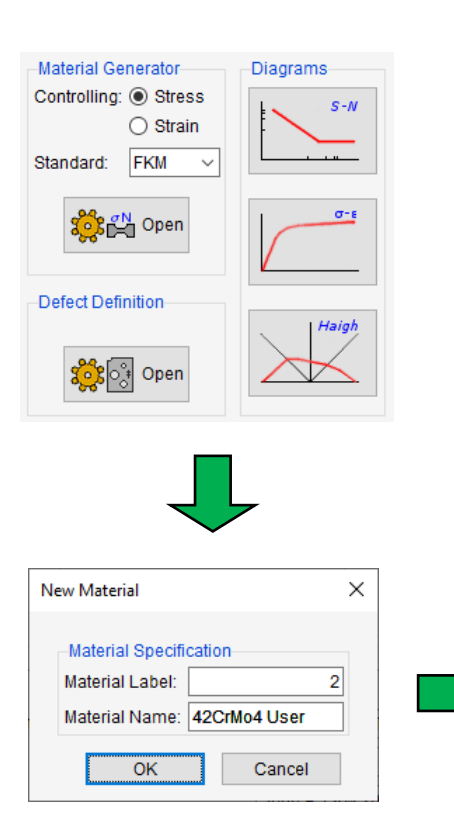

Material 42CrMo4:

Heat Treatable (Tempered) Steel

 $UTS = 1100 \text{N/mm}^2$ 

 $YTS = 900 \text{N/mm}^2$ 

| Select Material Class:                                                                            |                                                                   |                                                                 |                                                                    |                                            |   |
|---------------------------------------------------------------------------------------------------|-------------------------------------------------------------------|-----------------------------------------------------------------|--------------------------------------------------------------------|--------------------------------------------|---|
| Material Parameters                                                                               | pered) Steel                                                      | S                                                               | ~                                                                  |                                            | _ |
| material analieters                                                                               | Tension                                                           | Pressure                                                        | Bending                                                            | Shear                                      |   |
| Ultimate Strength                                                                                 | 1100.0                                                            | 1100.0                                                          | 1292.5                                                             | 635.1                                      |   |
| Yield Strength                                                                                    | 900.0                                                             | 900.0                                                           | 1065.6                                                             | 519.6                                      |   |
| Pulsating Strength                                                                                | 770.5                                                             | 0.0                                                             | 905.3                                                              | 490.9                                      |   |
| Alternating Strength                                                                              | 495.0                                                             | 495.0                                                           | 526.6                                                              | 285.8                                      |   |
| Info                                                                                              |                                                                   |                                                                 |                                                                    |                                            | - |
| Also these parameter<br>rupture A5, cyclic hard<br>n', slope of S-N curve<br>thickness of specime | rs are define<br>dening coeffi<br>, cycle limit o<br>en, roughnes | d: Young's m<br>cient K', cycli<br>f endurance,<br>s of specime | nodulus, elon<br>c hardening e<br>, survival prob<br>en, temperatu | gation at<br>exponent<br>ability,<br>re of |   |

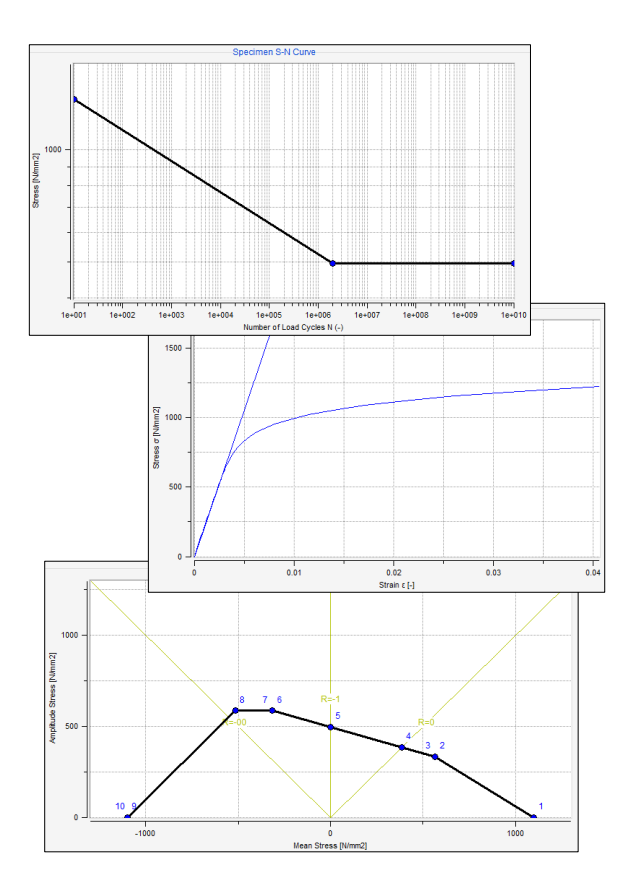

#### May 2021 / FEMFAT Support

For an endurance safety factor analysis, the load spectrum is not considered!

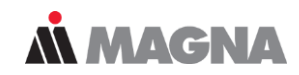

#### **Load Spectra**

| Operate Load Spectrum           1 - Load Spectra           1 - Load Spectra        | Coad Spectra Type<br>● General<br>○ Synthetic<br>○ Rainflow<br>□ □ □ □ □ □ □ □ □ □ □ □ □ □ □ □ □ □ □ | Diagrams            |
|------------------------------------------------------------------------------------|----------------------------------------------------------------------------------------------------|---------------------|
| Name of Measure Object:<br>Designation of Measure Section:<br>Channel Designation: | Load Spectra                                                                                         |                     |
| Unit of Channel:<br>Total Number of Steps:                                         |                                                                                                    |                     |
|                                                                                    | Step N FactAmpl<br>1 1 1.0000                                                                        | Fact.Mean<br>1.0000 |

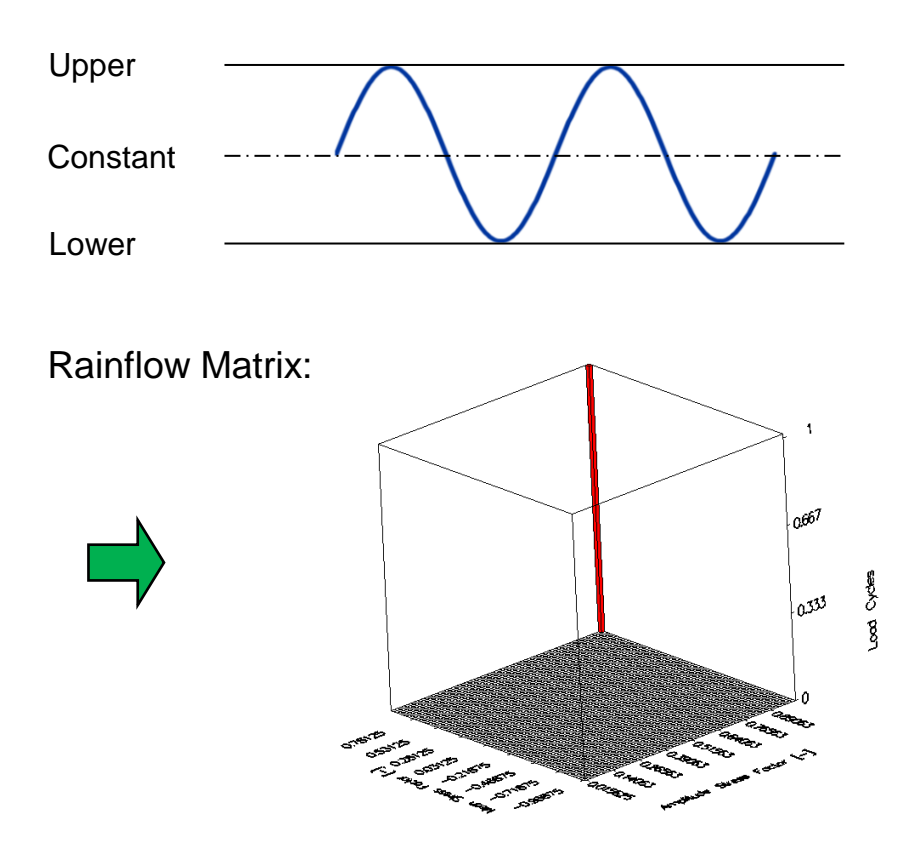

If your stress results come from a nonlinear FE calculation you must turn off the Mean Stress Rearrangement!

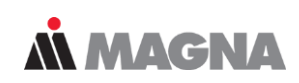

## **Node Characteristics & Influence Factors**

#### Assign to Group 'ALL':

| Material:          | 1 - 42CrMo4 User 🗸 🗸           |        |      |
|--------------------|--------------------------------|--------|------|
| Surface Roughness: | Smoothed (= 60 $\mu$ m) $\sim$ | 60.000 | [µm] |

#### Assign to Group 'hardening':

| Material:          | 1 - 42CrMo4 User | ~ |            |
|--------------------|------------------|---|------------|
| Surface Roughness: | Polished (= 2µm) | ~ | 2.000 [µm] |
| Surface Treatment  |                  |   |            |

| Inductive Hardening ~             |       |
|-----------------------------------|-------|
| General Surface Treatment Factor: | 1.000 |
| Forge Influence Factor:           | 1.000 |

#### Activate Influence Factors:

| ☑ Surface Roughness | FKM / IABG (Rz) V |  |
|---------------------|-------------------|--|
| ☑ Constant Stresses | FEMFAT 2.0 V      |  |
| Inductive Hardening | FKM ~             |  |

#### Influences on fatigue strength:

- Inductive Hardening
- Surface Roughness  $R_z = 2\mu m$  (polished)

acc. to FKM

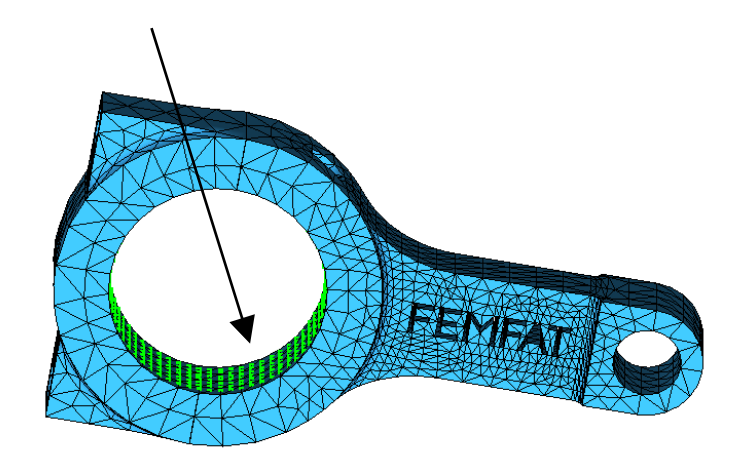

The FEMFAT visualizer is a post-processor for displaying analysis results. In addition, the welds and groups used in the analysis can be defined here.

**Å** MAGNA

## **Output & Visualization**

#### Output of Influence Factors:

| Main Results<br>(7)                                                                                                    | Stress<br>(5)                                                                                                    | General Factors1<br>(1) | General Factors2<br>(0) | Surface<br>(1) | Misc.<br>(0) | Node Charact.<br>(0) |  |  |  |  |  |
|----------------------------------------------------------------------------------------------------|----------------------------------------------------------------------------------------------------|-------------------------|-------------------------|----------------|--------------|----------------------|--|--|--|--|--|
| <ul> <li>Influence Factors on Fatigue Limit</li> <li>Stress Gradient Influence on Fatigue Limit</li> <li>Mean Stress Influence on Fatigue Limit</li> <li>Surface Roughness Influence</li> </ul> |                                                                                                    |                         |                         |                |              |                      |  |  |  |  |  |
| Main Results<br>(7)                                                                                                    | Main Results         Stress         General Factors1         General Factors2         Surface         Misc.         Node Charact.           (7)         (5)         (3)         (3)         (1)         (0)         (0) |                         |                         |                |              |                      |  |  |  |  |  |
| Surface Treatment     Shot Peen     Cold Rolling     Carburize     Nitride     Inductive Hardening     Flame Hardening     Forge     General Surface Treatment                                  |                                                                                                    |                         |                         |                |              |                      |  |  |  |  |  |

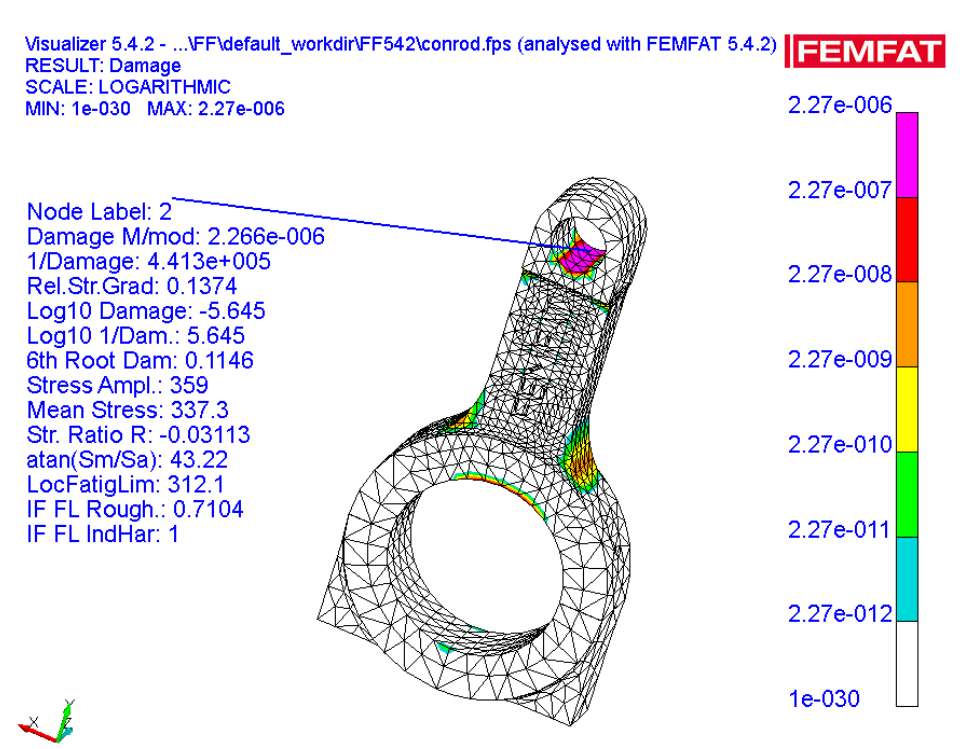

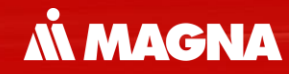

# FEMFAT max

May 2021 / FEMFAT Support

FEMFAT max is used when loading is complex, and the directions of principal stresses are permanently changing.

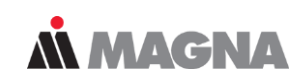

## **FEMFAT** max for Multiaxial Loading

TimeStress tensorsteps:at FE node:

 $\begin{pmatrix} \sigma_{xx} & \sigma_{xy} & \sigma_{xz} \\ \sigma_{yx} & \sigma_{yy} & \sigma_{yz} \\ \sigma_{zx} & \sigma_{zy} & \sigma_{zz} \end{pmatrix}_{0}$ 0 [ 1  $\begin{pmatrix} \sigma_{xx} & \sigma_{xy} & \sigma_{xz} \\ \sigma_{yx} & \sigma_{yy} & \sigma_{yz} \\ \sigma_{zx} & \sigma_{zy} & \sigma_{zz} \end{pmatrix}_{1}$ ...  $\begin{pmatrix} \sigma_{\chi\chi} & \sigma_{\chiy} & \sigma_{\chiz} \\ \sigma_{\chi\chi} & \sigma_{\chiy} & \sigma_{\chiz} \\ \sigma_{\chi\chi} & \sigma_{\chi\chi} & \sigma_{\chi\chi} \end{pmatrix}$ *m* -

#### Planar stress:

The number of time steps in the load history corresponds to the points in the 3D stress space ( $\sigma_{xx}$ ,  $\sigma_{yy}$ ,  $\sigma_{xy}$ ).

#### Multiaxial loads:

- are composed of at least 3 time points and
- are characterized by the fact that the points do not lie on a straight line in the 3D stress space.

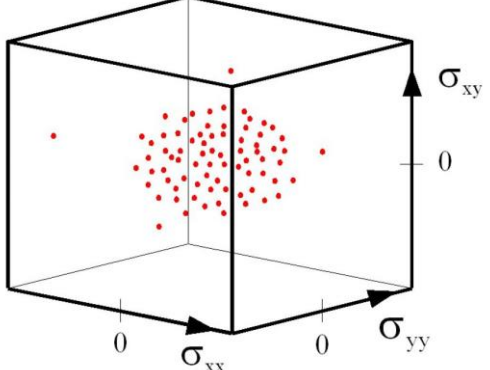

FEMFAT max transforms the stresses of the stress history into several planes and repeats the procedure until the maximum damaging plane is found.

## **Å MAGNA**

## **Criterion of critical cutting plane in FEMFAT max**

- Transformation of all stress tensors into several planes with normal vector n
- 2) Filtering of interesting planes
- 3) Generation of the load histories of the stress components
- 4) Rainflow counting in all selected planes
- 5) Stress Rearrangement (FEMFAT plast)
- 6) Damage analysis (Influence Parameter Method)
- 7) The cutting plane with maximum damage is assumed to be the critical plane for fatigue failure

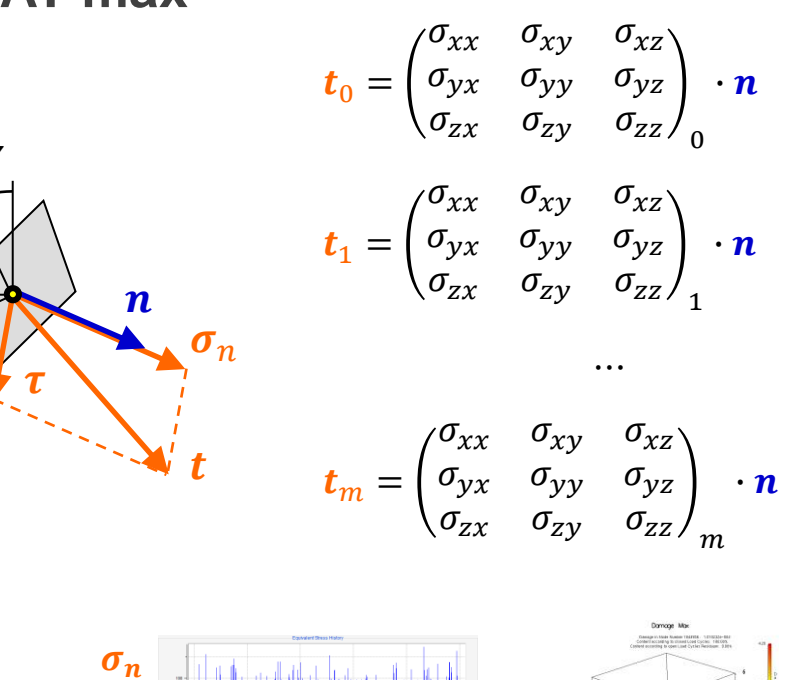

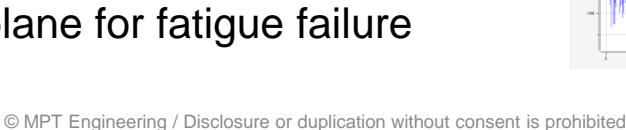

Rainflow counting is a two-parameter procedure. The full stress history must be reflected in the rainflow matrix by counting the closed hysteresis.

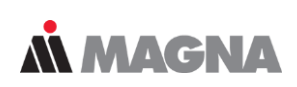

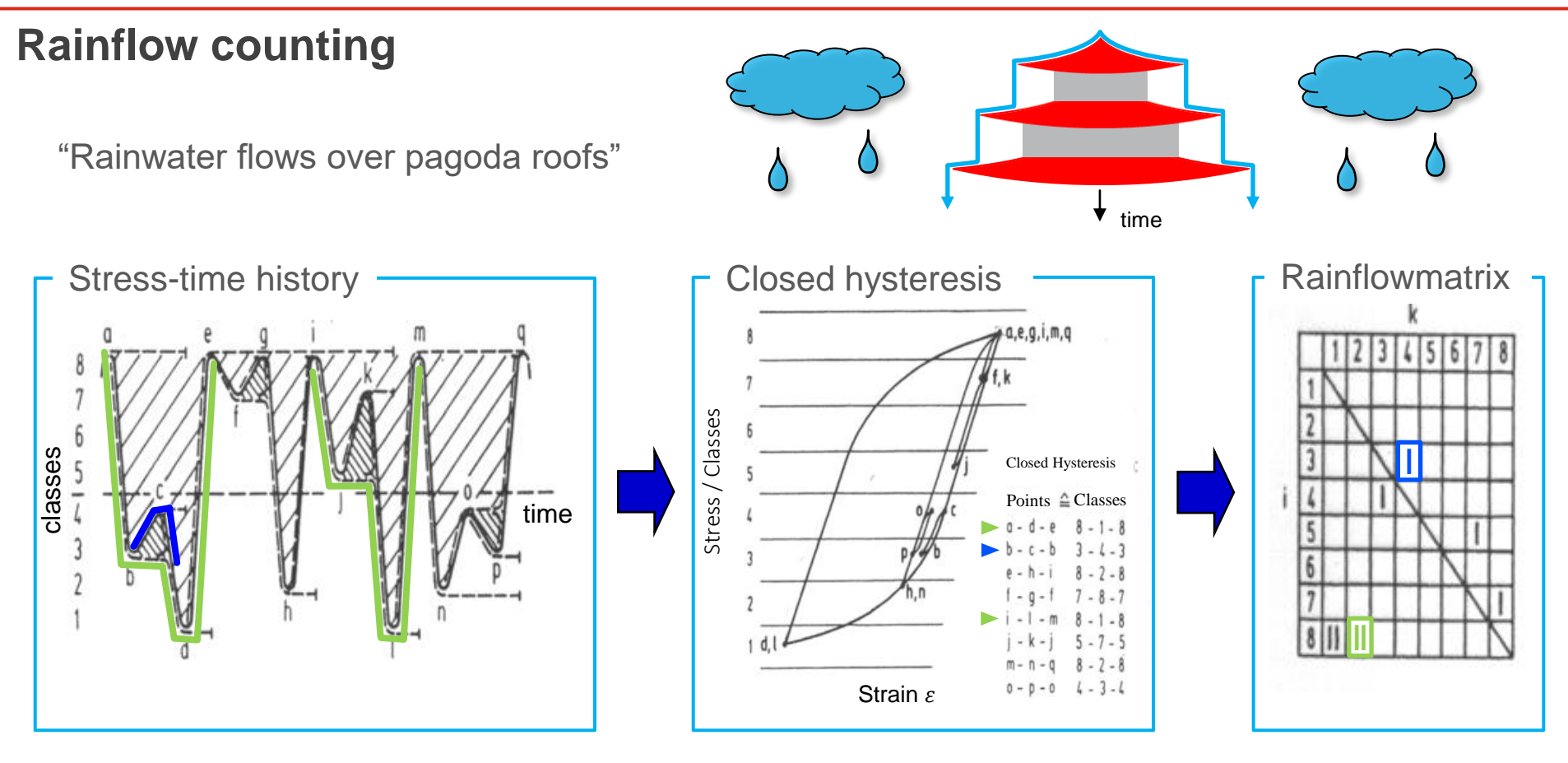

In FEMFAT basic a Load Spectra is used. In FEMFAT max, the local stress history is Rainflow counted, whereby two methods are available.

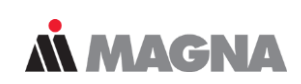

#### Rainflow counting methods in FEMFAT max

method 5.0 Results in closed & open hysteresis. (= residuals). method 5.1 Results in closed hysteresis only. Default

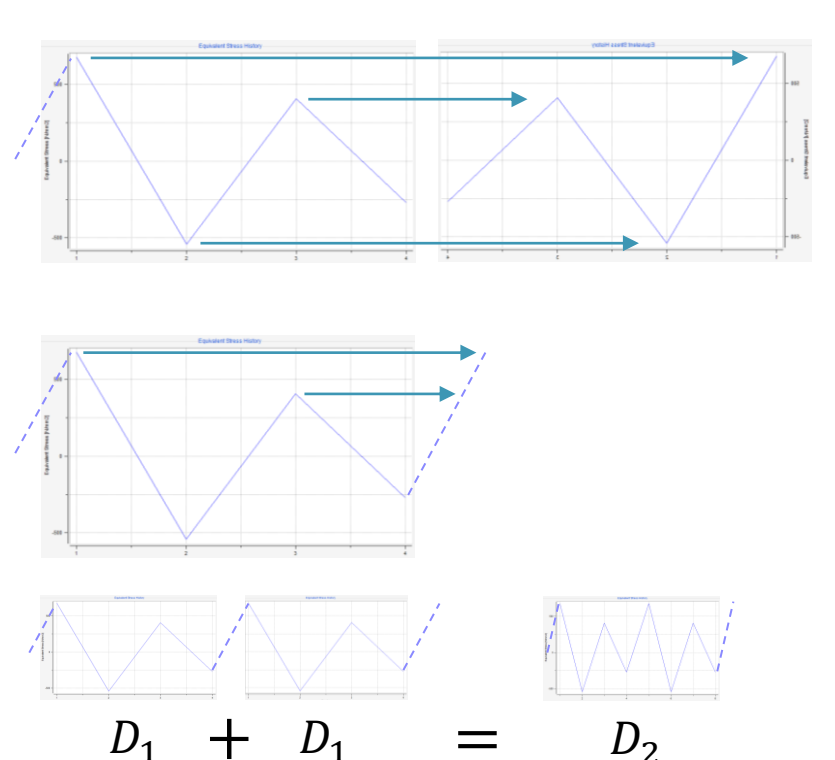

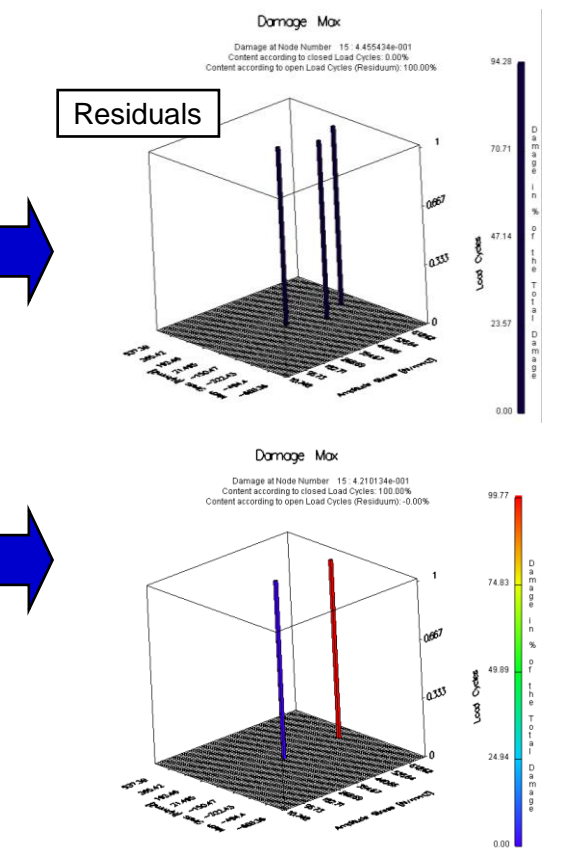

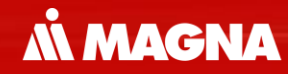

# channelMAX

May 2021 / FEMFAT Support

Channel based modeling requires the definition of unit loadcases for each loading direction.

**Å MAGNA** 

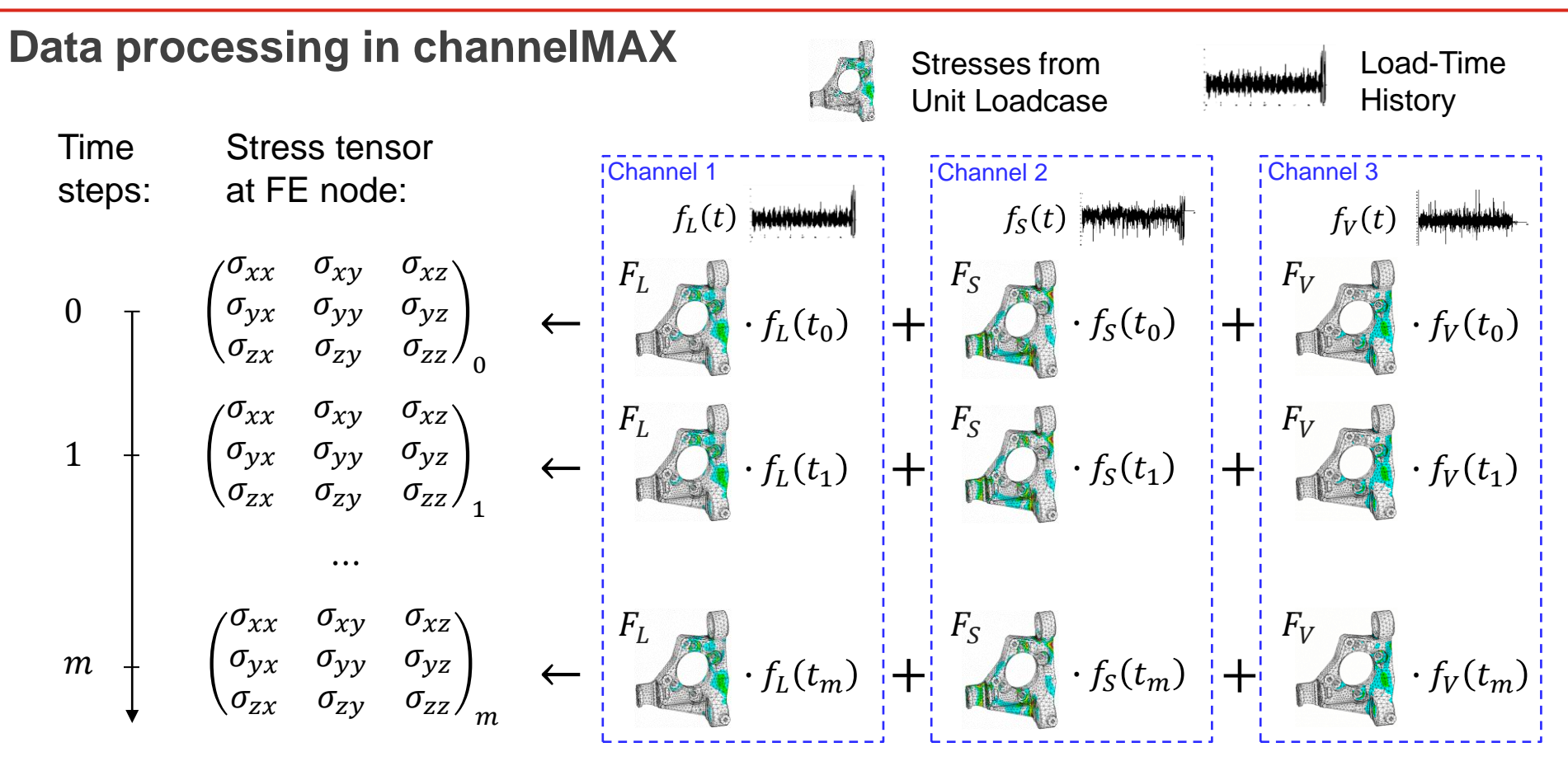

In five steps a weighted stress gradient is calculated over all channels. The weighting factor is the maximum stress amplitude per channel.

## **MAGNA**

#### **Average Relative Stress Gradient** 5 Finding maximum Gradient calculated Calculation Calculation Imported stress for each channel in in each force of weightening of weighted distribution each node stress-gradient history factor Channel 1 $\sigma_1$ $\sigma_{max1} =$ ⇒ χ'<sub>1</sub> A<sub>max1</sub>·σ<sub>Mises1</sub> A<sub>max1</sub> Channel 2 $\sigma_2$ $\sum \sigma_{\max i} \cdot \chi'_i$ $\sigma_{max2} =$ $\Rightarrow \chi'_2$ A<sub>max2</sub>·σ<sub>Mises2</sub> $\overline{\chi}' = \frac{\overline{\lambda}}{1-1}$ Channel N N...Number of $\sigma_{N}$ $\sigma_{maxN} =$ channels ⇒ χ'<sub>N</sub> A<sub>maxN</sub>·σ<sub>MisesN</sub>

May 2021 / FEMFAT Support

Data reduction by compressing the load history is possible. It's possible to omit intermediate points or small partial cycles.

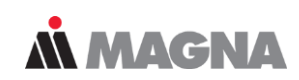

#### **Compression of load-time histories**

# Disregarding

#### In this case all three load histories are equivalent

Neglect small cycles ⇒ smoothing

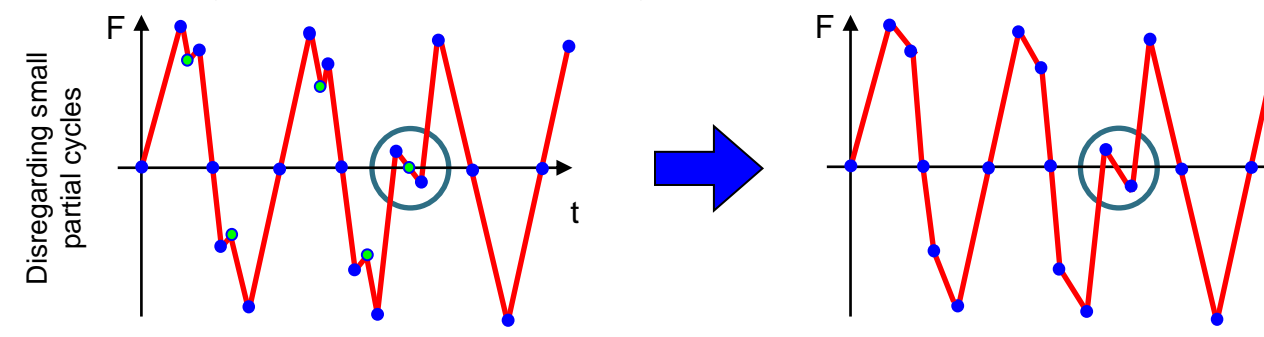

- Disregarding small cycles (multiaxial scanning)
- Weighting of loading histories according stress level!

Each time no channel has a peak points are omitted. As soon as one single channel has a peak, the point is taken into consideration.

#### **Compression of load-time histories - Disregarding intermediate points**

**MAGNA** 

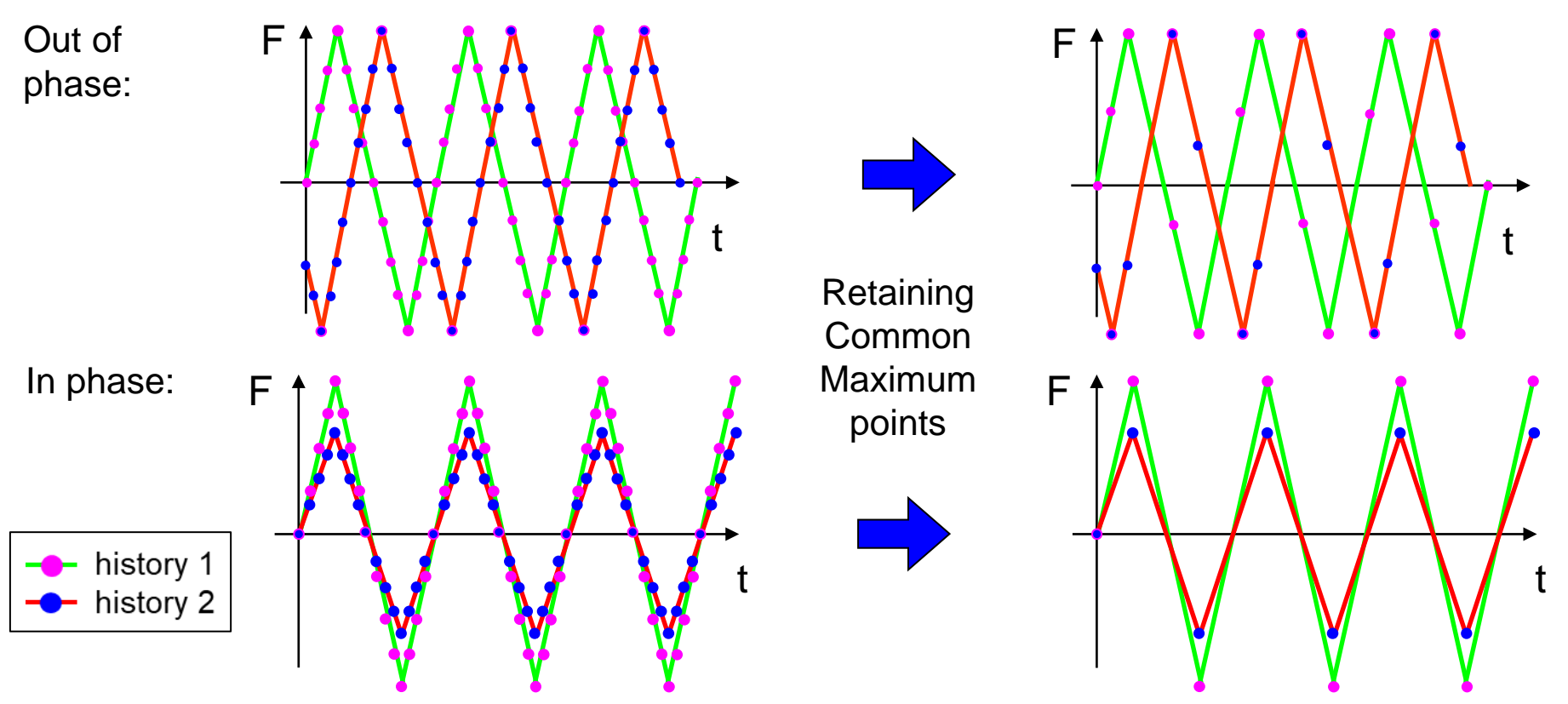

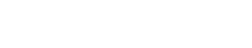

# channelMAX – Example

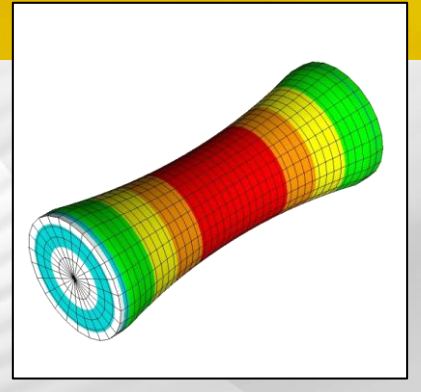

May 2021 / FEMFAT Support

In this example, a multiaxial fatigue analysis is performed for a drive shaft. The unit load cases are combined with the corresponding load histories.

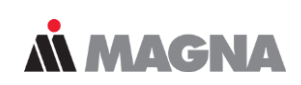

#### Drive Shaft: Multiaxial analysis based on unit loads & load-time histories

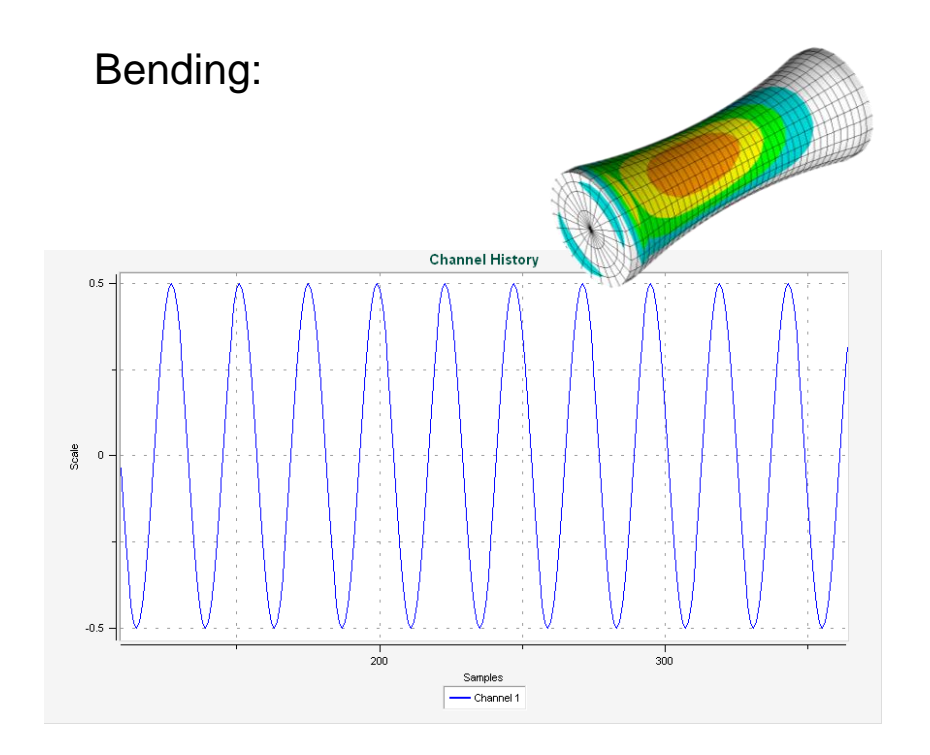

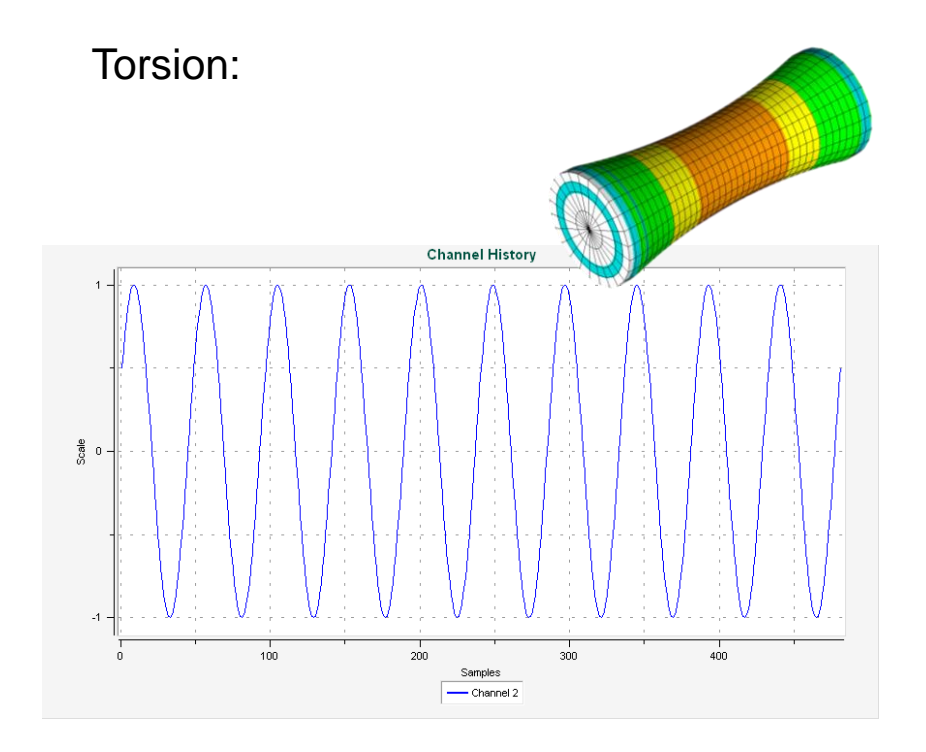

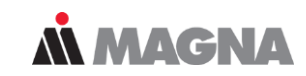

#### **Channels**

| Chann  | el Definition   |                        |                |           |           |               |                                            |                                      |                                    |                  |   |   |                    |
|--------|-----------------|------------------------|----------------|-----------|-----------|---------------|--------------------------------------------|--------------------------------------|------------------------------------|------------------|---|---|--------------------|
| Numbe  | er of Channels: | 2 🔨                    | Impo           | rt        | Export    | €→ Delete All | Auto Fill And                              | hor<br>.abel:                        | 0                                  | 🗌 Last           |   |   |                    |
| Currer | t Channel:      | 2                      | ⊷ <b>√</b> Vie | w Channel | History   | 🗡 Delete      | Stress Form<br>Data Location<br>Read Nodal | at Specific<br>n: At Nod<br>Force: 🗌 | c Options<br>es on Ele<br>for WELE | ement<br>) SSZ   | ~ |   |                    |
| LbI    | Format          | Stress File            | LC             | Factor    | L.HIST    | Load His      | tory File                                  | Row                                  | Col                                | Scratch File     |   | ٦ |                    |
| 1      | OP2 NAS         | ta/result_bending.op2  | 1              | 1.00000   | RPC ASCII | ta/history_R  | PC_ASCII.rpc                               | 1                                    | 1                                  | driveshaft_1.fss |   |   | Channel Definition |
| 2      | OP2 NAS         | ata/result_torsion.op2 | 1              | 1.00000   | RPC ASCII | ta/history_R  | PC_ASCII.rpc                               | 1                                    | 2                                  | driveshaft_2.fss |   |   | Chamler Demitter   |
|        |                 |                        |                |           |           |               | _                                          |                                      |                                    |                  |   | _ |                    |

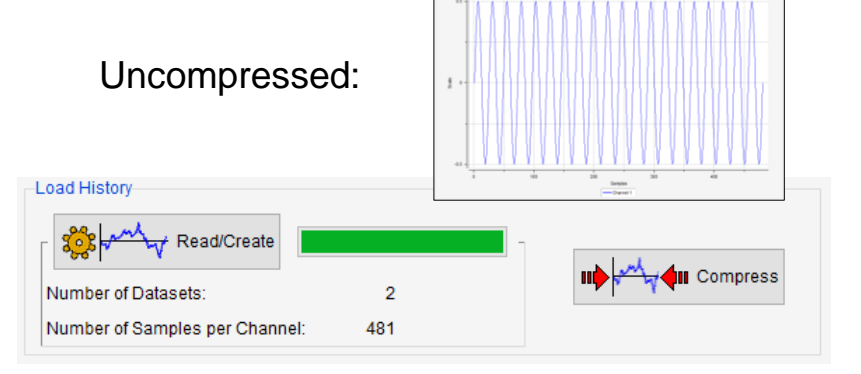

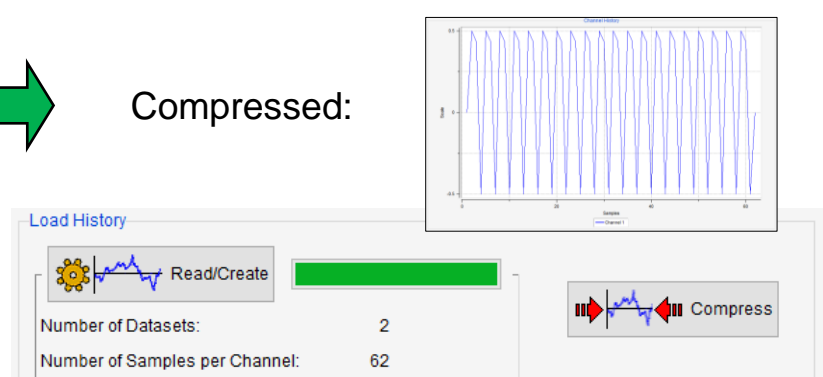

To save memory, detailed results are usually only exported for critical areas. For this purpose, an Analysis Group named 'DETAILED RESULTS' is defined.

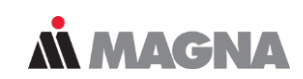

#### **Visualization & Detailed Results Group**

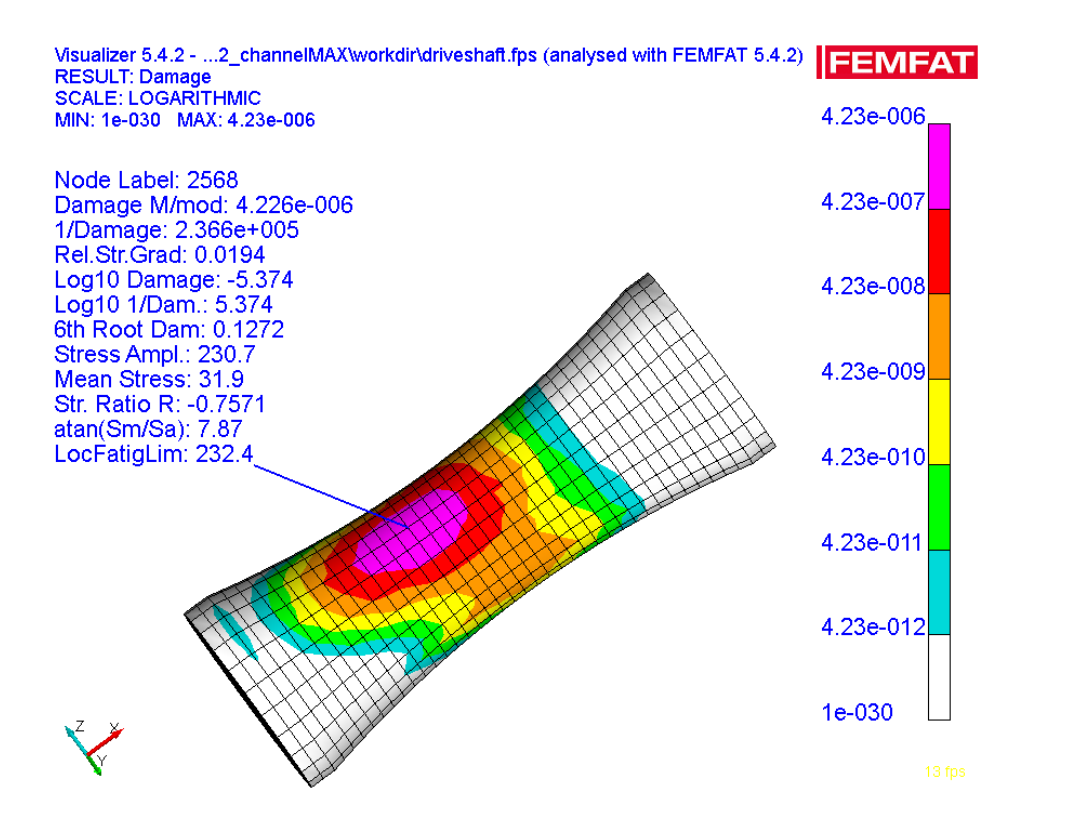

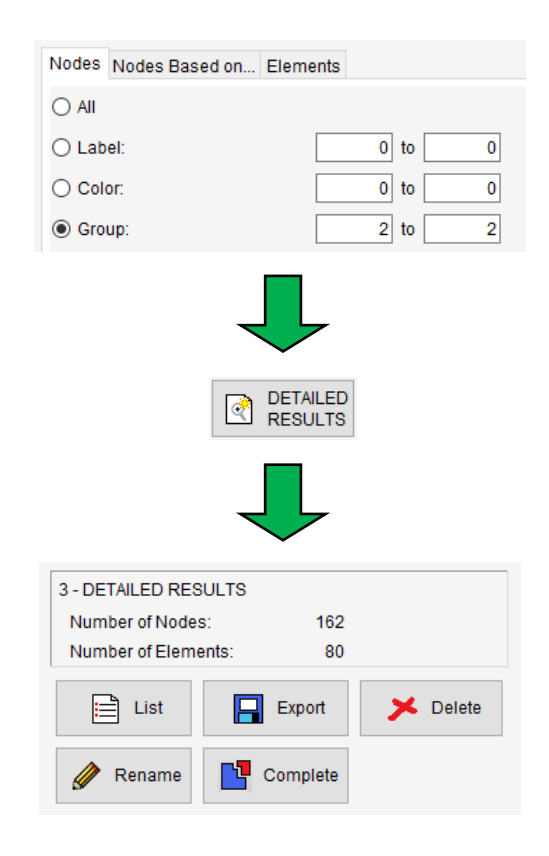
The detailed result output can be defined in the module-specific output menu. CSV and RPC binary format is also available.

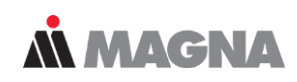

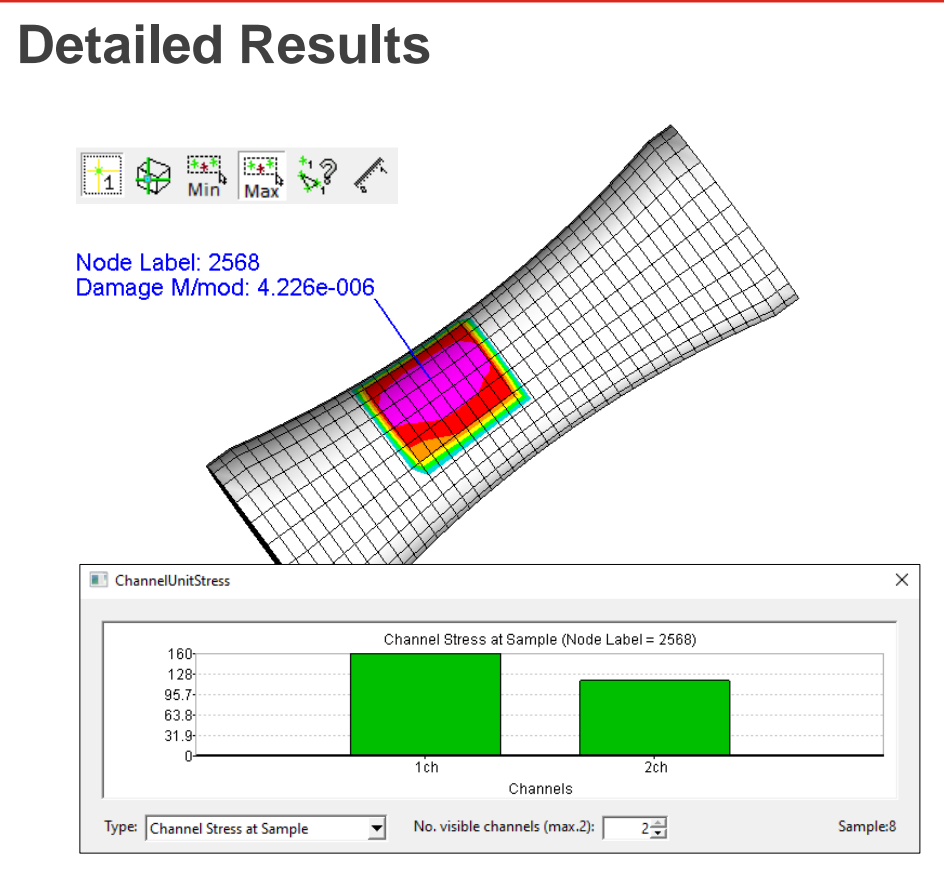

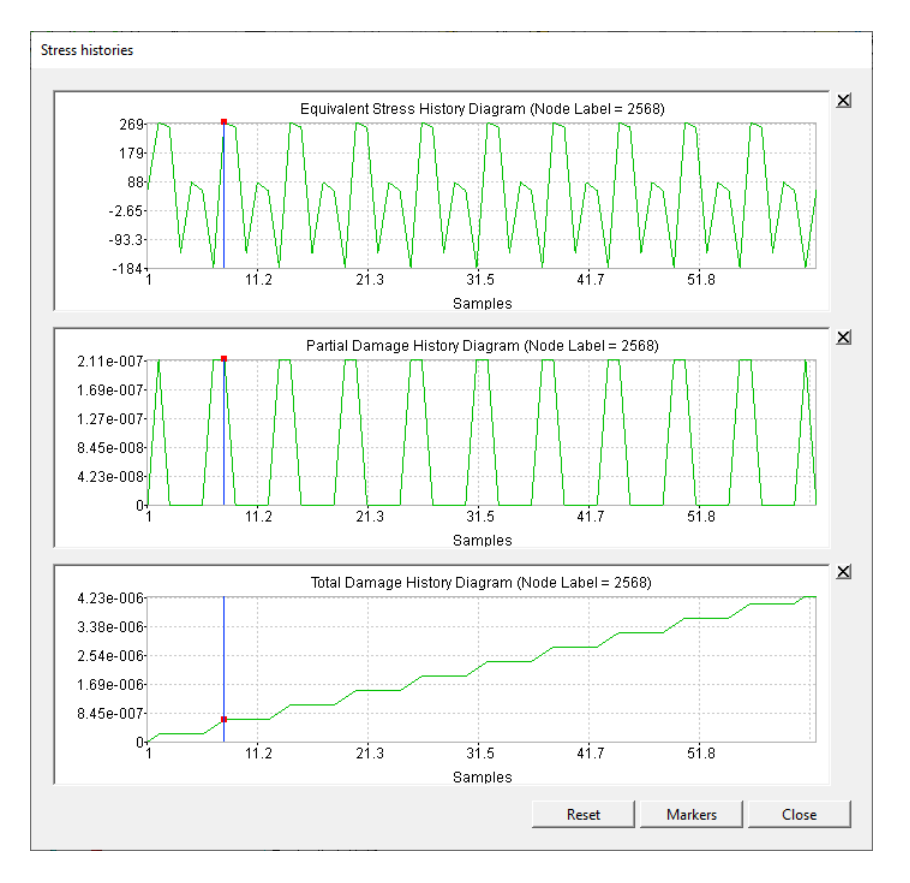

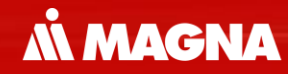

# transMAX

May 2021 / FEMFAT Support

A sequence of stress results must be defined for transient analyses. Applications are alternating loads or non-linearities (material, geometry, temperature).

Data processing in transMAX Stresses at time Load Case Time Stress tensor at FE node: steps: Time Step 1 0°  $\begin{pmatrix} \sigma_{xx} & \sigma_{xy} & \sigma_{xz} \\ \sigma_{yx} & \sigma_{yy} & \sigma_{yz} \\ \sigma_{zx} & \sigma_{zy} & \sigma_{zz} \end{pmatrix}_{0} \quad \leftarrow$ 0 Time Step 2  $\begin{pmatrix} \sigma_{xx} & \sigma_{xy} & \sigma_{xz} \\ \sigma_{yx} & \sigma_{yy} & \sigma_{yz} \\ \sigma_{zx} & \sigma_{zy} & \sigma_{zz} \end{pmatrix}_{1} \quad \leftarrow$ 90° 1 ... Time Step m 270°  $\begin{pmatrix} \sigma_{xx} & \sigma_{xy} & \sigma_{xz} \\ \sigma_{yx} & \sigma_{yy} & \sigma_{yz} \\ \sigma_{zx} & \sigma_{zy} & \sigma_{zz} \end{pmatrix}_{m} \leftarrow$ m

**MAGNA** 

FEMFAT searches the extreme principal stresses. The maximum difference is relevant for relative stress gradient.

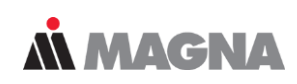

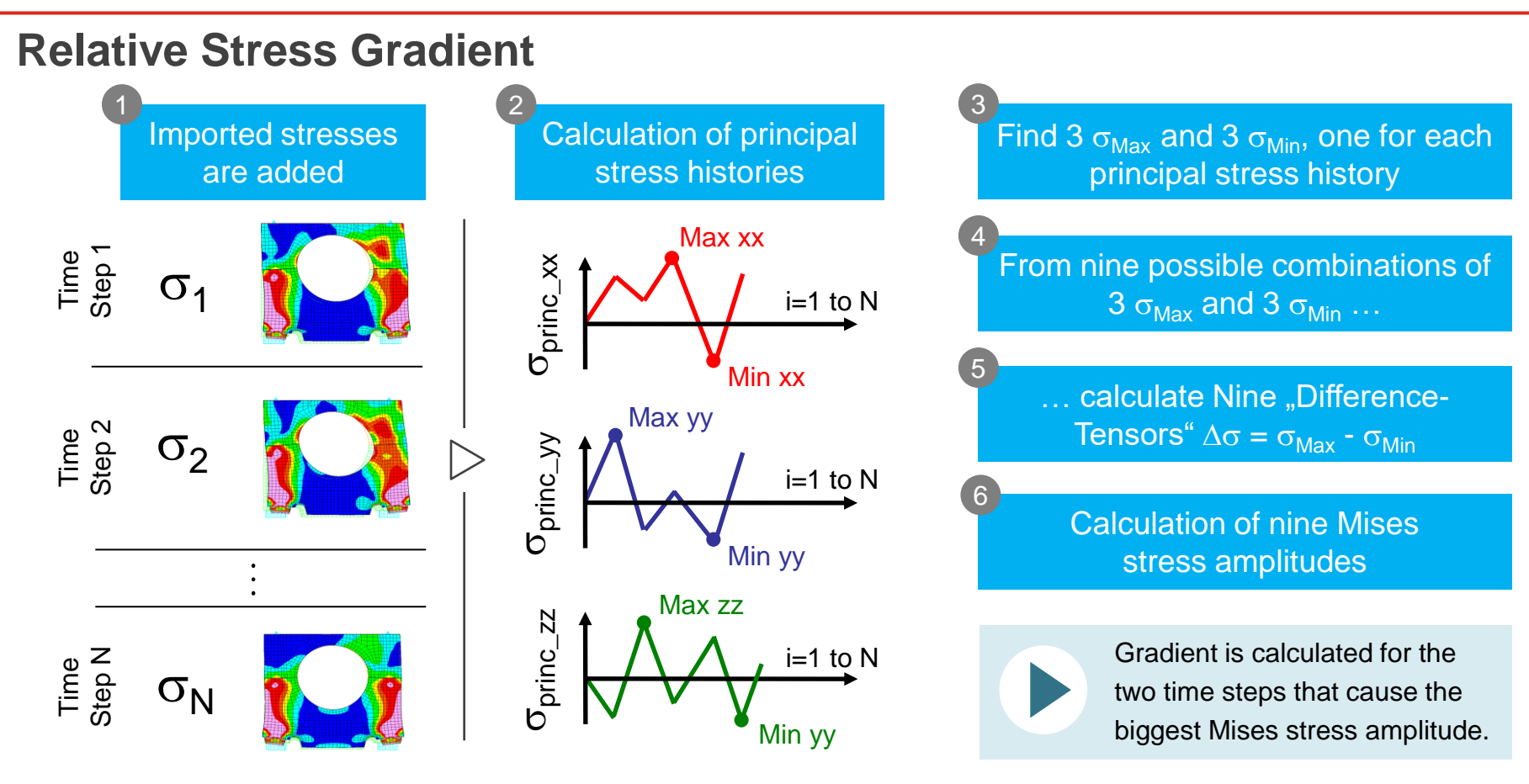

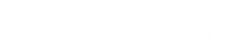

# transMAX – Example

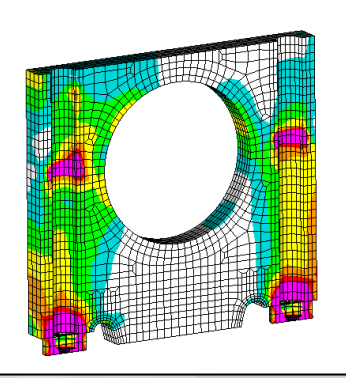

May 2021 / FEMFAT Support

The transient stress states of the rotating load are used in transMAX for an endurance safety analysis.

**MAGNA** 

### Bulkhead & Bearing Cap: Multiaxial analysis of transient stress states

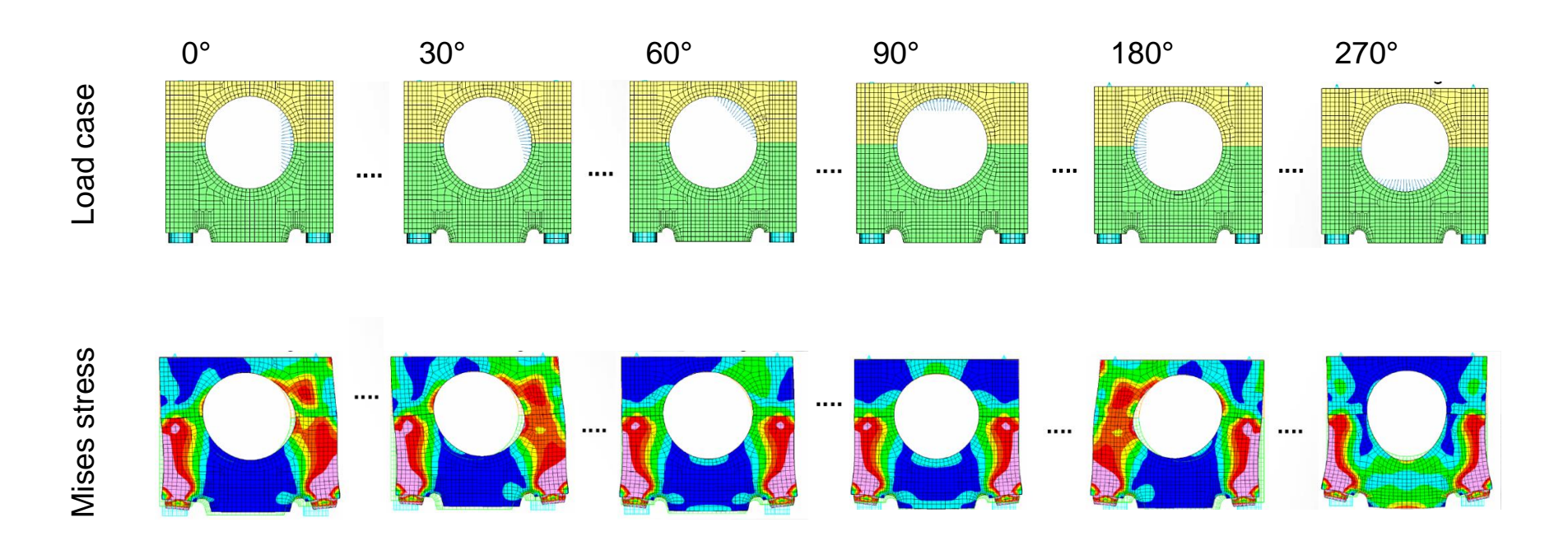

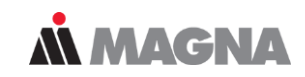

## **Time Steps**

| -Time Step | Definition    |                                                                    |                  |  |  |  |
|------------|---------------|--------------------------------------------------------------------|------------------|--|--|--|
|            | (T) (1)       | Auto Fill Anchor                                                   | Auto Fill Anchor |  |  |  |
| Number o   | f Time Steps: | 24 mport Export Delete All                                         | Last             |  |  |  |
|            |               | Stress Format Specific Options                                     |                  |  |  |  |
|            |               | Data Location: At Nodes on Elem                                    | ent ~            |  |  |  |
| Current Ti | ime Step:     | 1 Delete                                                           |                  |  |  |  |
| Lbl        | File Format   | Stress File                                                        | Load Case        |  |  |  |
| 1          | MS-UNVI_DEAS  | C:/FEMFAT/workshop/03_transMAX/data/bearing-FE+Result_24-Steps.unv | 1                |  |  |  |
| 2          | MS-UNVI_DEAS  | C:/FEMFAT/workshop/03_transMAX/data/bearing-FE+Result_24-Steps.unv | 2                |  |  |  |
| 3          | MS-UNVI_DEAS  | C:/FEMFAT/workshop/03_transMAX/data/bearing-FE+Result_24-Steps.unv | 3                |  |  |  |
| 4          | MS-UNVI_DEAS  | C:/FEMFAT/workshop/03_transMAX/data/bearing-FE+Result_24-Steps.unv | 4                |  |  |  |
| 5          | MS-UNVI_DEAS  | C:/FEMFAT/workshop/03_transMAX/data/bearing-FE+Result_24-Steps.unv | 5                |  |  |  |
| 6          | MS-UNVI_DEAS  | C:/FEMFAT/workshop/03_transMAX/data/bearing-FE+Result_24-Steps.unv | 6                |  |  |  |
| 7          | MS-UNVI_DEAS  | C:/FEMFAT/workshop/03_transMAX/data/bearing-FE+Result_24-Steps.unv | 7                |  |  |  |
| 8          | MS-UNVI_DEAS  | C:/FEMFAT/workshop/03_transMAX/data/bearing-FE+Result_24-Steps.unv | 8                |  |  |  |
| 9          | MS-UNVI_DEAS  | C:/FEMFAT/workshop/03_transMAX/data/bearing-FE+Result_24-Steps.unv | 9                |  |  |  |
| 10         | MS-UNVI_DEAS  | C:/FEMFAT/workshop/03_transMAX/data/bearing-FE+Result_24-Steps.unv | 10               |  |  |  |
| 11         | MS-UNVI_DEAS  | C:/FEMFAT/workshop/03_transMAX/data/bearing-FE+Result_24-Steps.unv | 11               |  |  |  |
| 12         | MS-UNVI_DEAS  | C:/FEMFAT/workshop/03_transMAX/data/bearing-FE+Result_24-Steps.unv | 12               |  |  |  |
| 13         | MS-UNVI_DEAS  | C:/FEMFAT/workshop/03_transMAX/data/bearing-FE+Result_24-Steps.unv | 13               |  |  |  |
| 14         | MS-UNVI_DEAS  | C:/FEMFAT/workshop/03_transMAX/data/bearing-FE+Result_24-Steps.unv | 14               |  |  |  |
| 15         | MS-UNVI_DEAS  | C:/FEMFAT/workshop/03_transMAX/data/bearing-FE+Result_24-Steps.unv | 15               |  |  |  |
| 16         | MS-UNVI_DEAS  | C:/FEMFAT/workshop/03_transMAX/data/bearing-FE+Result_24-Steps.unv | 16               |  |  |  |
| 17         | MS-UNVI_DEAS  | C:/FEMFAT/workshop/03_transMAX/data/bearing-FE+Result_24-Steps.unv | 17               |  |  |  |
| 18         | MS-UNVI_DEAS  | C:/FEMFAT/workshop/03_transMAX/data/bearing-FE+Result_24-Steps.unv | 18               |  |  |  |
| 19         | MS-UNVI_DEAS  | C:/FEMFAT/workshop/03_transMAX/data/bearing-FE+Result_24-Steps.unv | 19               |  |  |  |
| 20         | MS-UNVI_DEAS  | C:/FEMFAT/workshop/03_transMAX/data/bearing-FE+Result_24-Steps.unv | 20               |  |  |  |
| 21         | MS-UNVI_DEAS  | C:/FEMFAT/workshop/03_transMAX/data/bearing-FE+Result_24-Steps.unv | 21               |  |  |  |
| 22         | MS-UNVI_DEAS  | C:/FEMFAT/workshop/03_transMAX/data/bearing-FE+Result_24-Steps.unv | 22               |  |  |  |
| 23         | MS-UNVI_DEAS  | C:/FEMFAT/workshop/03_transMAX/data/bearing-FE+Result_24-Steps.unv | 23               |  |  |  |
| 24         | MS-UNVI_DEAS  | C:/FEMFAT/workshop/03_transMAX/data/bearing-FE+Result_24-Steps.unv | 24               |  |  |  |

#### Time Step Definition

The scratch files are created for the current analysis group. Enlarging the analysis group after the scratch file has been created leads to errors. Reducing is possible. A MAGNA

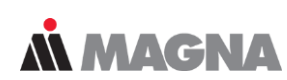

### Scratch & Animation of Stresses

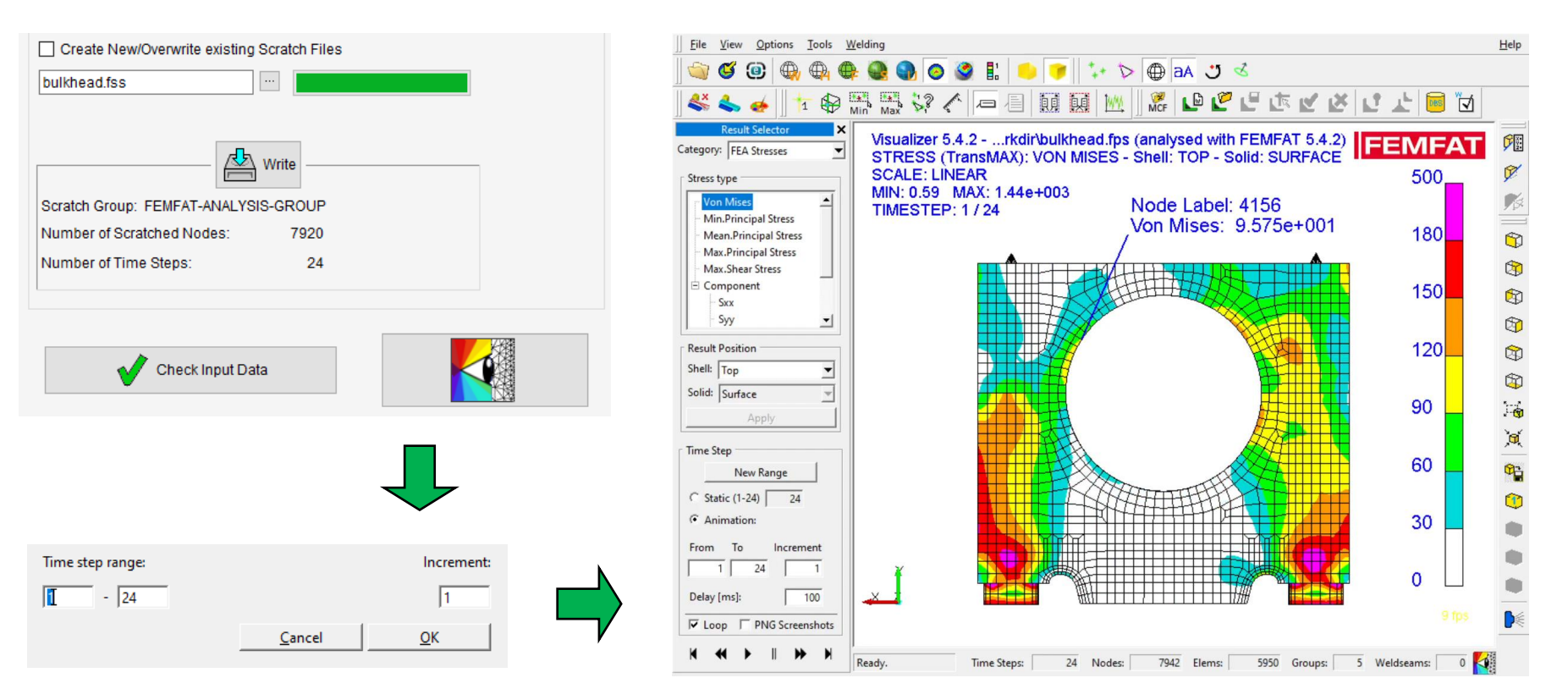

Various charts (S/N curve, Stress History, ...) can also be displayed directly in the FEMFAT GUI in the Visualization menu after the calculation.

# **MAGNA**

# **Analysis Target, Charts & Visualization**

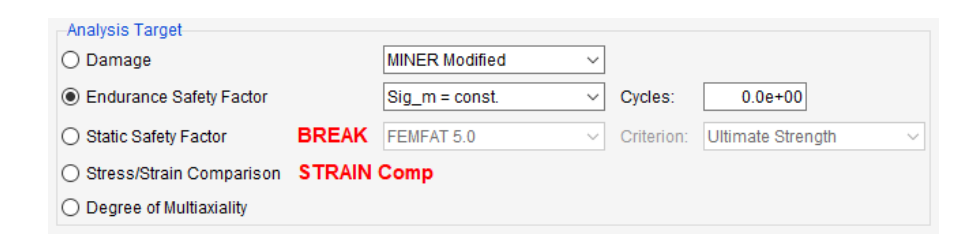

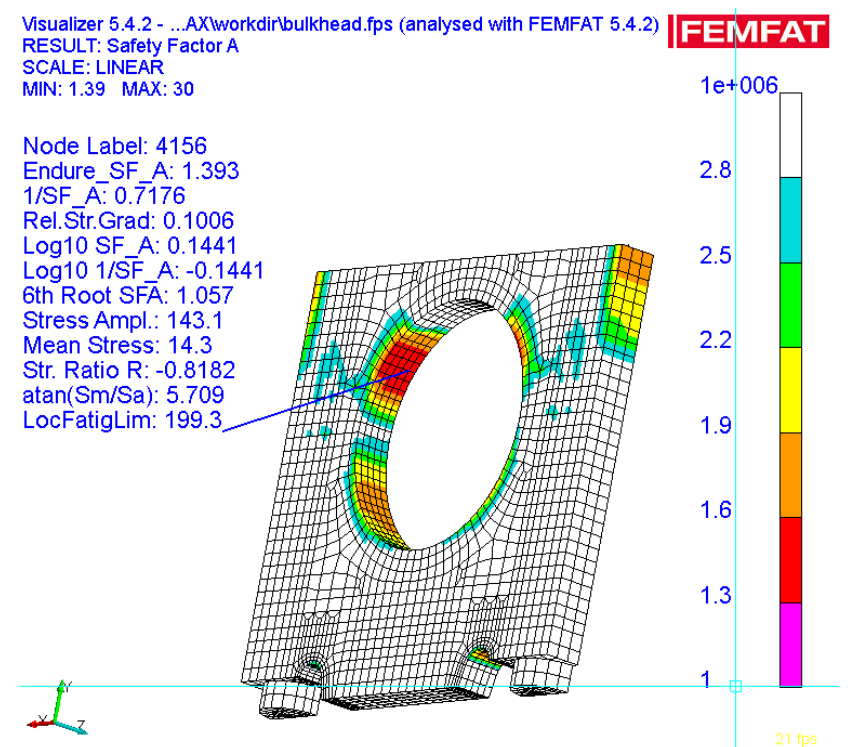

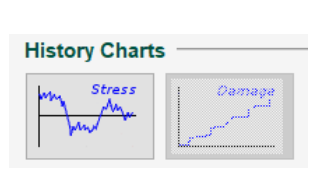

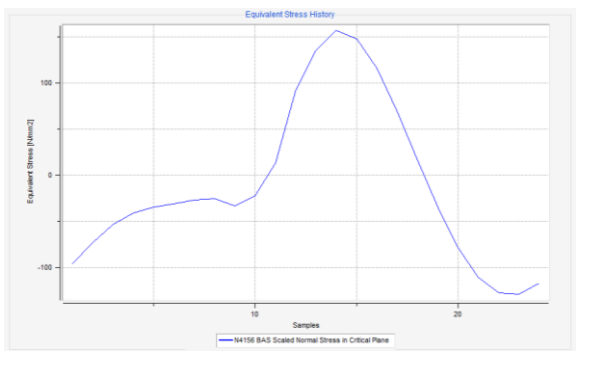

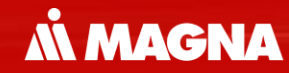

# Fatigue Analysis by Modal Stresses in channelMAX

May 2021 / FEMFAT Support

# MBS + channelMAX

May 2021 / FEMFAT Support

FEMFAT ChannelMAX provides the possibility of performing parallel integration of FEM and MBS and operational strength analyses.

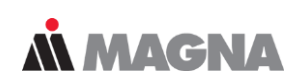

### Hybrid Models - FE + MBS + channelMAX

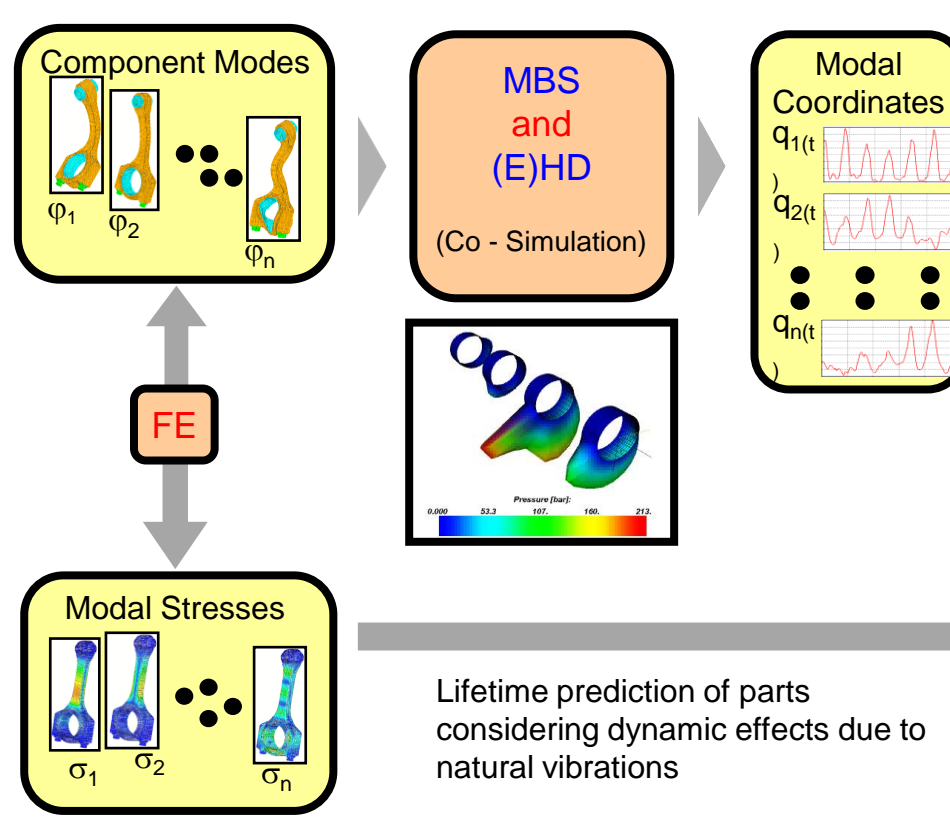

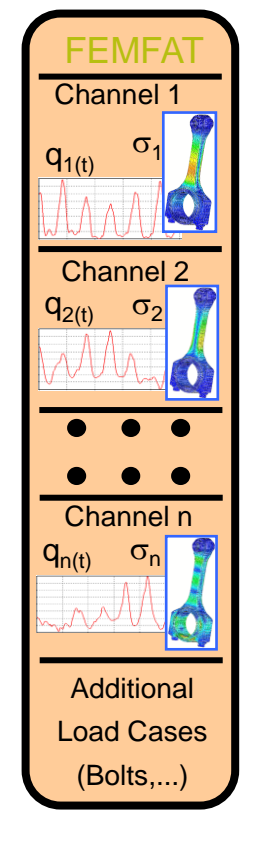

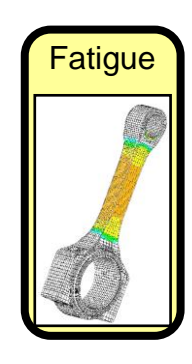

May 2021 / FEMFAT Support

# HARMONIC + channelMAX

May 2021 / FEMFAT Support

**Å MAGNA** 

Modal coordinates:

# HARMONIC + channelMAX

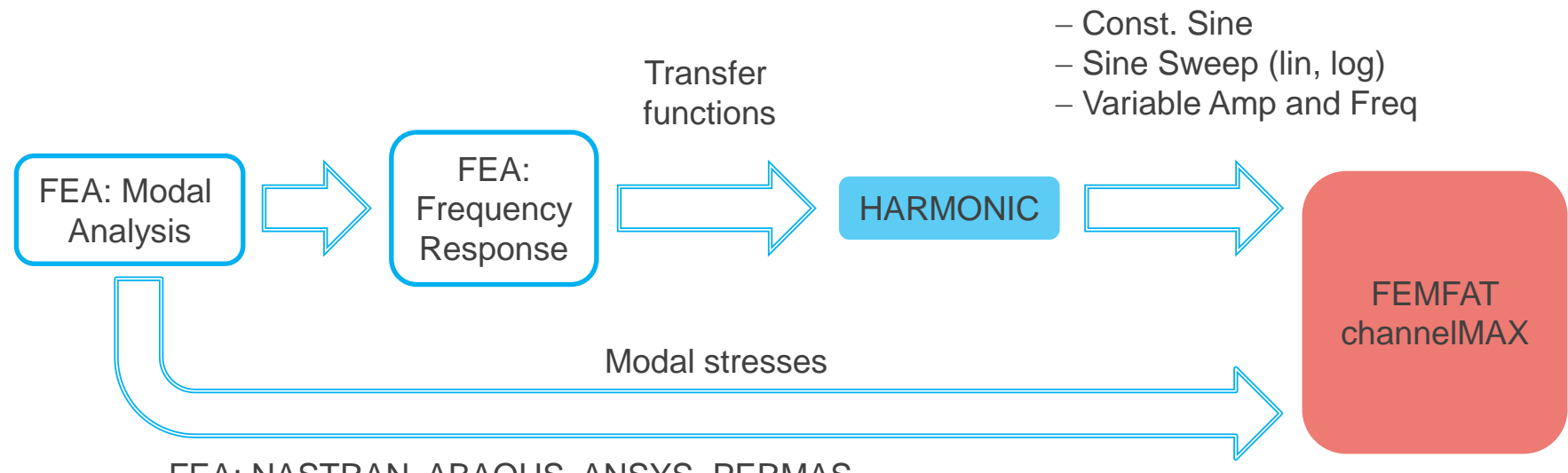

FEA: NASTRAN, ABAQUS, ANSYS, PERMAS

HARMONIC uses transfer functions to compute a dynamic system's response in terms of modal coordinates.

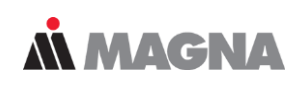

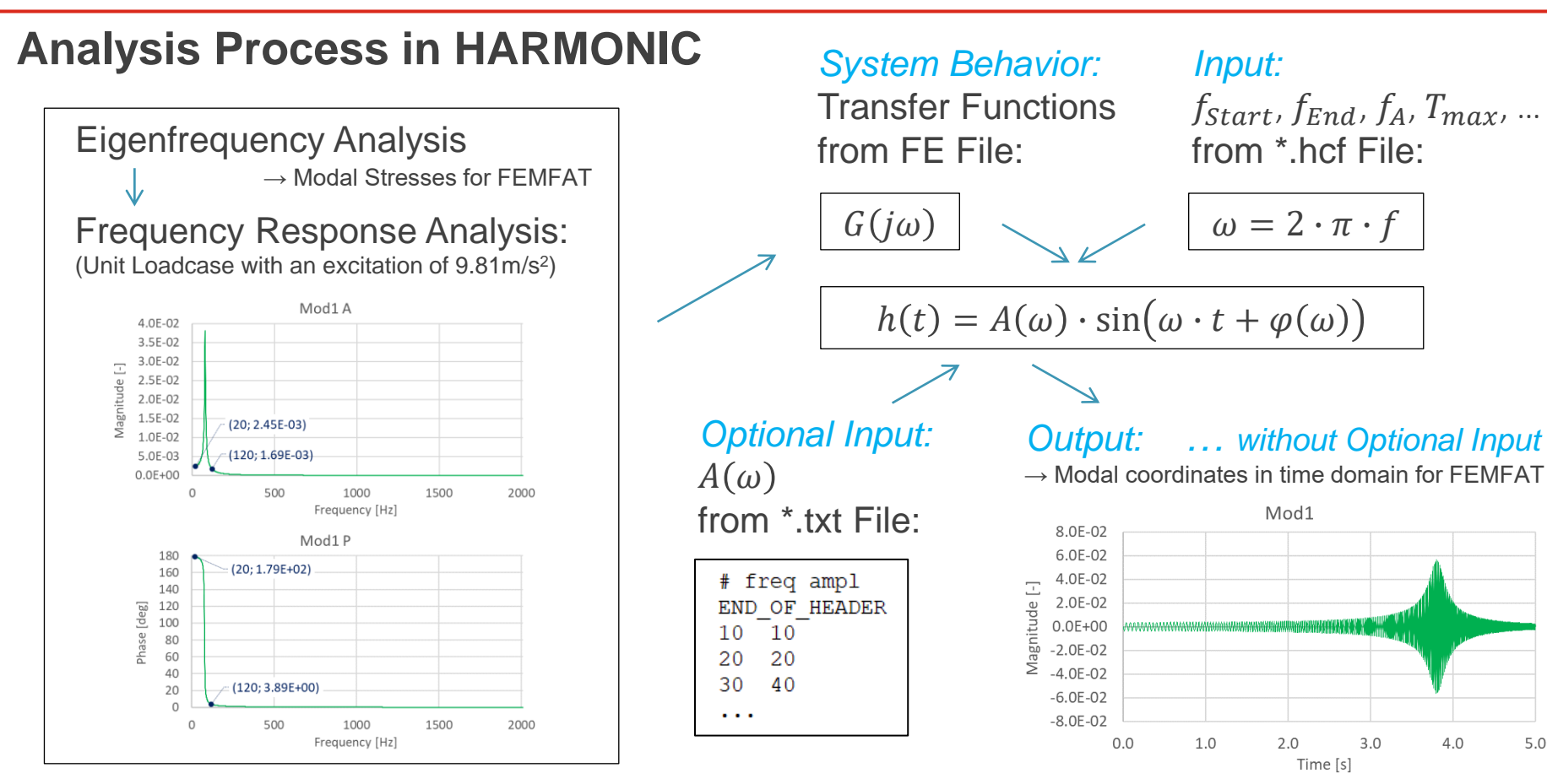

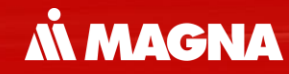

# Analyses in Frequency Domain FEMFAT spectral

May 2021 / FEMFAT Support

Simulations in time domain with long time signals (typically necessary for random loading) lead to very high computational effort.

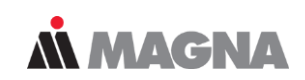

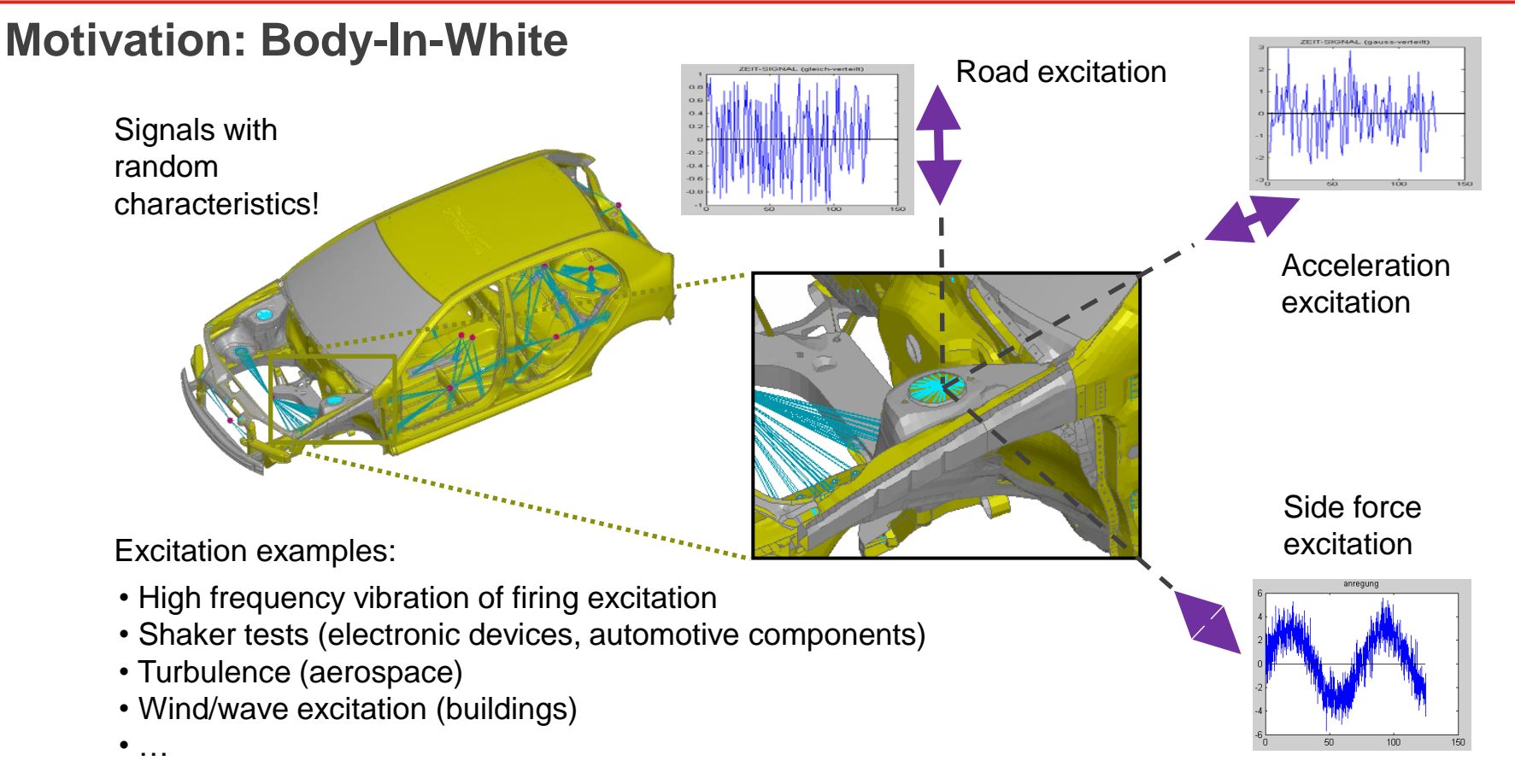

Analysis is performed in the frequency domain using Fourier Transformation, where the loads are defined as power spectral densities (PSDs).

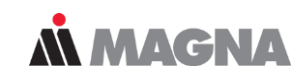

### **Frequency Domain – Fourier Transformation**

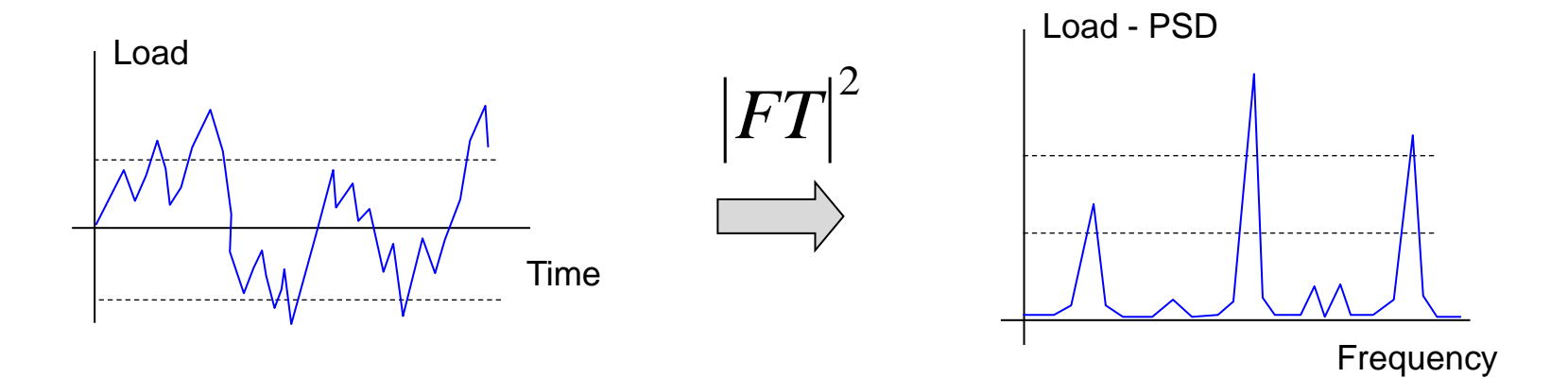

Power Spectral Density (PSD) = Square of Fourier Transformed Signal = Mean Value of "Power of the signal" Small displacements and linear elastic material behaviour can be approximated with sufficient accuracy by a linear relationship.

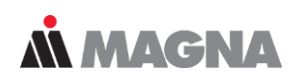

Linear Time-Invariant (LTI) Systems

Output-Signal = Superposition **Response-Functions** 

h(t) ... Impulse - Response (System - Property)

u(t) = h(t) \* f(t)

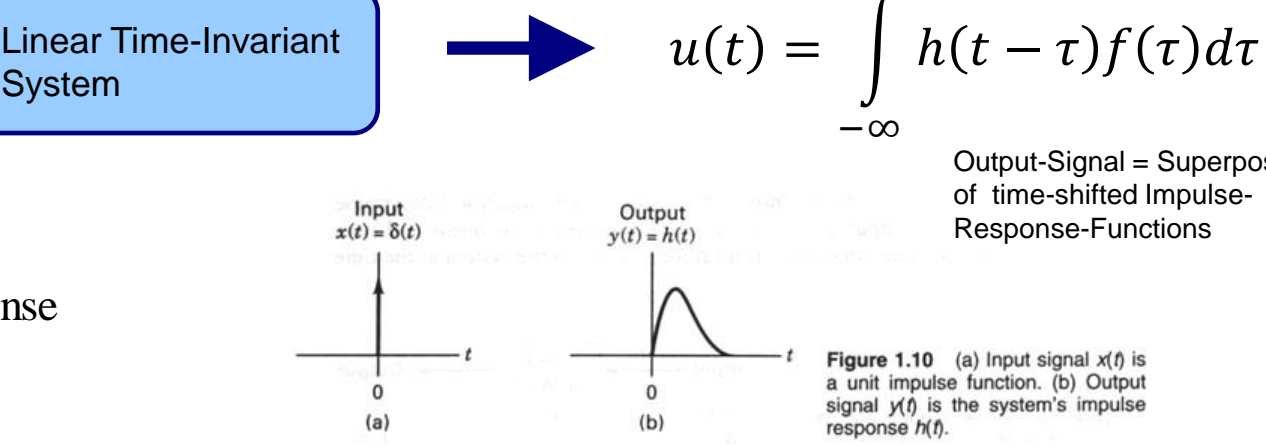

 $\infty$ 

Fourier-transformation: Convolution in time-domain => Multiplication in frequency-domain

 $U(\omega) = H(\omega)F(\omega)$ 

System

Advantage: Simple multiplication in frequency-domain

f(t)

In time domain rainflow counting is done for each cutting plane and S/N curve is displayed for the most damaged rainflow entry on the cutting plane.

### **Analysis Technique in Time Domain**

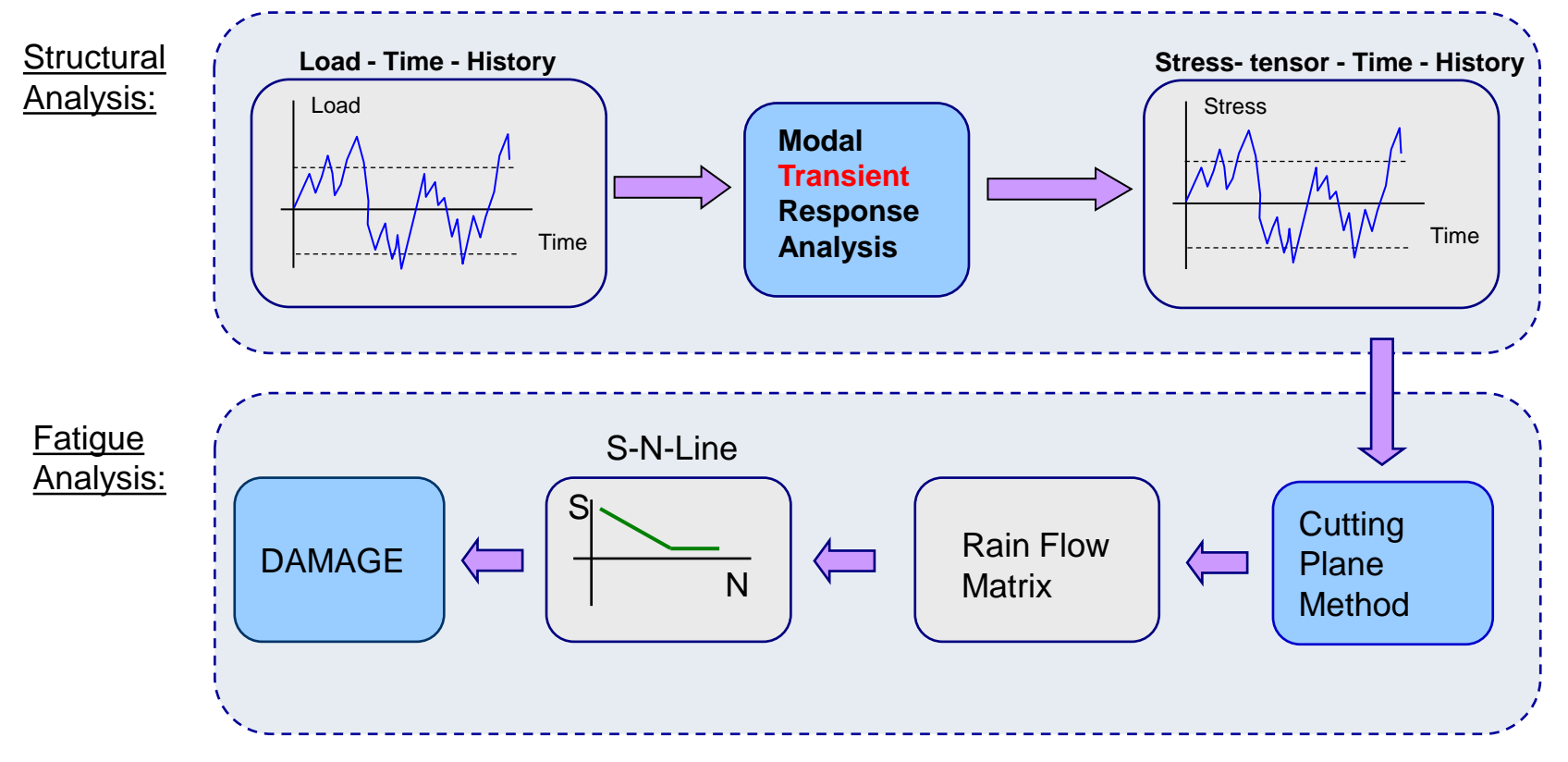

**MAGNA** 

For each associated equivalent stress PSD (result from application of cutting plane method) a stochastic rainflow matrix is estimated for damage calculation.

# **Å MAGNA**

# **Analysis Technique in Frequency Domain**

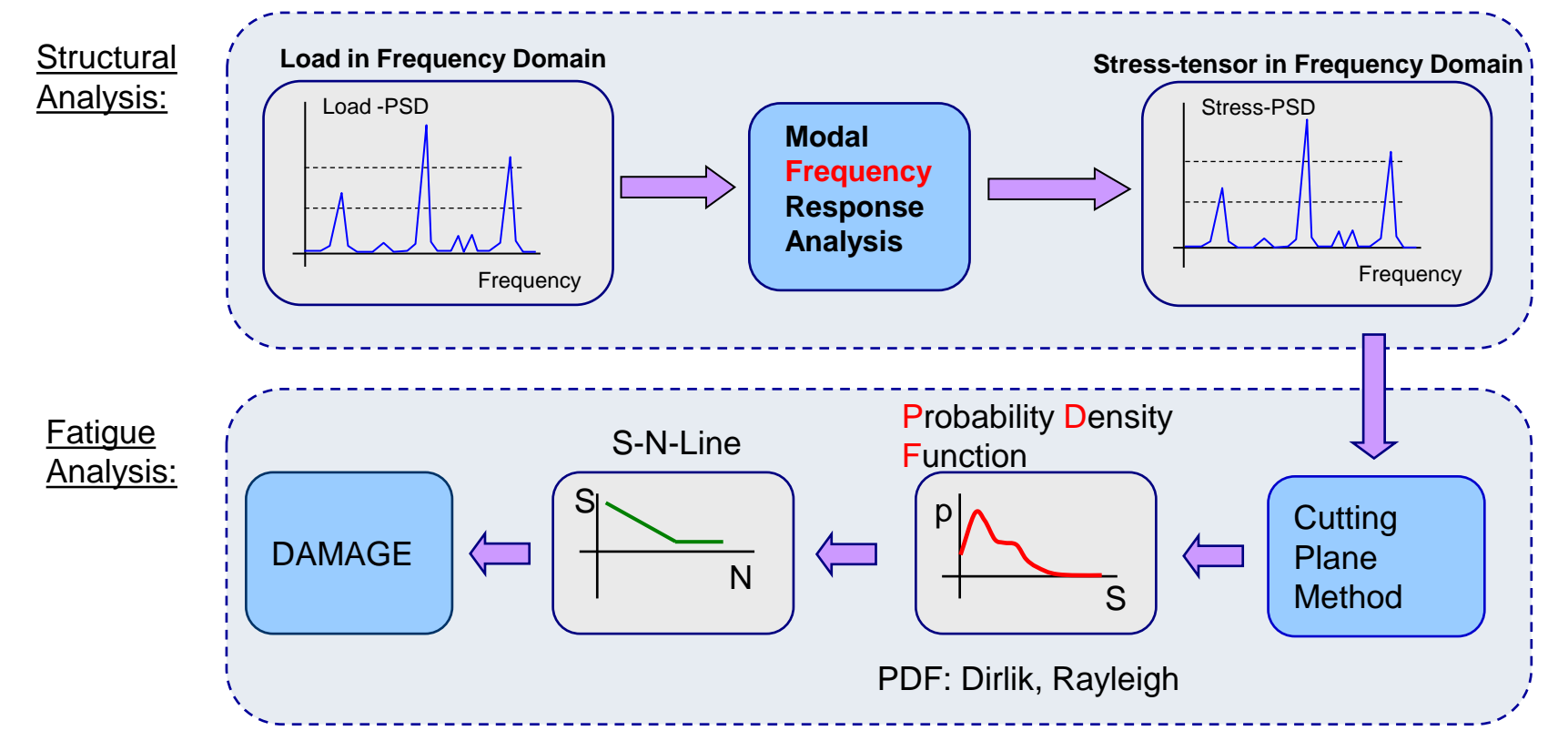

Computation time acceleration compared to time domain analysis is a factor of about 140 !!!

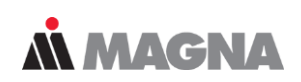

## Brake Disc Cover

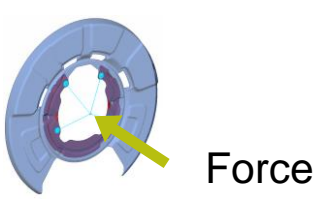

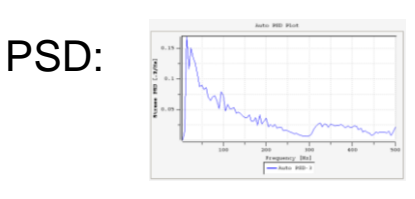

with courtesy of BMW

#### Analysis in time domain with channelMAX:

1.2 million time points

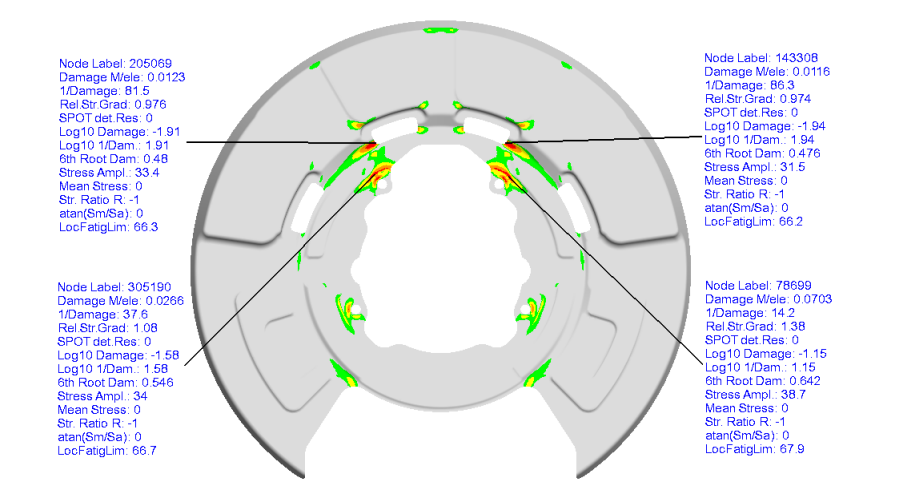

#### Analysis in frequency domain with SPECTRAL:

- 2000 spectral lines
- from 0 to 500 Hz

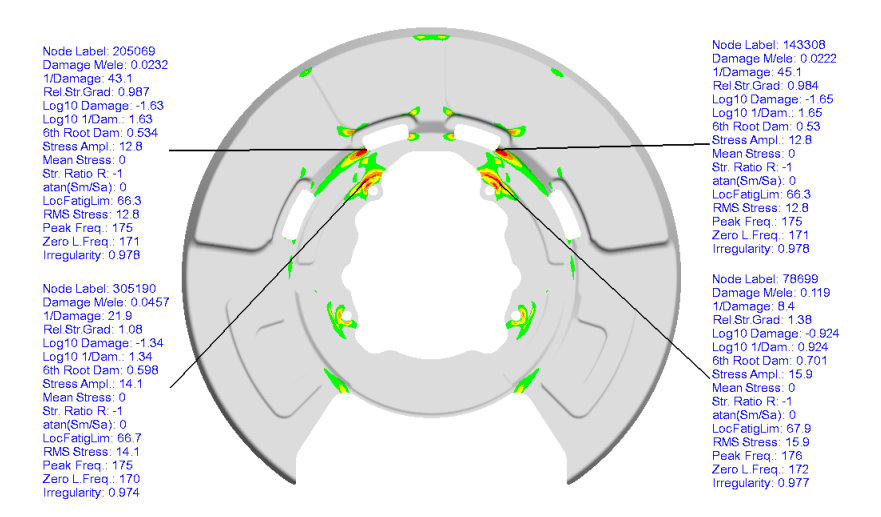

Joints and short fiber reinforced plastics can be analyzed. Future Developments are methods for the assessment of mixed signals (stochastic + deterministic).

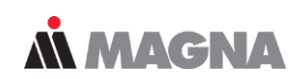

# **Summary and Outlook**

### Advantages:

- Fast method (structural analysis, fatigue analysis)
- Load-case superposition in FEMFAT (very flexible)
- Simple combination of different load situations
- Simple simulation chain (no multi-body simulation, reverse FFT not required)

### Disadvantages:

- Linear elastic behavior assumed/required (superposition)
- Not suitable for deterministic loads

#### **Conclusion:**

 FEMFAT spectral is a reliable and effective tool for damage analysis of multi-axially stochastically loaded systems.

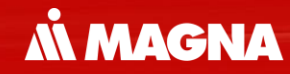

# **Joint Assessment in FEMFAT**

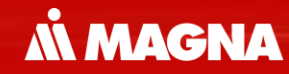

# **FEMFAT weld** Fatigue Assessment of Welds

May 2021 / FEMFAT Support

**MAGNA** 

#### FEMFAT modelling guideline for...

#### Finite Element Modelling acc. to Modelling Guideline

#### 2D shell elements

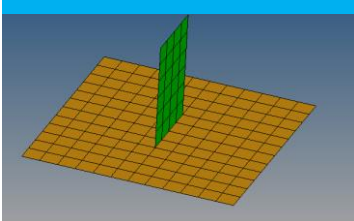

The joint sheets are also simply represented as shell elements, independent of the joint and weld type. The detailed geometry of the welds is not modeled.

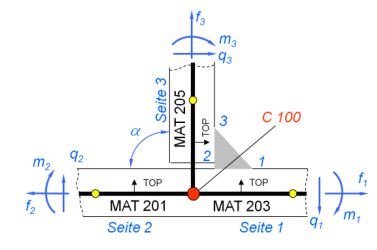

#### 2D & 3D elements

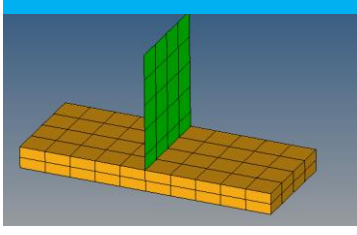

Modeling of welds in which shell elements are welded to solid elements is analogous to pure shell welds. Stresses in the solid element are not considered for analysis.

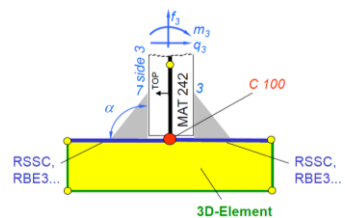

#### 3D elements

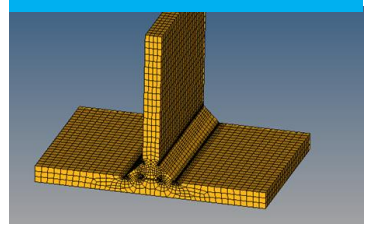

In the current FEMFAT weld version there are no specific modeling guidelines for welds made up of solid elements only. In some cases it can be useful to deactivate consideration of the relative stress gradient influence in the notch bases of 3D welds. Node color C200 (or group name C200) can be used to switch off the influence automatically for the respective nodes.

#### Solid Weld

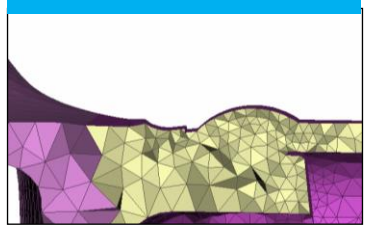

With this method, which is currently only available for ChannelMAX, the weld roots and toes are analyzed based on a relatively coarse volume mesh with no rounding radiuses by means of stress interpolation method. Stresses are compared to a master S/N curve which is based on many tests.

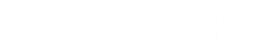

# WELD

May 2021 / FEMFAT Support

Creating a weld seam mesh with the help of the Modelling Guideline and your preprocessor

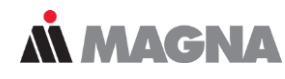

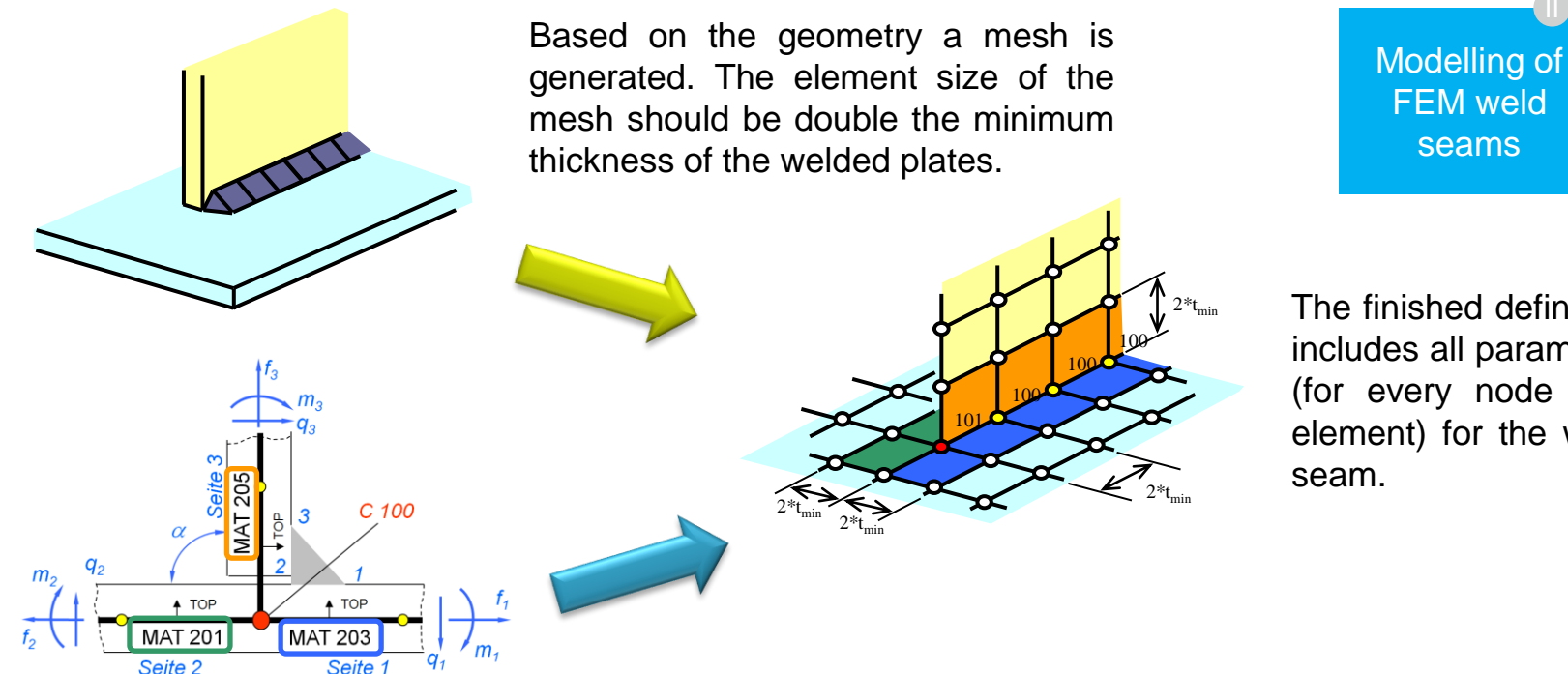

The finished definition includes all parameter (for every node and element) for the weld

The Modelling Guideline includes all necessary information about the weld seam which are needed to define the weld for the FEMFAT analysis with the Pre-processor. FEMFAT visualizer uses this information automatically when defining the weld seams. There are different guidelines and weld databases provided for common standards as EUROCODE, BS,....

**MAGNA** 

# **Choice of 2 Methods**

#### Stress based

#### **Advantages**

- Support of many welding seam types
- Special notch factors for welding seam start/end nodes available
- Consideration of normal stress perpendicular to welding seam, normal stress parallel to welding seam and shear stress

#### **Disadvantages**

- No weld geometry parameters considered
- Continuous transition between T-joint and overlap joint must be divided

#### Advantages

**Force based** 

- Less sensitive to mesh quality
- Takes into account weld geometry parameters
- Continuous transition between T-joint and overlap joint

#### **Disadvantages**

- Support of 4 welding seam types
- Welding seam start/end nodes are treated like weld middle nodes
- Consideration only of normal stress perpendicular to welding seam

**Å MAGNA** 

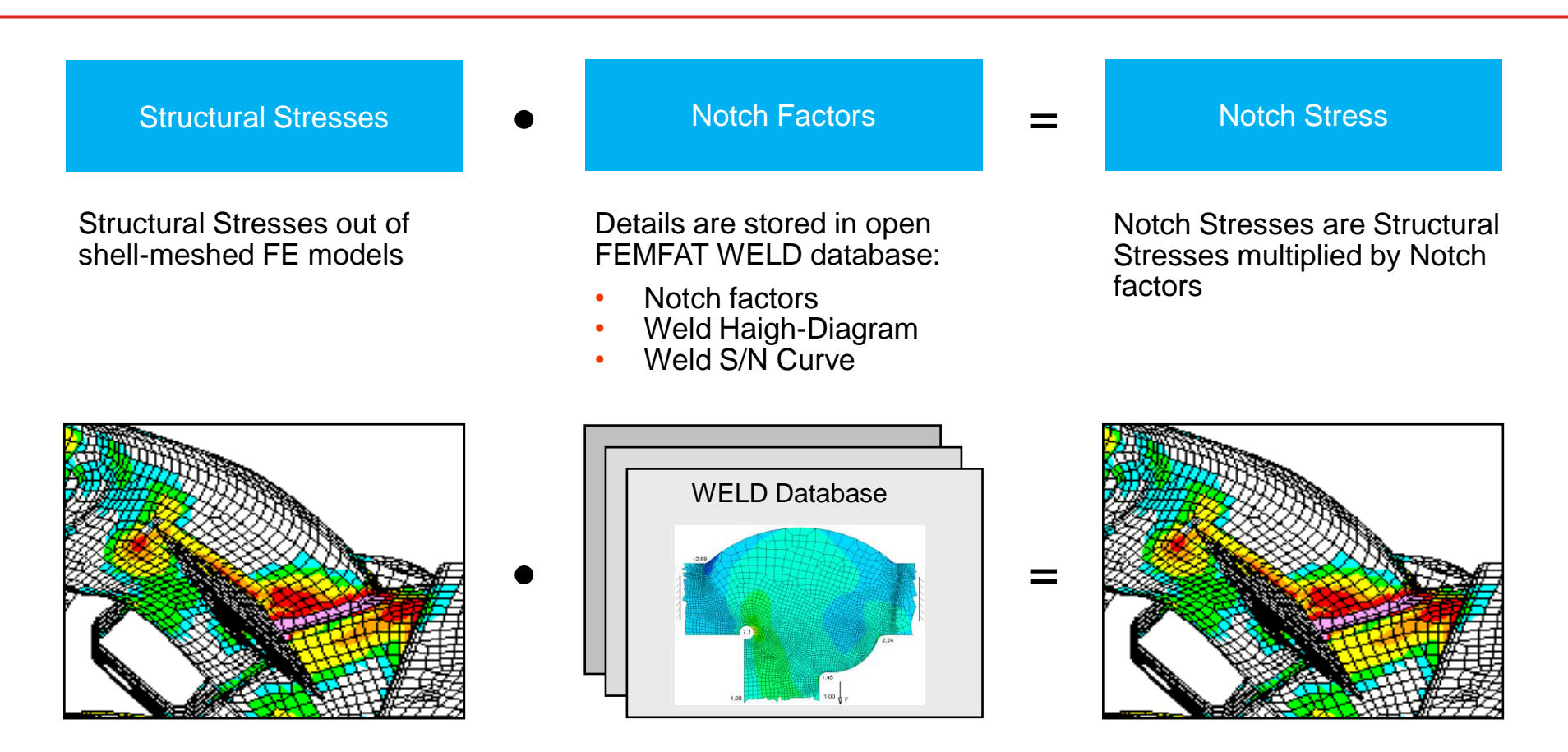

#### Analysis in FEMFAT weld – stress based

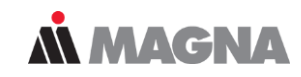

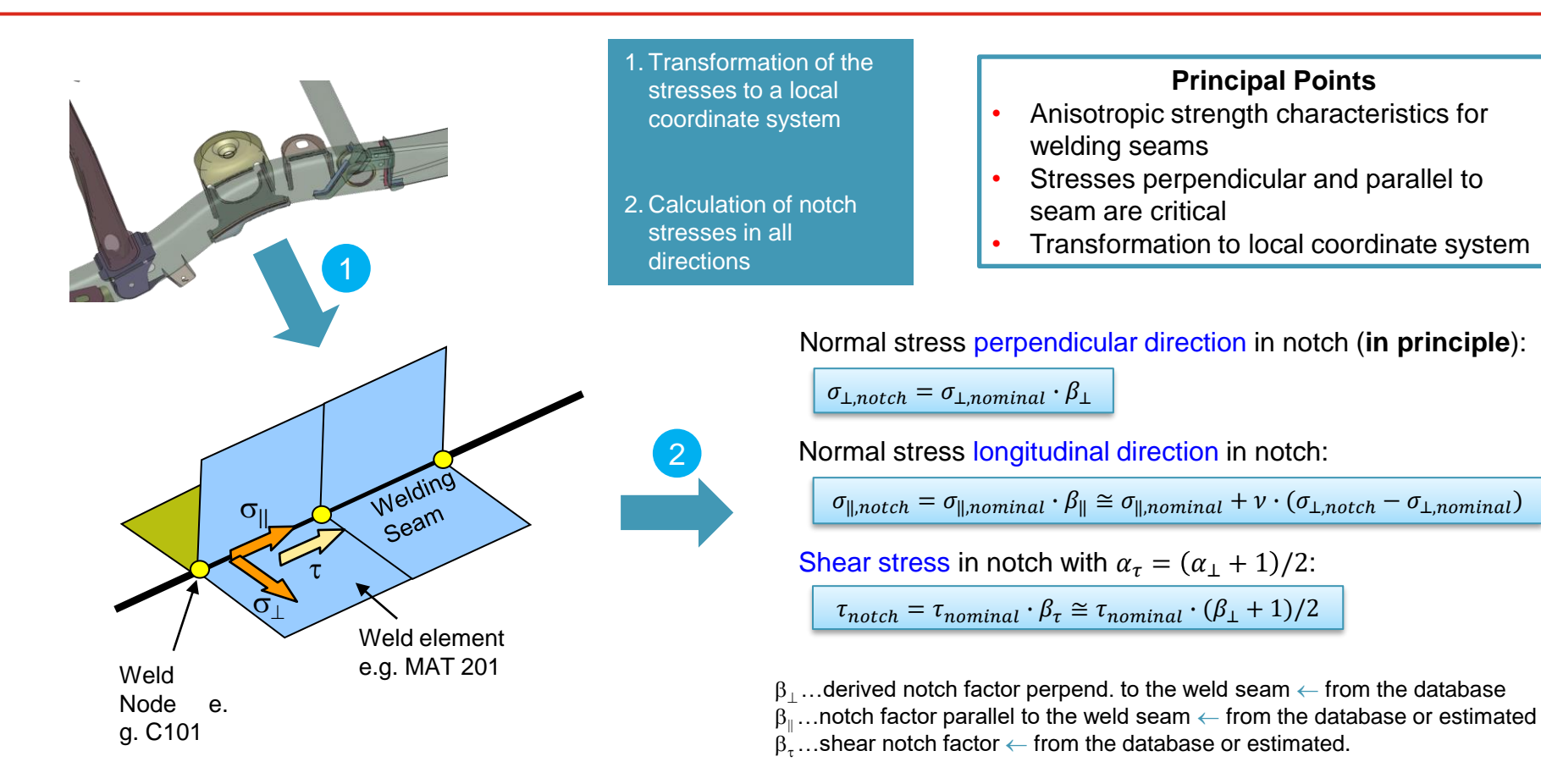

Based on the stresses a damage or safety factor is calculated for every direction. Then a total result is generated on the base of the formula which is based on the DVS 1608. The weld start-

and end- results are calculated additionally.

• Equivalent Strain Energy Hypothesis using DVS 1608 (standard)

$$a_{\nu} = \sqrt{a_{\perp}^2 + a_{\parallel}^2 + f \cdot a_{\perp} \cdot a_{\parallel} + a_{\tau}^2}$$

$$\rightarrow$$
  $D_v = a_v^{k_{eff}}$ 

 $\frac{1}{S} = \sqrt{\left(\frac{1}{S_{\perp}}\right)^2 + \left(\frac{1}{S_{\parallel}}\right)^2 + f \cdot \left(\frac{1}{S_{\perp} \cdot S_{\parallel}}\right) + \left(\frac{1}{S_{\tau}}\right)^2}$ 

| aUtilization degree                                        |
|------------------------------------------------------------|
| $D_{\nu}$ Equivalent damage                                |
| $k_{e\!f\!f}$ weighted averaged slope of S/N curve         |
| SSafety factor                                             |
| $f$ weighting factor for multiaxility (-1 $\leq f \leq$ +1 |
|                                                            |

• Weld Start and End Nodes using HAIBACH (assessment of stress components individually)

| $\frac{\sigma_{a,Equiv.}}{\sigma_{A,Equiv.}} = MAX \left( \frac{\sigma_{a,\perp}}{\sigma_{A,\perp}} ; \frac{\sigma_{a,\parallel}}{\sigma_{A,\parallel}} ; \frac{\tau_a}{\tau_A} \right)$ |  | $\frac{1}{S} = MAX$ | $\left(\frac{1}{S_{\perp}}\right)$ | $\frac{1}{S_{\parallel}}$ | $\frac{1}{S_{\tau}}$ |
|----------------------------------------------------------------------------------------------------|--|---------------------|------------------------------------|---------------------------|----------------------|
|----------------------------------------------------------------------------------------------------|--|---------------------|------------------------------------|---------------------------|----------------------|

- $\sigma_a$ ...Stress amplitude of the load
- $\sigma_A$ ...Admissible stress amplitude (from S/N curve)
- S... Safety factor

C

0

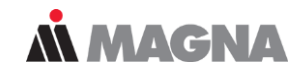

### Weld start/end is analyzed twice:

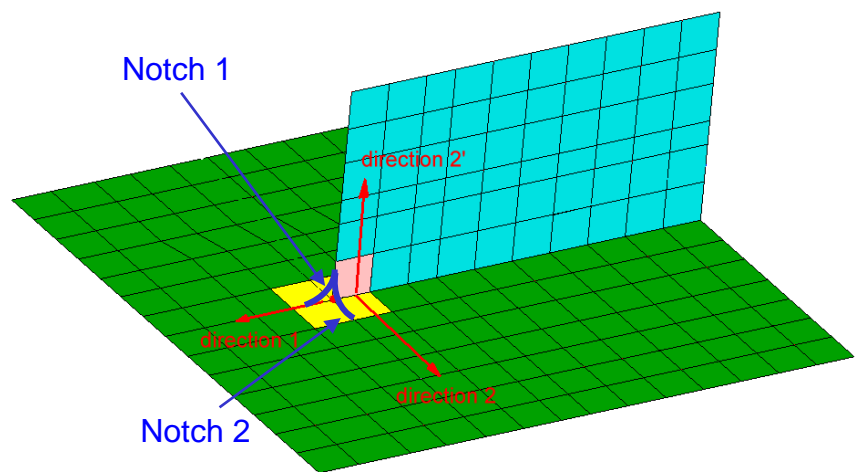

#### Position code (analysis output)

May 2021 / FEMFAT Support

| EWUTOP | Weld start/end notch 1, root, shell top    |
|--------|--------------------------------------------|
| EWUBOT | Weld start/end notch 1, root, shell bottom |
| EUETOP | Weld start/end notch 1, toe, shell top     |
| EUEBOT | Weld start/end notch 1, toe, shell top     |
| NWUTOP | Weld start/end notch 2, root, shell top    |
| NWUBOT | Weld start/end notch 2, root, shell bottom |
| NUETOP | Weld start/end notch 2, toe, shell top     |
| NUEBOT | Weld start/end notch 2, toe, shell bottom  |

- 1.) Analysis as weld middle node
  - Automatic stress correction in direction 2 and 2<sup>c</sup> resp.
- Notch factors and SN curves for middle nodes from weld DB are used for analysis
- 2.) Analysis as weld start/end node
  - Automatic stress correction in direction 1
- Notch factors and SN curves for start/end nodes from weld DB are used for analysis

$$\sigma_{\perp,notch} = \sigma_{\perp} \cdot \beta_{||}$$
  
$$\sigma_{||,notch} = \sigma_{||} \cdot \beta_{\perp}$$

**MAGNA** 

#### FEMFAT WELD database

Overview of supported joint types

Polygon lines for influences on the weld fatigue limit:

- Sheet thickness
- Base material
- Temperature

Haigh Diagrams for normal and shear stress

#### Strength data for SolidWELD assessent:

- S/N curves for root, toe, start, end
- Interpolation distances
- Sheet thickness influence
- Base material influence
- Temperature influence
- Haigh Diagram

#### Notch Factors and S/N Curves

- · For weld start, end and middle nodes
- For about 50 joint types

Table for substitute element allocation

Data for force based assessment (SSZ/MSZ Method)

- Geometry parameters
- Master S/N Curve

Table with SID-ranges of the joint types

Parameters for detailed weld geometry display in VISUALIZER

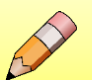

Must be modifed when introducing a new joint into the database

Notch factors are determined for the relevant sheet and load-case for unity stress. The undercut from the radius of Radaj modelling leads to higher root stresses. Therefore, the notch factors must be corrected.

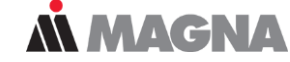

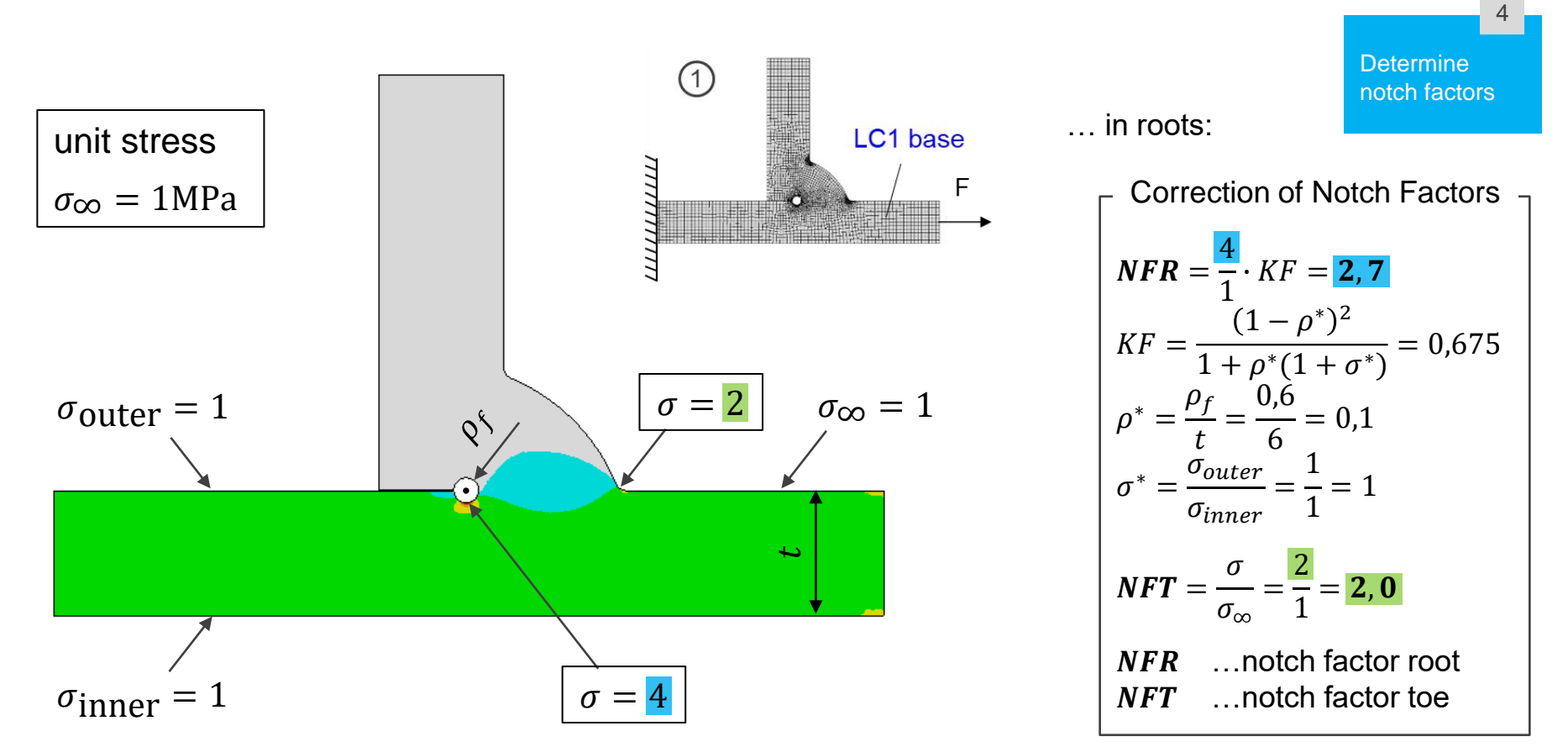

May 2021 / FEMFAT Support

Notch factors are assigned to different material labels acc. to modelling guideline

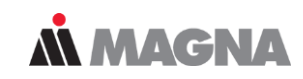

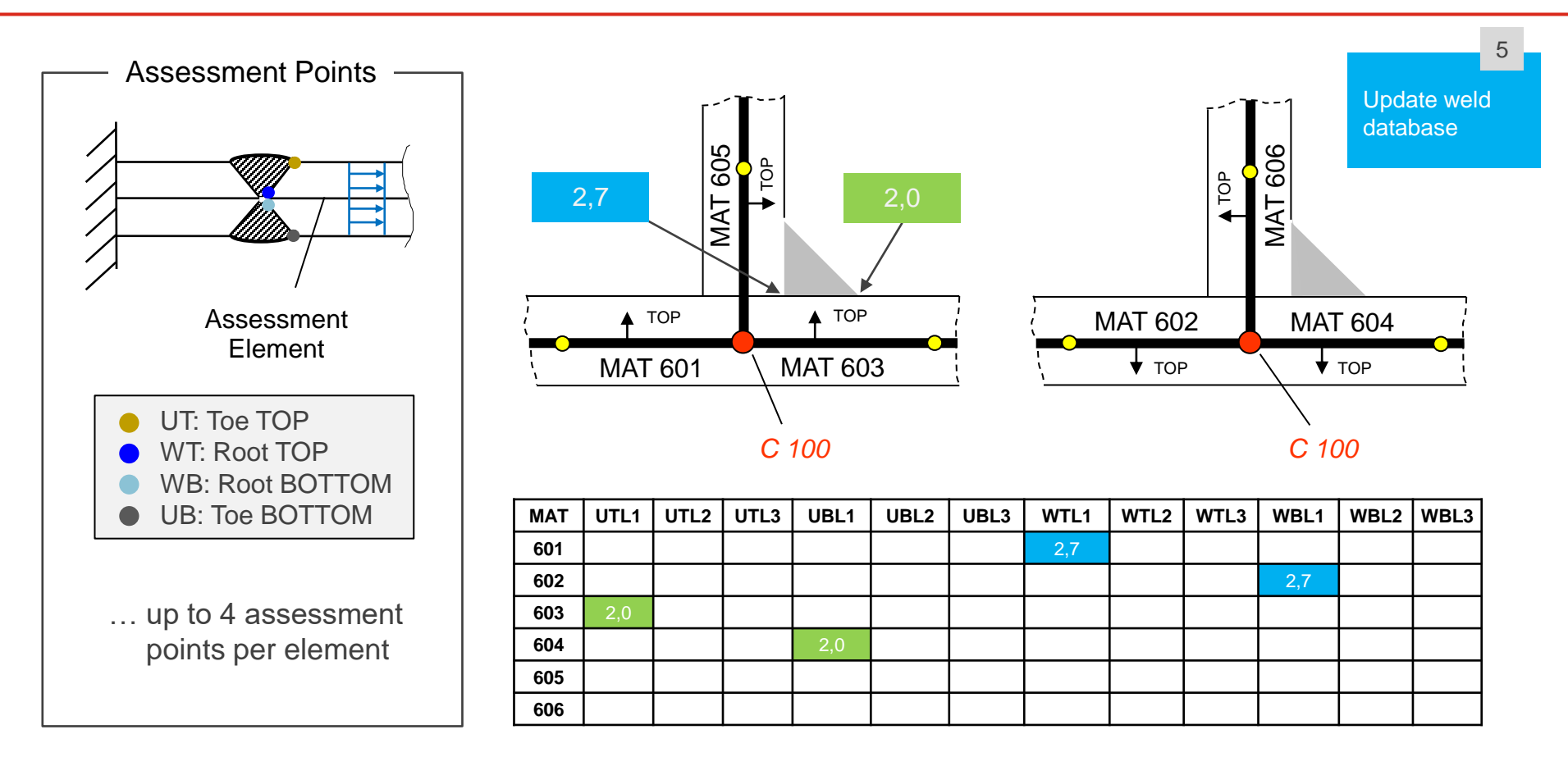
## WELD – Sensitivity Analysis

May 2021 / FEMFAT Support

## **Å** MAGNA

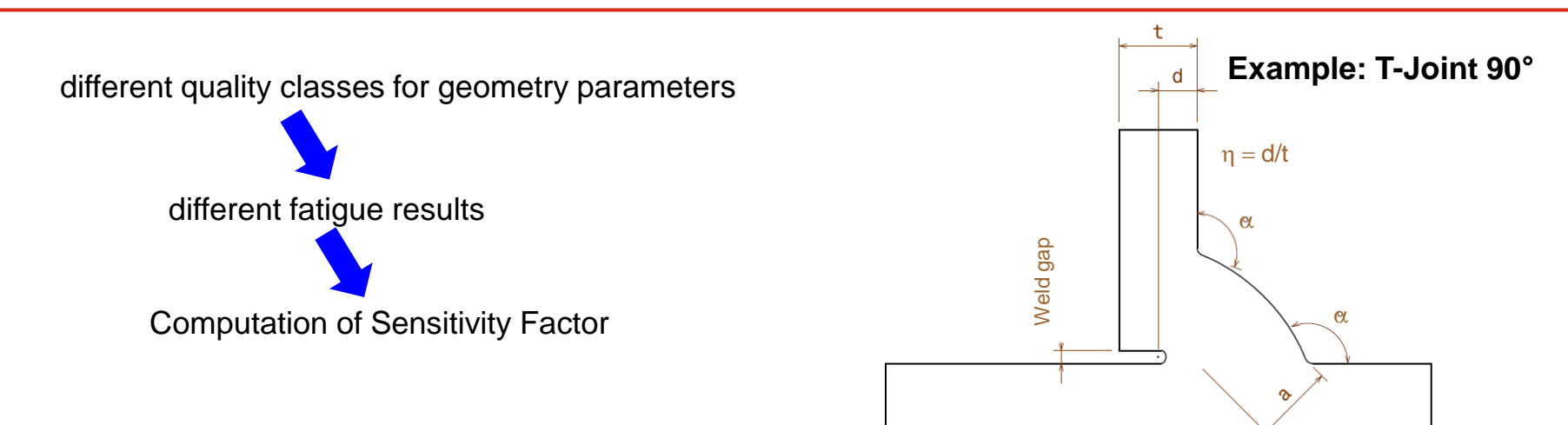

| Parameter –<br>T-Joint 90°          | Better Quality<br>(Quality class B) | Standard Quality<br>(Quality class C) | Worse Quality<br>(Quality class D) |  |  |
|-------------------------------------|-------------------------------------|---------------------------------------|------------------------------------|--|--|
| Degree of weld penetration - $\eta$ | 100%                                | 50%                                   | 0%                                 |  |  |
| Seam thickness - a                  | 1.5 t                               | t                                     | 0.7 t                              |  |  |
| Seam inclination angle - $\alpha$   | 110°                                | 100°                                  | 90°                                |  |  |
| Weld gap (at 3mm thickness)         | 0mm                                 | 0.5mm                                 | 1.5mm                              |  |  |

#### $\rightarrow$ Determination of notch factors for weld database (total 9 databases)

May 2021 / FEMFAT Support

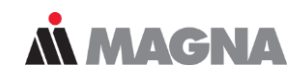

- Butt Joint
- Lap Joint
- T joint 90°
- T joint 45°
- Only one sided joints for steel.
- Double sided joints or aluminum welds are not supported.

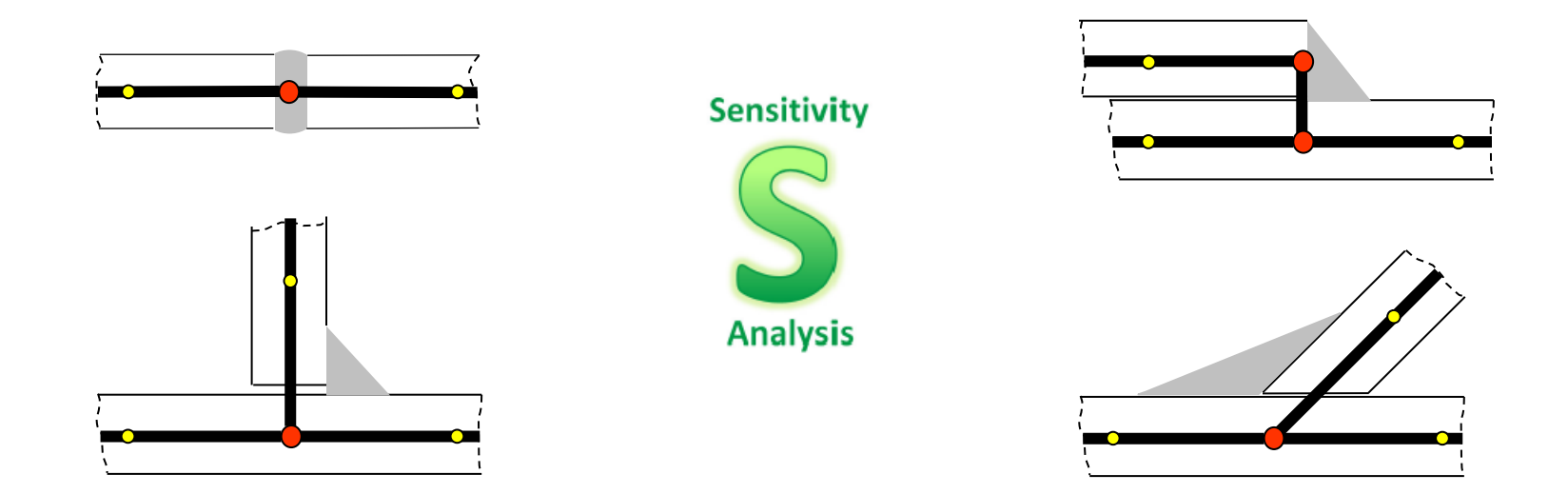

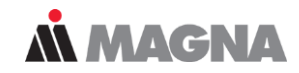

#### Results for varying geometry parameter 'Degree of Weld Penetration'

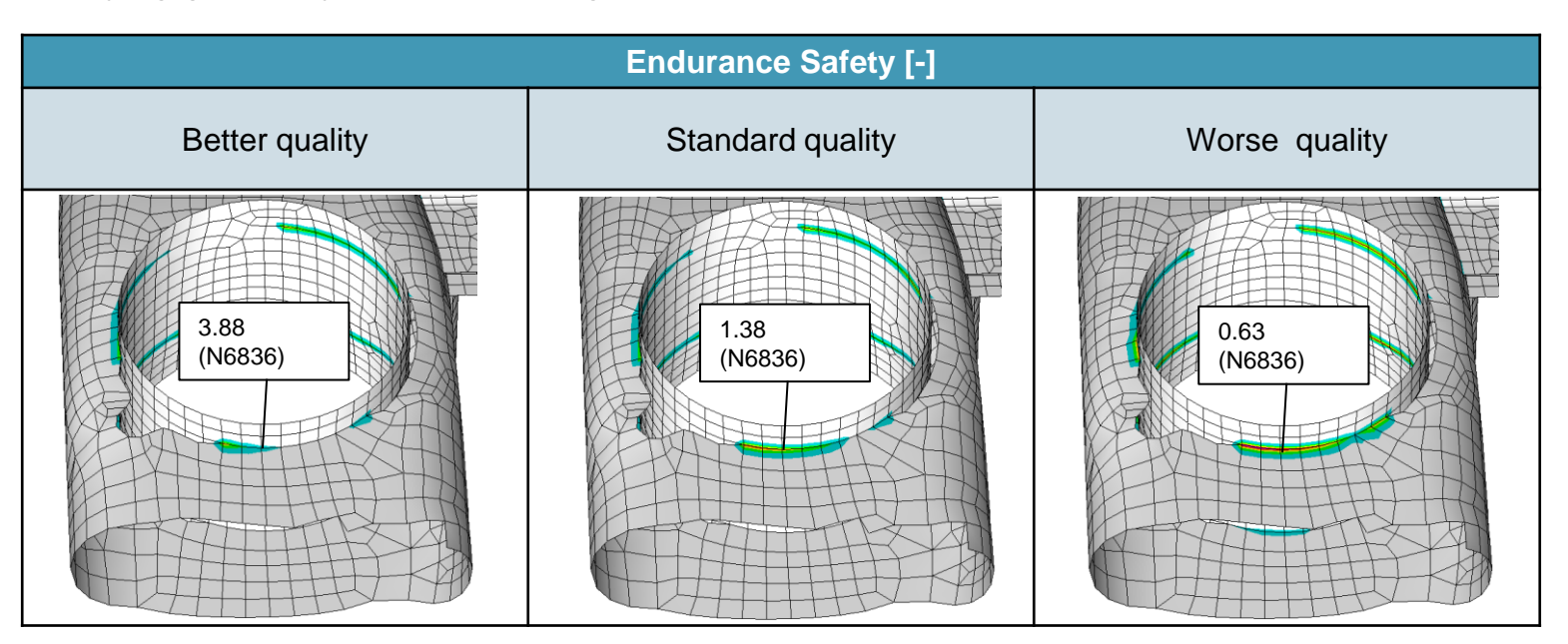

$$F_{sens} = \frac{S_{big} - S_{small}}{S_{big}} = \frac{3.88 - 0.63}{3.88} = 0.84$$

High Sensitivity to variation in degree of weld penetration

# SolidWELD

May 2021 / FEMFAT Support

## **MAGNA**

5

Volume mesh creation

Creation of a volume meshed FE model of the weld joint. The toes and roots are not rounded in this case, but are instead angular. The FE mesh here must be refined locally in a general fashion in the vicinity of the weld toes and roots (at least three elements over the sheet thickness).

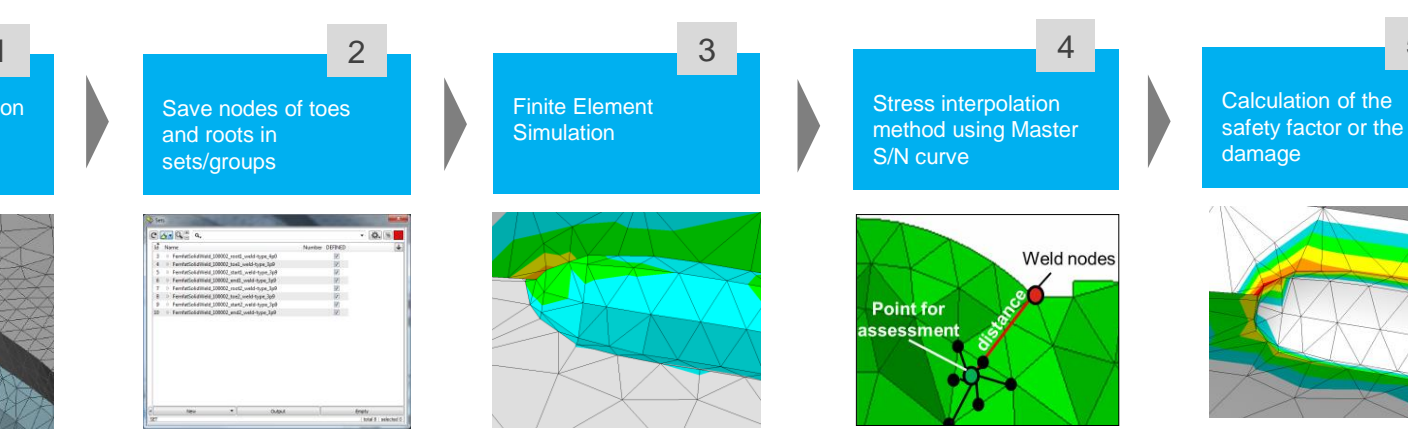

The nodes on the edges for toes and roots must be saved in groups (sets) using certain naming conventions. These sets are used in FEMFAT to identify the solid weld seam nodes that are to be analysed. Finite Element Simulation can be done with each solver that is supported by FEMFAT. It is essential to have the groups to further process the data in FEMFAT. The analysis is performed using the critical distance method, which has been modified for coarse FE meshes (element length < t/3). Analysis data, such as a master S/N curve, sheet thickness influence, assessment distances, etc., are stored in the weld database.

Creation of the MAX scratch files (\*.fms) for a node group, which also contains enough nodes in the vicinity of the assessment depth for root and toe. Enable the WELD module switch. Calculation of the safety factor or the damage. It is possible to perform both base material and shellbased WELD and SPOT analyses at the same time using SOLID WELD assessment.

In cooperation with ANSA and SimLAB an automated process of modelling a welding seam was developed.

- 1. Define the connection lines between the sheets.
- 2. Define the geometry of the cross section of the seam.
- 3. The geometry of the sheets and the seam is combined to a meshable volume.
- 4. The mesh process is fully automated including the correct element size and group information for FEMFAT.

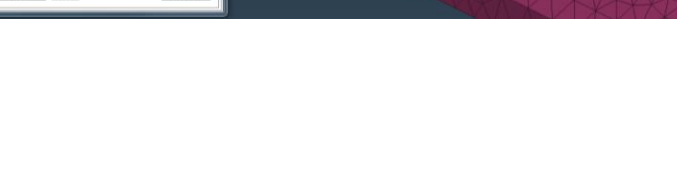

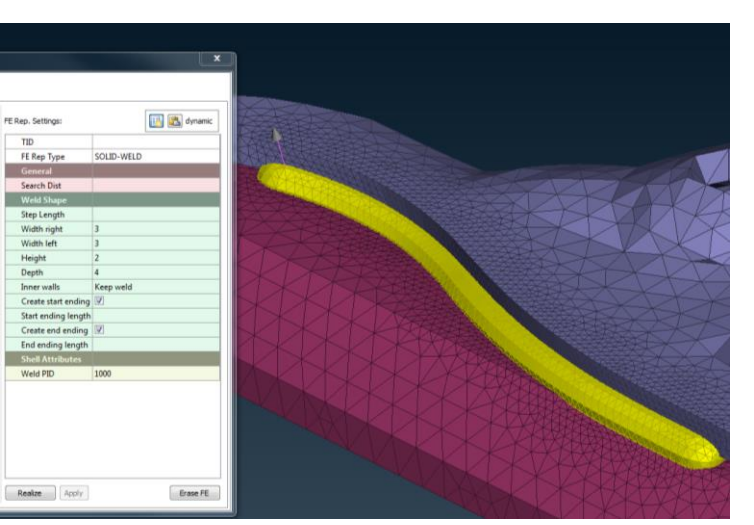

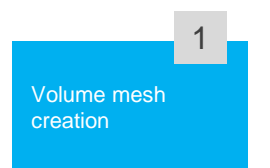

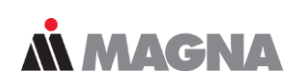

The **first analysis** is required to determine the direction of the critical cutting plane. Here, the node is analyzed as a conventional solid node with the default material data assigned to the node, however, the results are not saved.

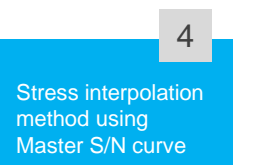

In the **second analysis** as a SOLID WELD node, the stress is determined at a certain depth in the direction of the critical cutting plane which was determined in the first analysis.

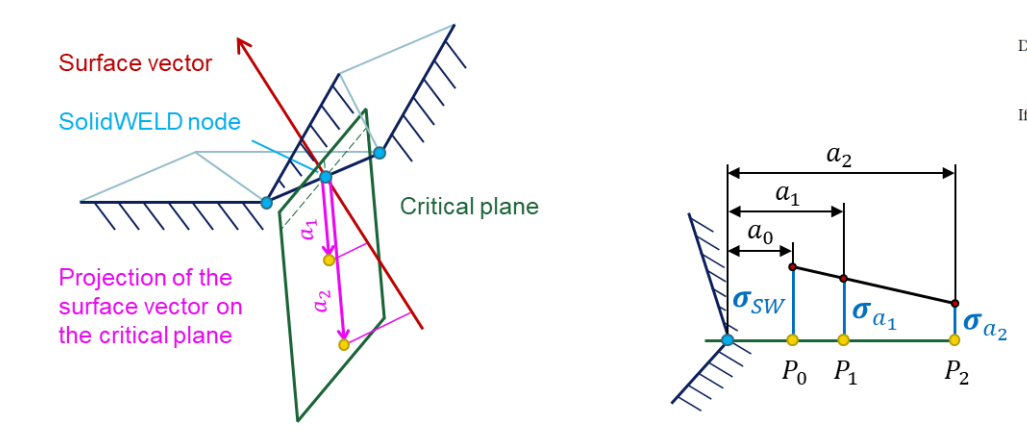

Default values:  $a_0 = 0.0 \text{ mm}$  (extrapolation onto the surface).  $a_1 = 0.1 \text{ mm}$   $a_2 = 0.5 \text{ mm}$ If  $a_2$ =0 or  $a_2$ = $a_1$ , then  $\sigma_{SW} = \sigma_{a1}$  (no extrapolation).

## Welds with reference radius

May 2021 / FEMFAT Support

Workflow of a FEMFAT weld assessment using solid model and reference radius

## **Å MAGNA**

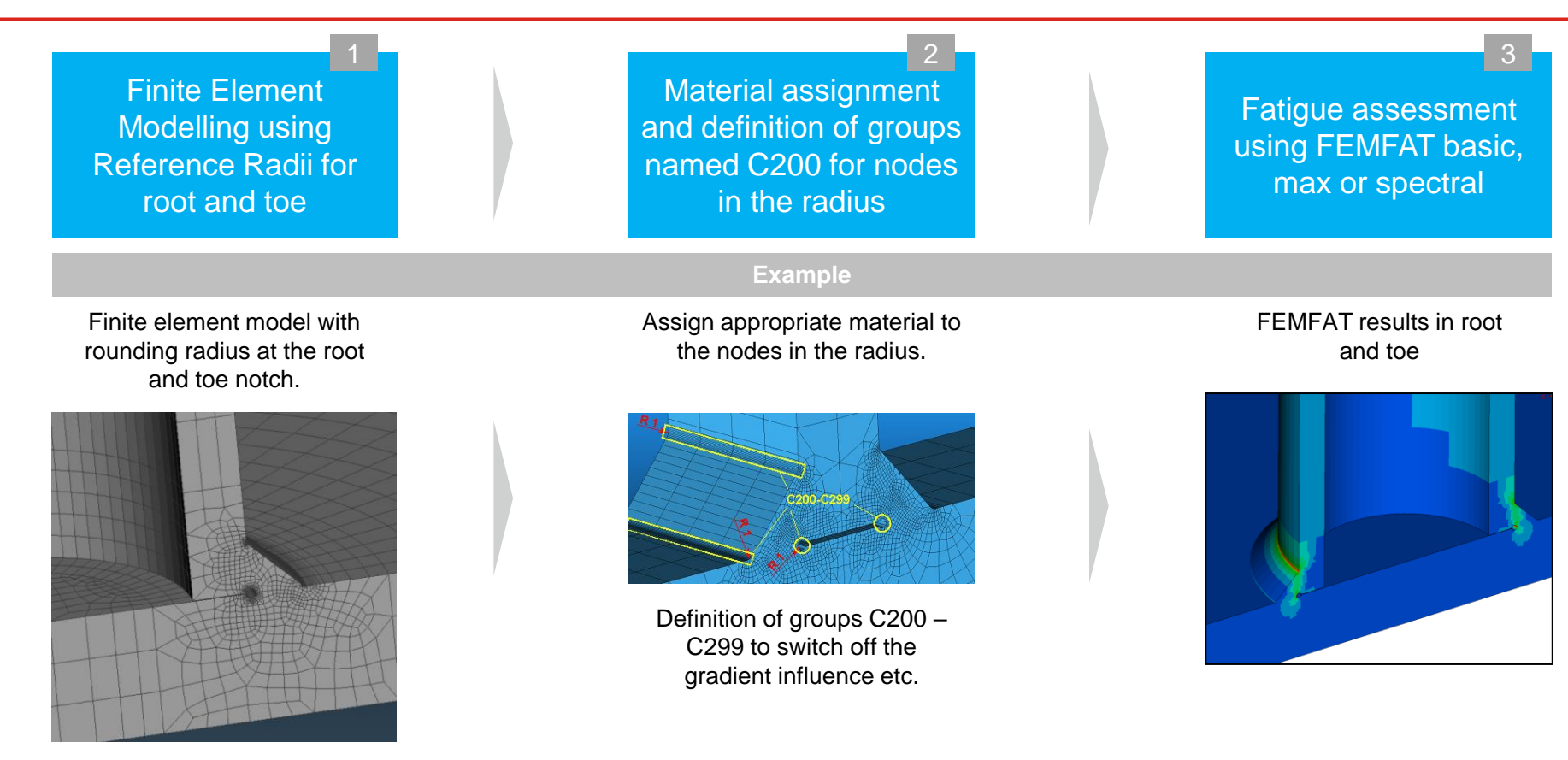

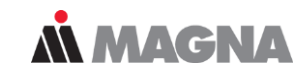

Material assignment and definition of groups named C200 for nodes in the radius

476

0

8909

Grauguss, glatte

140.000 [µm]

### Reference radius of r = 1 mm or r = t/10:

...material database/iron/General Structural Carbon Steel/

ASTM-50\_r1ms\_root\_TZS\_userdef\_Haigh.ffd ASTM-50\_r1ms\_toe\_TZS\_userdef\_Haigh.ffd

### Reference radius of r = 0.05 mm:

...material\_database/iron/General\_Structural\_Carbon\_Steel/ steel r=0 05 mm TZS.ffd.ffd

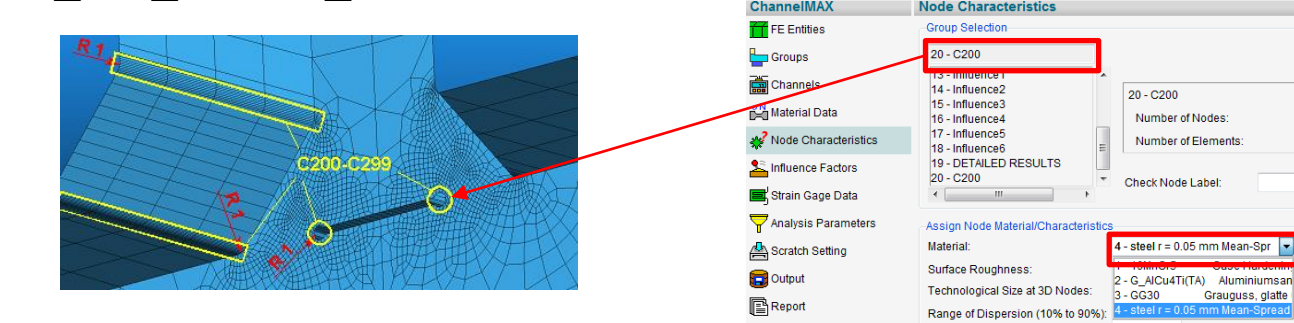

May 2021 / FEMFAT Support

© MPT Engineering / Disclosure or duplication without consent is prohibited

File View Analysis Options Templates Hel

Current Working Directory: C:/Femfat\_workdir

© MPT Engineering / Disclosure or duplication without consent is prohibited

Put nodes of reference radius in groups named ,C200' - ,C299'.

Switch on FEMFAT weld.

During analysis, for the nodes in the group C200-299 following influences are ignored (if WELD is ON).

- -Gradient influence
- -Mean stress influence on slope
- -Mean stress influence on cycle limit
- -Surface roughness
- -Mean stress rearrangement (PLAST)

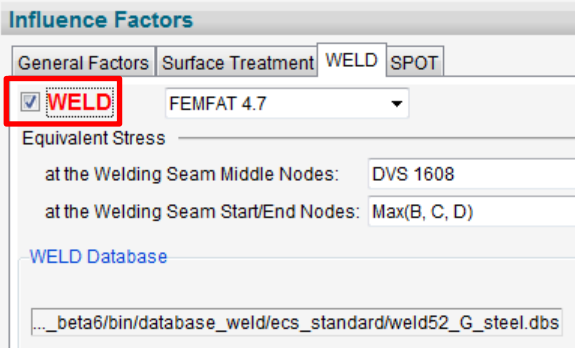

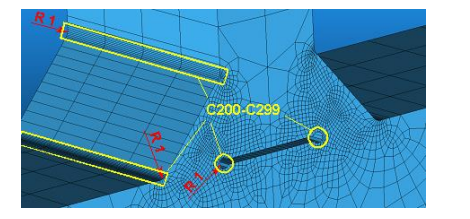

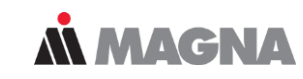

Material assignment and definition of groups named C200 for nodes in the radius

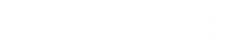

## WELD – Example

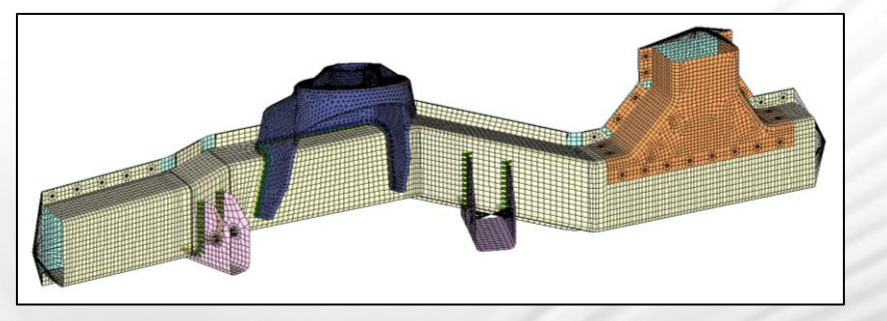

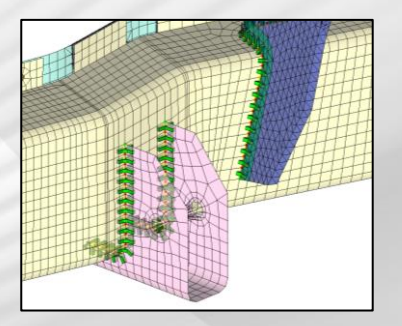

May 2021 / FEMFAT Support

With shell-solid couplings, only the shell side is analyzed, which typically has the smaller sheet thicknesses and is therefore critical.

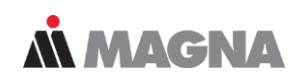

## Longitudinal Member: WELD assessment under multiaxial loading

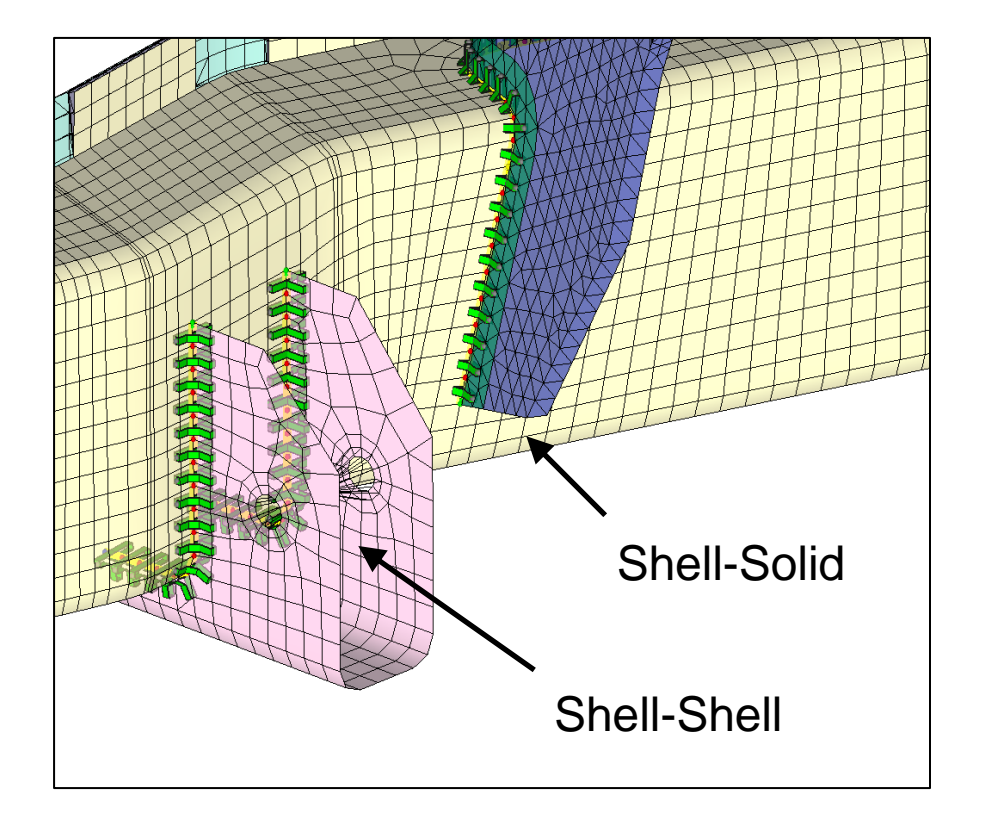

Stresses from Unit Loadcases:

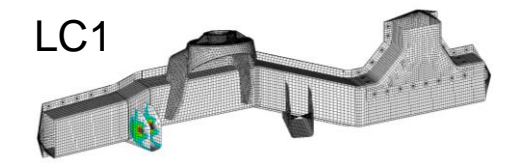

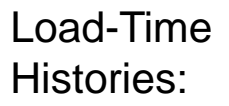

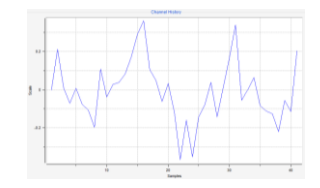

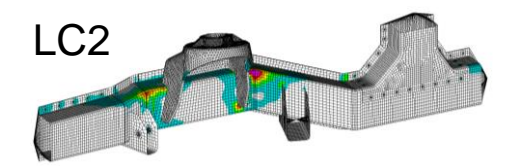

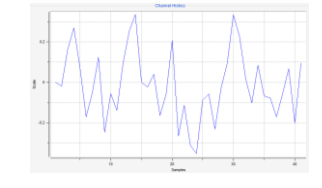

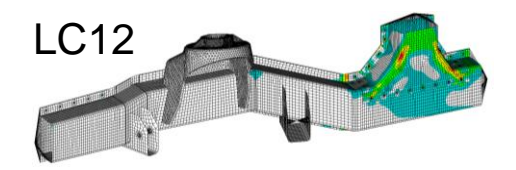

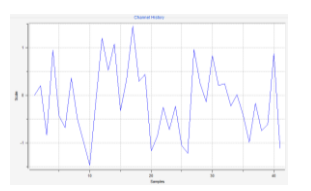

**MAGNA** 

## Definition of weld seams for the fatigue analysis

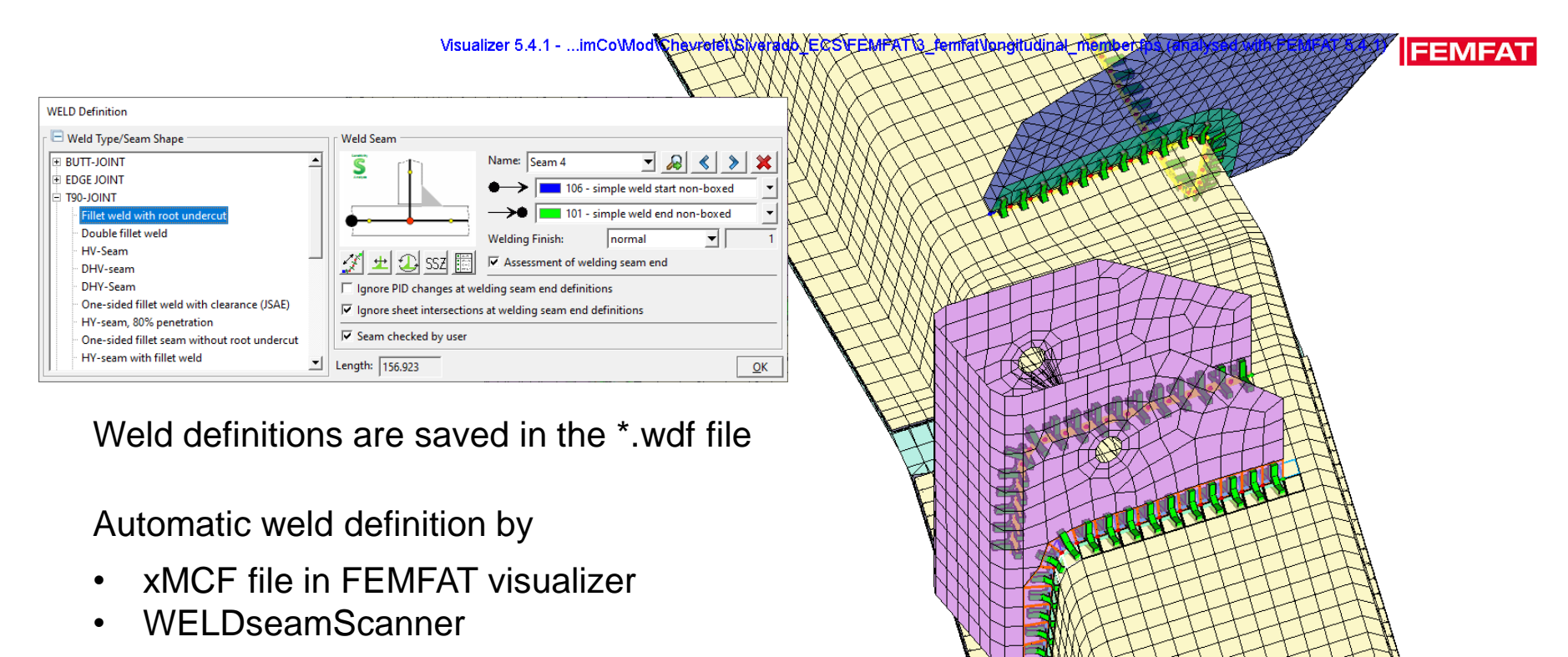

If the FEMFAT Result Manager is used to combine results, the results of all assessment points (Root, Toe, Top, Bot) are combined separately.

## Longitudinal Member: WELD assessment under multiaxial loading

Visualizer 5.4.1 - ...imCoWood Chevrotet Siverado ESSEEMPAT 13 territat Vongitudinal memory FEMFAT **RESULT: Damage** SCALE: LOGARITHMIC 3.68e-007 MIN: 1e-030 MAX: 3.68e-007 3.68e-008 Node Label: 5130 Damage M/mod: 1.275e-008 1/Damage: 7.841e+007 Rel.Str.Grad: 0 3.68e-009 Log10 Damage: -7.894 Additional Log10 1/Dam.: 7.894 6th Root Dam: 0.04834 Information for 3.68e-010 Stress Ampl.: 56.17 WELD nodes. Mean Stress: 0 Str. Ratio R: -1 atan(Sm/Sa); 0 3.68e-011 LocFatigLim: 109.3 Most crit. finite weld seam (From,To) : 5130,5123 3.68e-012 The detailed Damage: 1.275e-008 Most important ElemLab: 4564 output can be Type: 206 Node Attribute: 100 3.68e-013 found in the Notch Factor: 6,453 Position: NWUTOP protocol file 1e-030 (\*.pro) XY Z

**MAGNA** 

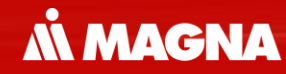

## **FEMFAT spot** Fatigue Assessment of Spot Welds, Rivets, Nails

May 2021 / FEMFAT Support

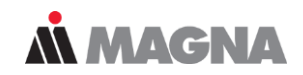

## Workflow for spot-weld analysis

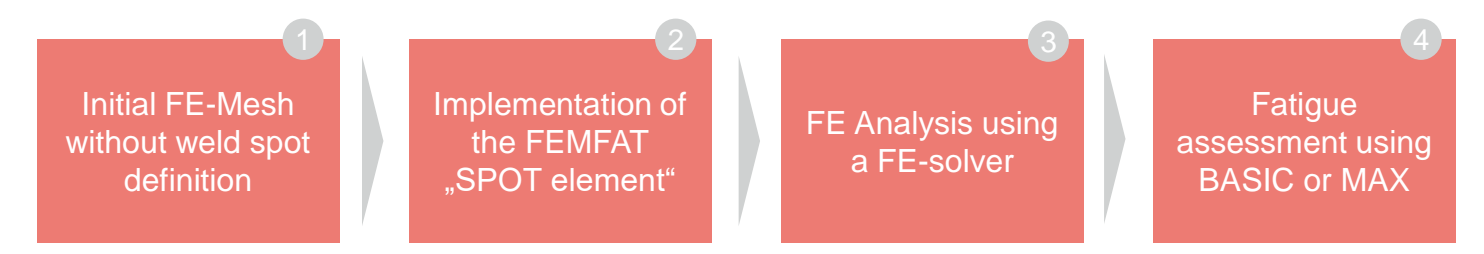

In contradiction to other FEMFAT modules FEMFAT spot requires an implementation of the connecting SPOT element. Depending on the method a desired connecting element has to be implemented. Then a FEA has to be performed before the fatigue analysis.

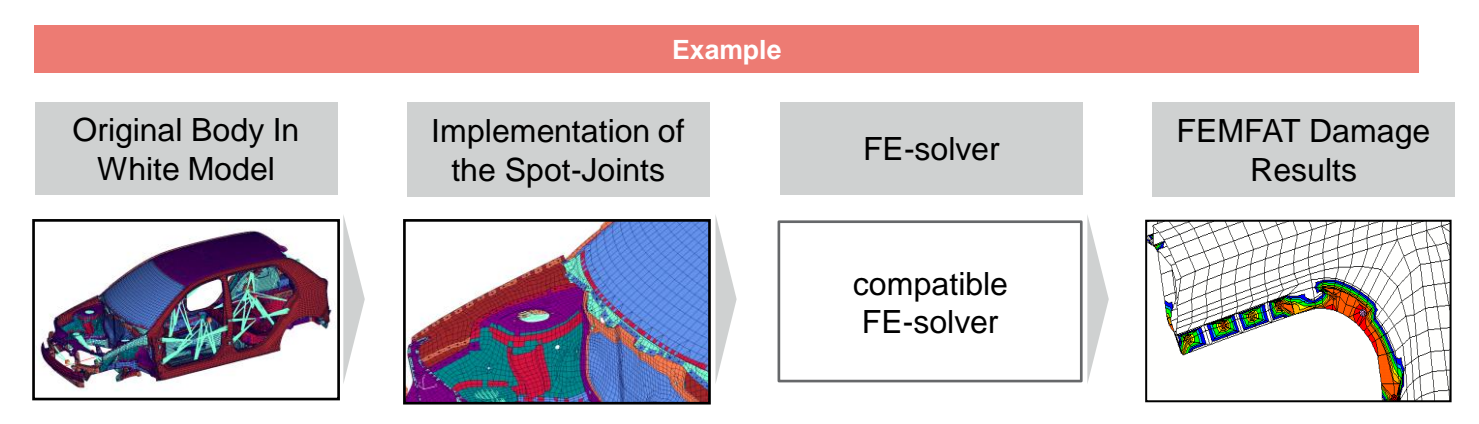

Mind the rules for connecting elements when the force based concept is used in order to obtain suitable results.

**MAGNA** 

The choice of analysis method is dependent on the existing joining technique

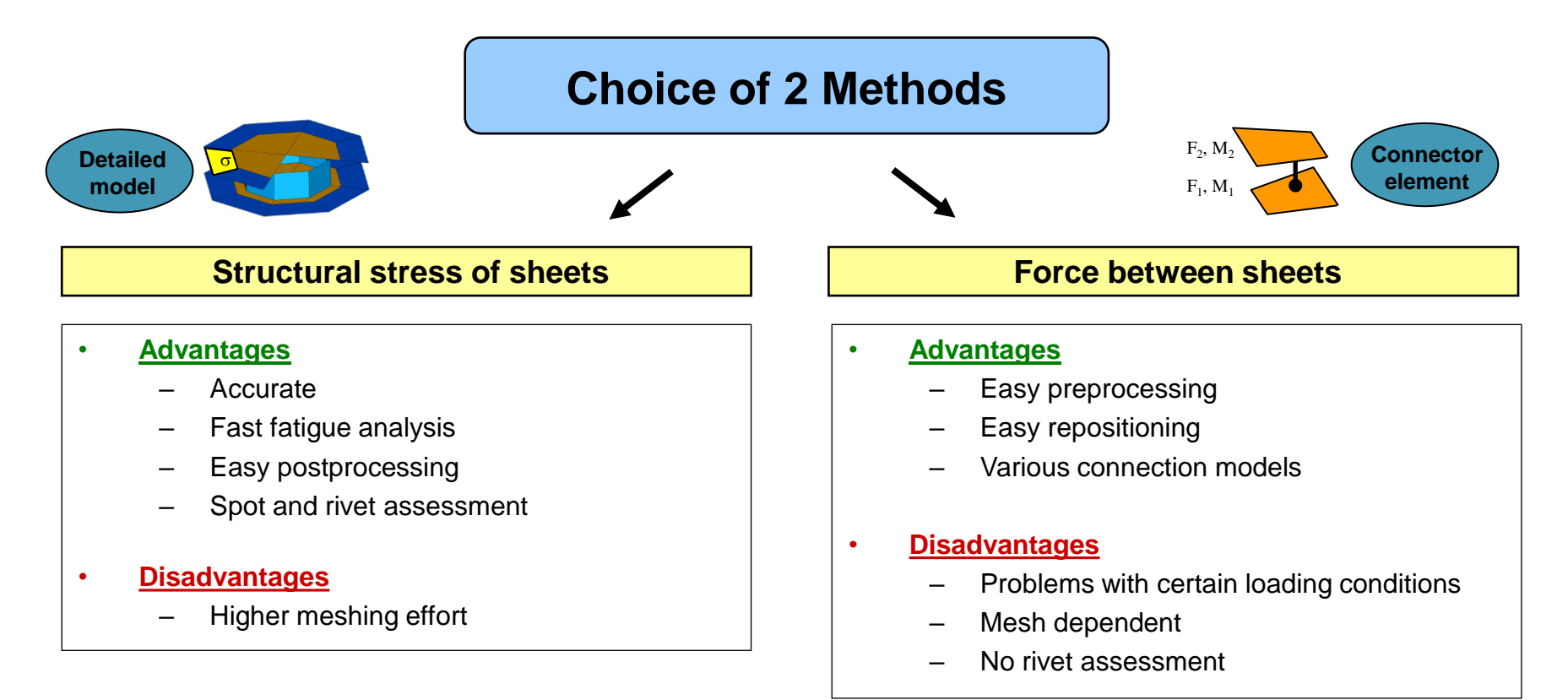

Creation of SPOT nuggets can be generated by FEMFAT Spot Remesher or Preprocessor (e.g. ANSA). In FEMFAT different stress selections are available.

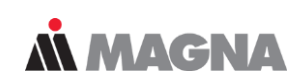

## **Stress based option**

Minimum 2 inner elements are needed! Maximum 64 outer elements can be used!

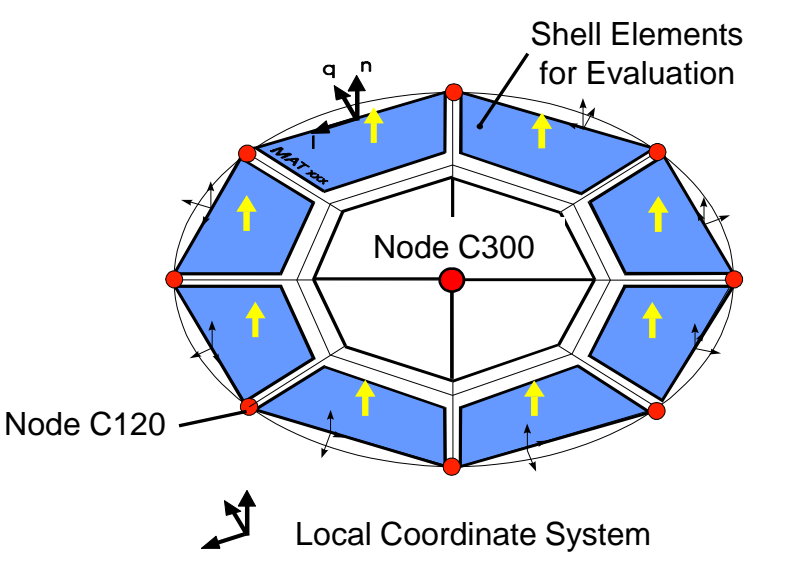

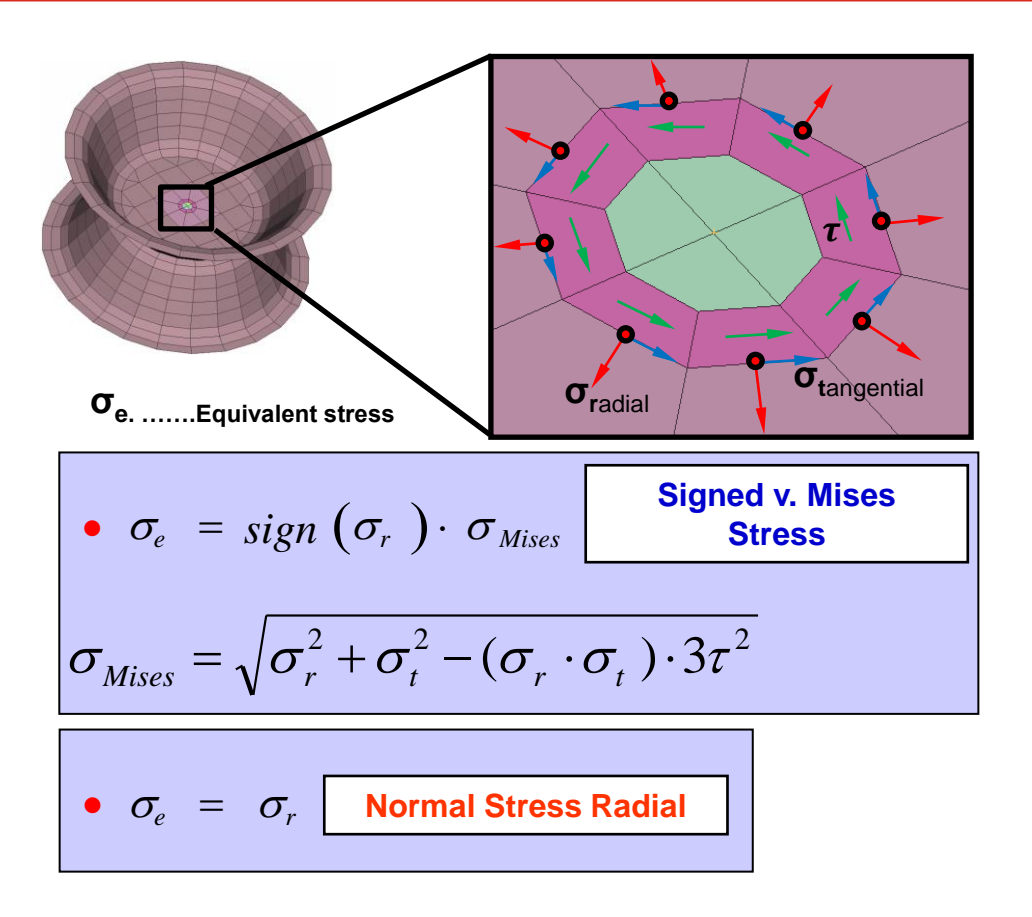

FEMFAT uses the stress components at the top and bottom of the shells to identify the loading type – here an example for pure shear.

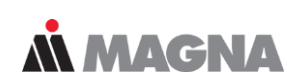

## **Extreme load case: Pure shear load is applied**

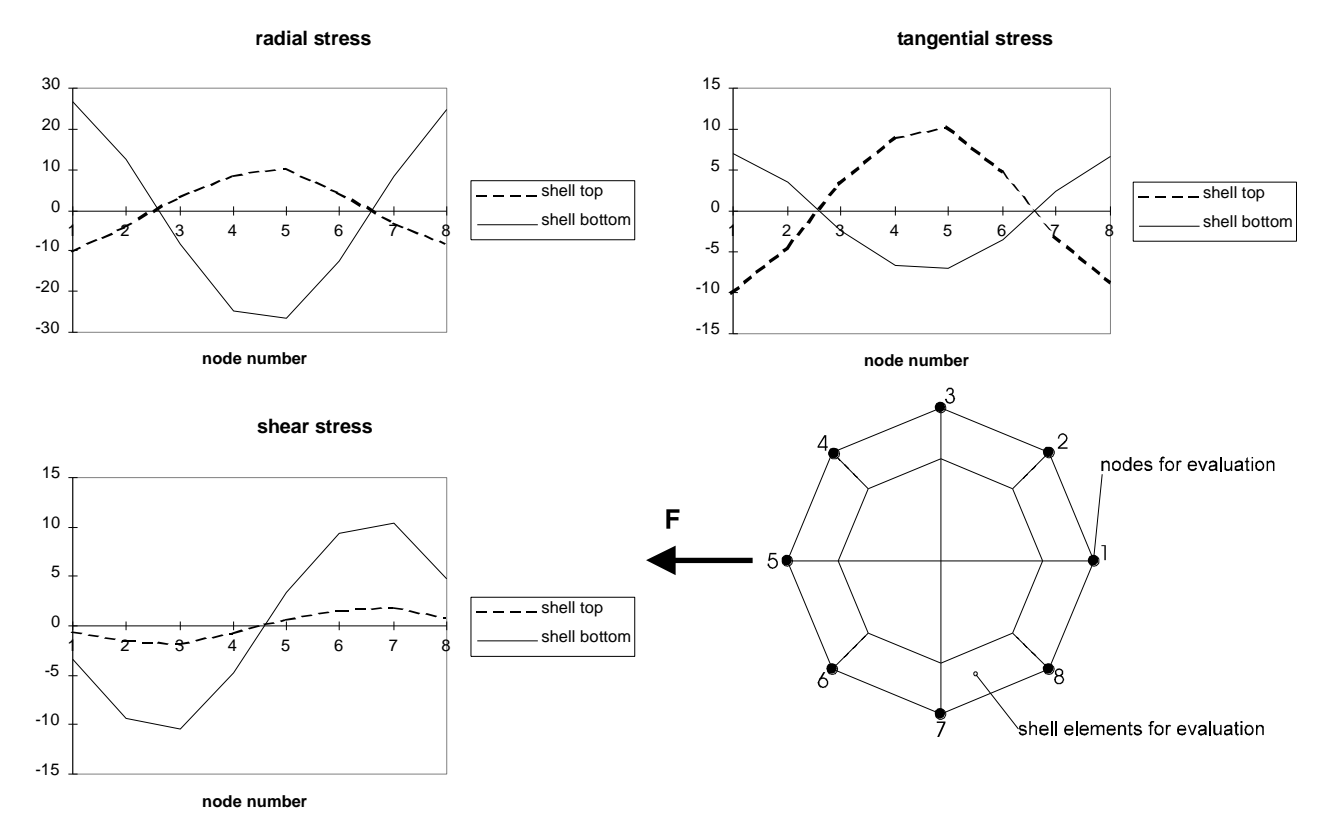

May 2021 / FEMFAT Support

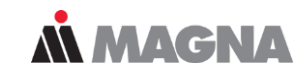

## Selection of the appropriate S/N curve

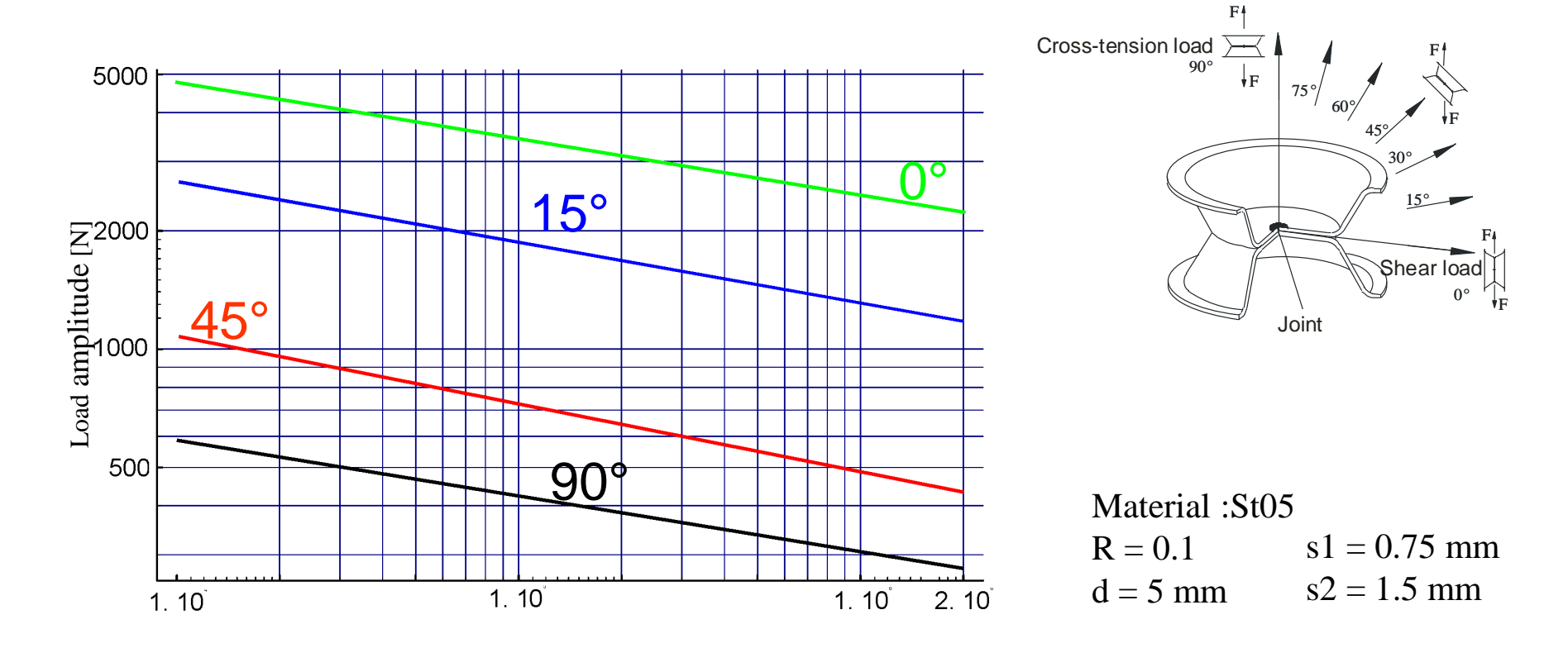

## **Å** MAGNA

## **Concept of FEMFAT spot database**

| FEMFAT SPOT-Database                                                     |  |  |  |  |  |
|--------------------------------------------------------------------------|--|--|--|--|--|
| < info >                                                                 |  |  |  |  |  |
| <general></general>                                                      |  |  |  |  |  |
| <spot_sheet_stress id="DS01"></spot_sheet_stress>                        |  |  |  |  |  |
| <rivet_sheet_stress id="DS03"></rivet_sheet_stress>                      |  |  |  |  |  |
| <spot_sheet_stress_extended id="DS04"><br/></spot_sheet_stress_extended> |  |  |  |  |  |
| <spot_sheet_force id="DS02"><br/></spot_sheet_force>                     |  |  |  |  |  |
| <remesher></remesher>                                                    |  |  |  |  |  |

#### SPOT stress based assessment:

The FEMFAT analysis is based on the stresses of the outer nugget elements.

- standard spot nugget <spot\_sheet\_stress>
- standard rivet nugget <rivet\_sheet\_stress>
- extended spot nugget
   <spot\_sheet\_stress\_extended>

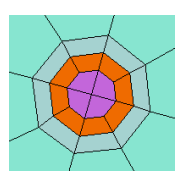

#### > **SPOT force based assessment:**

The FEMFAT analysis is based on the forces of connection elements.

 spot elements for force based assessment (CBAR,CBEAM, CHEXA, CWELD, soon: Abaqus Fastener) <spot\_sheet\_force>

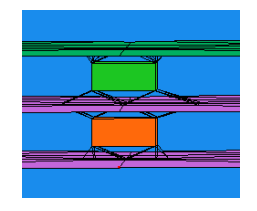

# SPOT – Super Elements

May 2021 / FEMFAT Support

Detailed FE-model leads to accurate stiffness and stress results. Assessment of stresses with one master S-N curve independent from load type and direction.

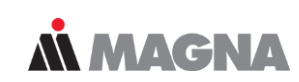

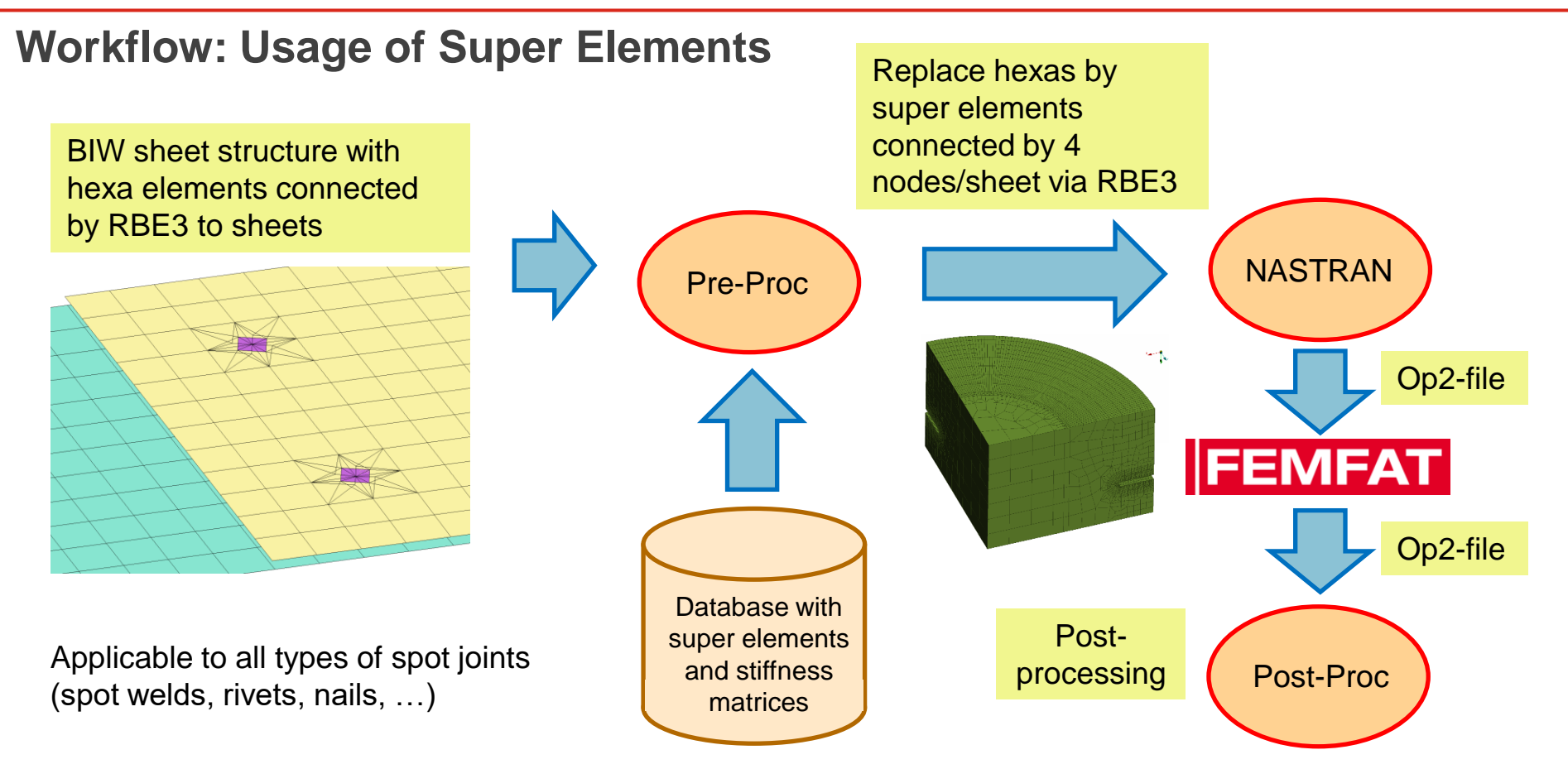

May 2021 / FEMFAT Support

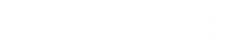

# SPOT – Example

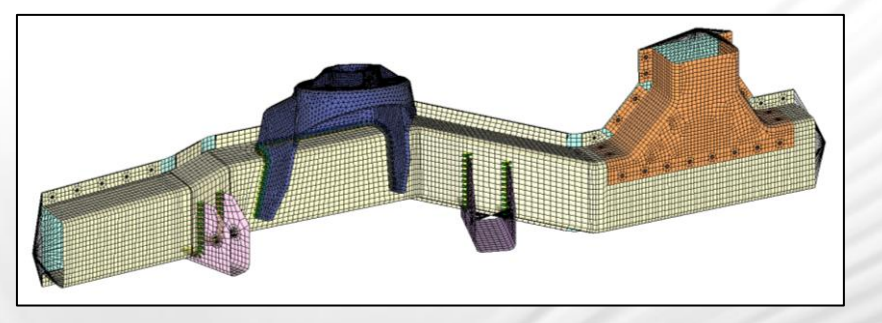

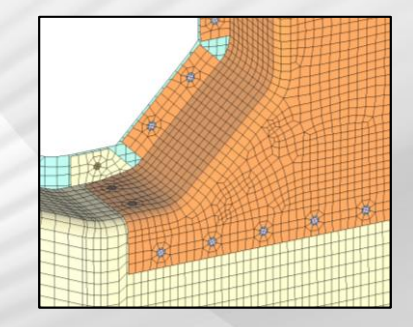

May 2021 / FEMFAT Support

Rivets can also be evaluated with different material pairings. The new Rivet Advanced method even offers the possibility to evaluate for punch rivet failure.

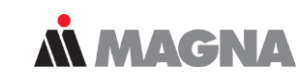

## Longitudinal Member: SPOT assessment under multiaxial loading

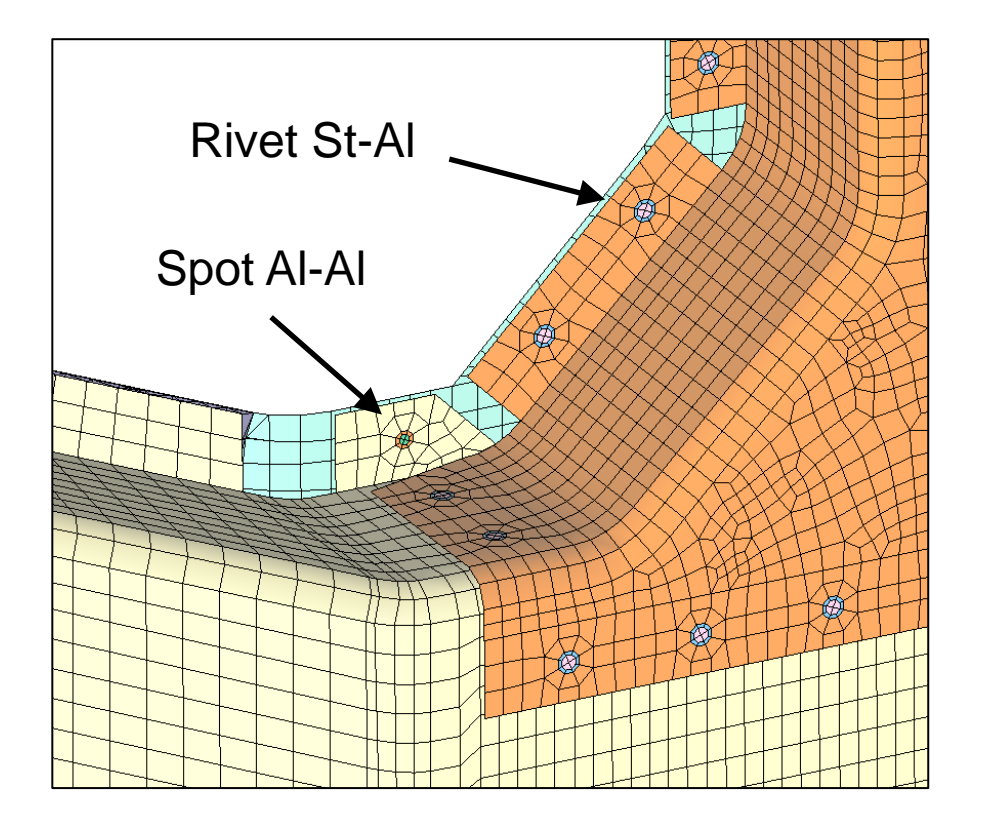

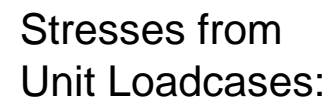

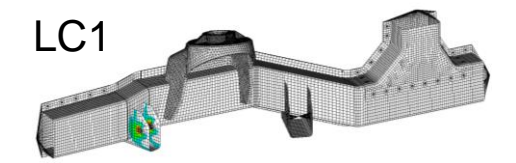

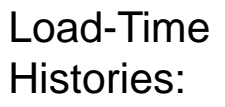

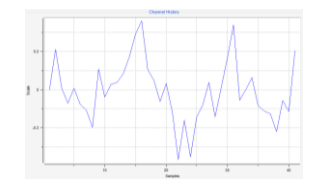

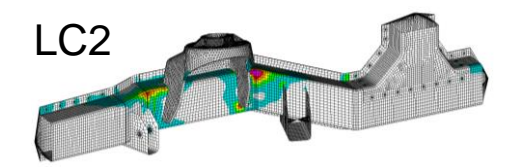

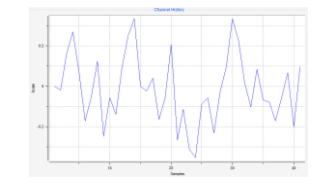

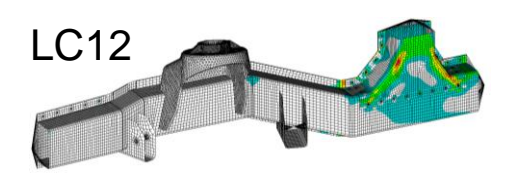

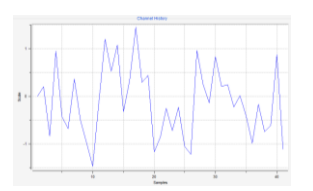

By default, the most 'critical' result is mapped to all nodes. The results analysed for the outer nugget nodes are mapped to the inner nodes for the 'detailed' view.

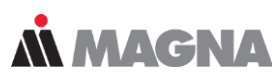

## Longitudinal Member: SPOT assessment under multiaxial loading

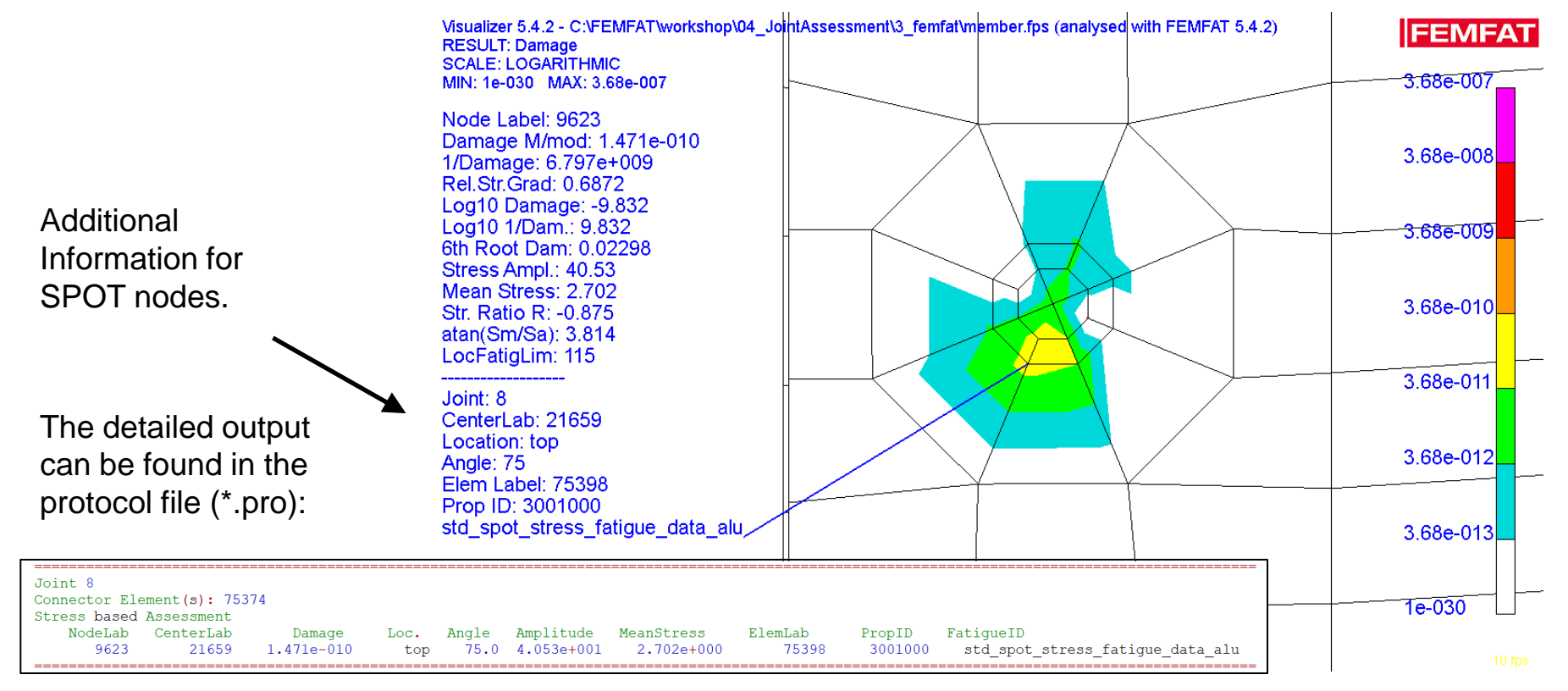

May 2021 / FEMFAT Support

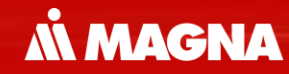

## **FEMFAT + ClaRP** Fatigue Assessment of Adhesives

May 2021 / FEMFAT Support

Several calibration loops were required to create the new material file for adhesives based on a master S/N curve.

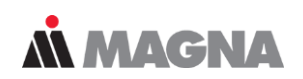

## Way to Fatigue Assessment of Bonded Joints

#### 1. Analysis Concept & Strength Data

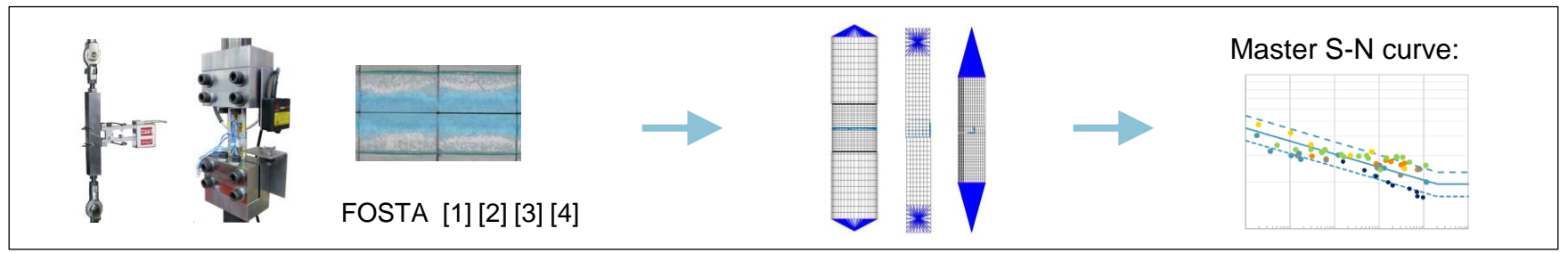

#### 2. Validation

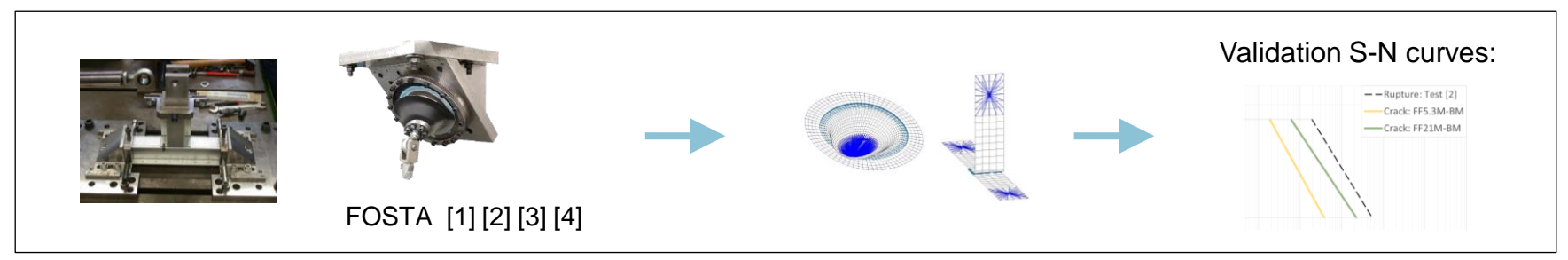

Tests have shown that the fatigue analysis leads to conservative results in locally stressed areas. Therefore, a new method for damage assessment was developed. A MAGNA

## Workflow for Fatigue Analysis and Damage Assessment

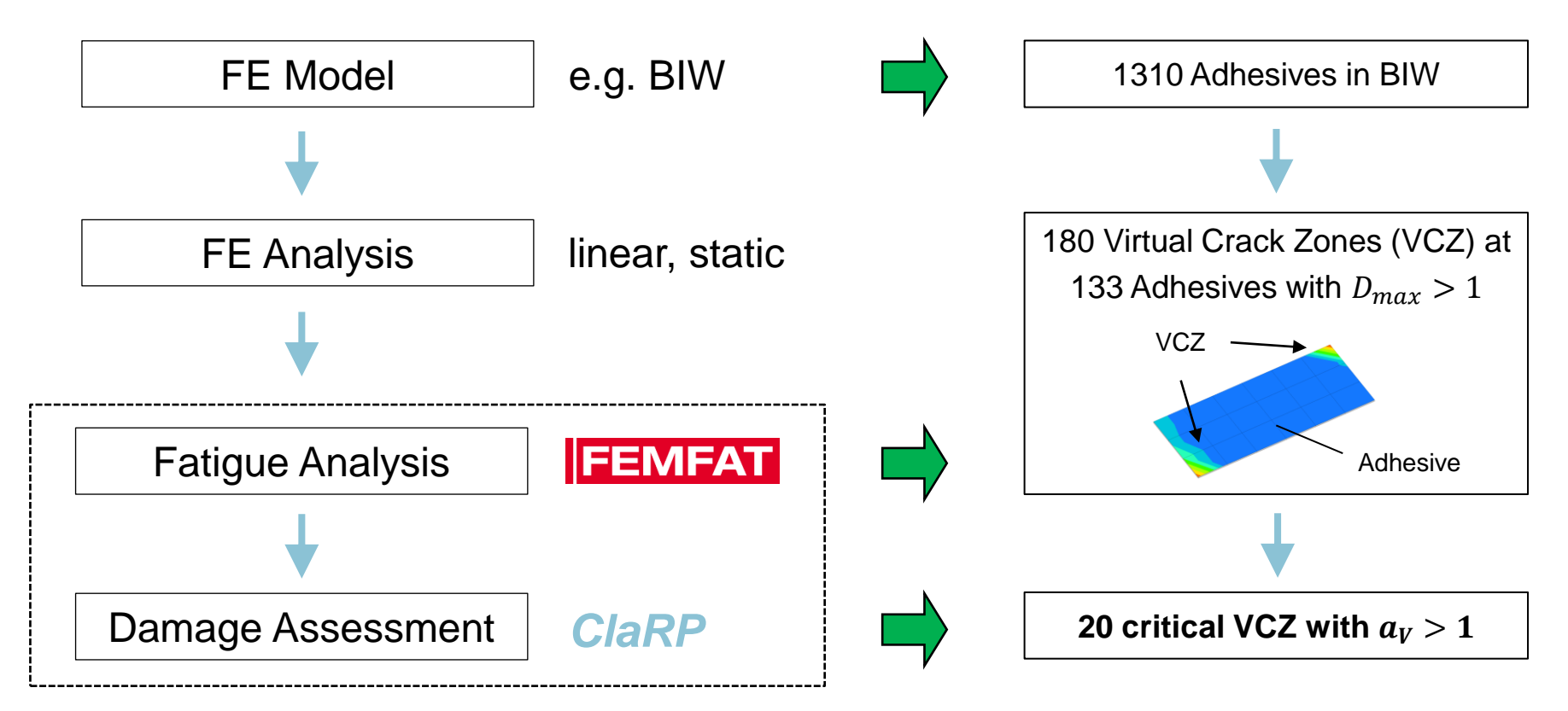

The groups shown here are used in FEMFAT. After fatigue analysis, adhesive layers must be defined for ClaRP using element sets.

**Å MAGNA** 

### FE Mesh & Groups

Generate the Adhesive Sets:

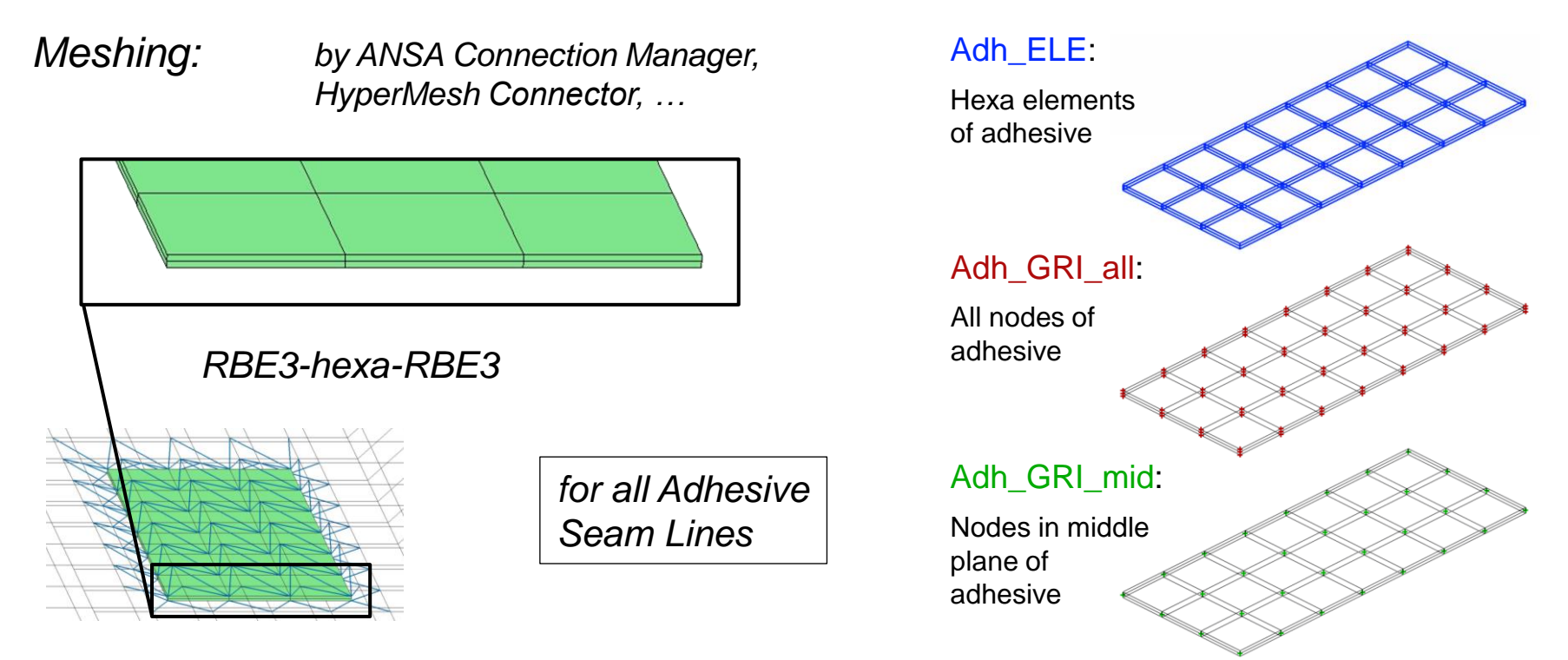

Adhesives are analyzed in the middle plane of the layer. Furthermore, specific settings and material files must be used.

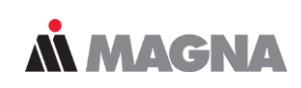

## **FEMFAT** – Minimum Input & Analysis Run

| Manage Groups               |
|-----------------------------|
| 9 - Adh_ELE(MOD.)           |
| 9 - Adh_ELE(MOD.)           |
| 10 - Bahn_Adh_ELE           |
| 11 - Bahn_Adh_GRI_all       |
| 12 - Bahn_Adh_GRI_mid(MOD.) |
| 20 - BM1496V_Adh_ELE        |
| 21 - BM1496V_Adh_GRI_all    |
| 22 - BM1496V_Adh_GRI_mid(M  |
| 30 - SiPo498_Adh_ELE        |
| 31 - SiPo498_Adh_GRI_all    |
| 32 - SiPo498_Adh_GRI_mid(MC |
|                             |

#### Analysis Parameters:

| Analysis Target     Damage     Endurance Safety Factor     Static Safety Factor     Stress/Strain Comparison     Degree of Multiaxiality | MINER Modified     ~       R = const.     3       FEMFAT 5.0     ~       Comp | Filter Type                                                                                                    |  |  |  |
|----------------------------------------------------------------------------------------------------|-------------------------------------------------------------------------------|----------------------------------------------------------------------------------------------------|--|--|--|
| Global Parameters Analysis Filter Cuttin<br>Stress Selection<br>Automatic                                                                | g Plane Parameters                                                            | Cutting Plane/Node Filter<br>2D-Stresses, Surface Nodes<br>3D-Stresses, Surface Nodes<br>( 3D-Stresses, All Nodes |  |  |  |

#### Node Characteristics:

| Group Selection<br>9 - Adh_ELE(MOD.) | 2                   |
|--------------------------------------|---------------------|
| Assign Node Material/Characteristic  | s                   |
| Material:                            | 1 - SikaPower 493 V |
| Surface Roughness:                   | Default (= 1µm) ~   |
| Technological Size at 3D Nodes:      | 7.500 [mm]          |
| Range of Dispersion (10% to 90%):    | 1.260               |

Add Nodes of \*\_Adh\_GRI\_mid to Elements of Adh\_ELE to create the Analysis Group

Add \*\_Adh\_ELE to \*\_Adh\_GRI\_mid for separate analysis of the adhesives

Assign the available Material SP493\_FEMFAT54\_ClaRP211.ffd to the Analysis Group

Select R = const

Set Abs. Str. Limit to 0 N/mm2

Select 3D-Stresses, All Nodes (for MAX only)

© MPT Engineering / Disclosure or duplication without consent is prohibited

0.00

5

ClaRP has a GUI mode for creating new jobs and performing the analysis. If job files are available, batch mode can be used for process automation.

## ClaRP – Minimum Input & Analysis Run

### GUI mode:

1. Select FE Entities:

| ClaRP 21    | .1              |                   |           |                      | -    |    | × |
|-------------|-----------------|-------------------|-----------|----------------------|------|----|---|
| 冾 🔒         | 0 0             |                   |           | [                    |      |    | ⇒ |
| FE Entities | Fatigue Results | Fracture Analysis | Test Data |                      |      |    |   |
| FE-File     | NASTRAI         | N Bulk            | ~         | 1_femod\body_db1.nas | Brow | se |   |
|             |                 |                   |           |                      |      |    |   |

#### 2. Select Fatigue Results:

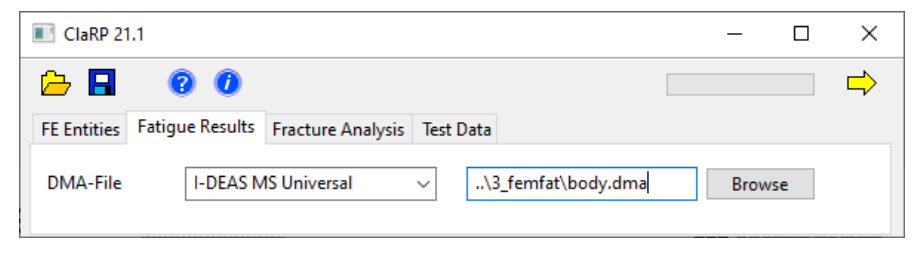

3. Save 🖬 & Run 🔿 the job

Material parameters from test are saved in the ClaRP database:

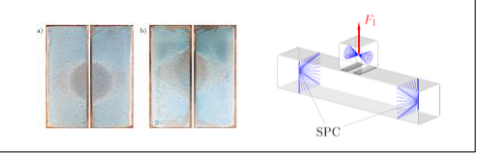

**MAGNA** 

### Batch mode:

Job File (\*.crp):

| Version: ClaRP 21.1                                |             |
|----------------------------------------------------|-------------|
| <pre># FE FE_File:\\1_femod\example.nas</pre>      | # file path |
| <pre># FF FF_File:\\3_femfat\max\example.dma</pre> | # file path |

### Run the job (\*.bat, \*.que, ...):

| rem                                                    |
|--------------------------------------------------------|
| set CP=CALL "C:\path2\software\clarp\win\ClaRP.exe"    |
| rem                                                    |
| <pre>%CP%crp C:\path2\projects\project1\job1.crp</pre> |
| <pre>%CP%crp C:\path2\projects\project2\job1.crp</pre> |
|                                                        |

The ClaRP report file gives a clear overview of the critical areas. The output can be sorted by different results.

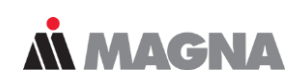

|                                                |                                                                                                    |                                                                                                    |           |            | 0         | Computati      | ion time:    | : 14s          |                 |          |
|------------------------------------------------|----------------------------------------------------------------------------------------------------|----------------------------------------------------------------------------------------------------|-----------|------------|-----------|----------------|--------------|----------------|-----------------|----------|
| ANALYSIS REPORT                                |                                                                                                    | Virtual                                                                                                    | Cracked 2 | Cones Data |           |                |              |                |                 | ×        |
| Program<br>Version<br>Date<br>Analysis Content | : ClaRP<br>: 21.1<br>: Di Apr 13 16:31:22 2021<br>: Adhesive Layer Assessment on FE-Structures<br>based on Fatigue Analysis Results from FEMFAT | <pre>Virtual Cracked Zones Types combined types are possible<br/>ci D &gt; 1 at i corner nodes<br/>ei D &gt; 1 at i edge nodes<br/>mi D &gt; 1 at i middle nodes</pre>                                                                                                    |           |            |           |                |              | ب<br>*         |                 | **       |
| Notice<br>Comment                              |                                                                                                    | In Scope                                                                                                    | e         |            |           |                |              |                |                 |          |
|                                                |                                                                                                    | Adh TD                                                                                                    | Zono ID   | Zono Turo  | Dmax      | Nodo ID (Dmax) | Aeeo Mot     | Fouity Lon     | Utili Dog       | Clapp Po |
| Concerci Input Data                            |                                                                                                    | 85                                                                                                    | 2011e 1D  | c2e3       | 1.578E+04 | 4260471        | SP493        | 3.53003E+00    | 1.66476E+00     | not      |
| General Input Data                             |                                                                                                    | 117                                                                                                    | 3         | c2e3       | 1.057E+04 | 4363734        | SP493        | 3.51498E+00    | 1.65767E+00     | not      |
|                                                |                                                                                                    | 2                                                                                                    | 1         | c2e2       | 2.378E+02 | 4398927        | SP493        | 3.33234E+00    | 1.57153E+00     | not      |
| ClaRP Input                                    |                                                                                                    | 121                                                                                                    | 1         | c2e2       | 4.228E+02 | 4474239        | SP493        | 3.22838E+00    | 1.52250E+00     | not      |
| C · \ FEMEAT \ body \ 4                        | clambody crp                                                                                                    | 86                                                                                                    | 1         | c2e2       | 2.752E+01 | 5477385        | SP493        | 3.21192E+00    | 1.51474E+00     | not      |
| C. (PENEAT (DOUY (4_                           | _crarb(body.crp                                                                                                    | 12                                                                                                    | 1         | c2e3       | 4.935E+03 | 5572658        | SP493        | 3.14312E+00    | 1.48229E+00     | not      |
| ClaRP Database                                 |                                                                                                    | 42                                                                                                    | 1         | c2e3       | 3.153E+03 | 5570711        | SP493        | 3.13976E+00    | 1.48071E+00     | not      |
| C:\FEMEAT\body\4                               | clam) body drn                                                                                                    | 89                                                                                                    | 3         | c2e2       | 2.231E+02 | 4328595        | SP493        | 3.01723E+00    | 1.42293E+00     | not      |
| c. (rmmni (body (4                             | _crarp(body.drp                                                                                                    | 118                                                                                                    | 1         | c2e2       | 8.232E+01 | 4435071        | SP493        | 2.90110E+00    | 1.36816E+00     | not      |
| ClaRP Allocation Ta                            | able                                                                                                    | 40                                                                                                    | 1         | c2e2       | 1.911E+01 | 5616679        | SP493        | 2.89957E+00    | 1.36744E+00     | not      |
| C · \ FEMFAT \ body \ 4                        | clam/body drna                                                                                                    | 116                                                                                                    | 1         | c2e2       | 1.083E+01 | 4356714        | SP493        | 2.77718E+00    | 1.30972E+00     | not      |
| o. (ranni (bod) (r_                            | _ordep (body, depu                                                                                                    | 33                                                                                                    | 1         | c2e2       | 1.967E+01 | 5643278        | SP493        | 2.76410E+00    | 1.30355E+00     | not      |
| FE Input                                       |                                                                                                    | 7                                                                                                    | 1         | c2e5       | 4.102E+02 | 5641541        | SP493        | 2.75993E+00    | 1.30159E+00     | not      |
| C:\FEMFAT\body\1                               | femod\body db1.nas                                                                                                    | 46                                                                                                    | 1         | c2e5       | 1.902E+02 | 5643488        | SP493        | 2.42202E+00    | 1.14222E+00     | not      |
|                                                |                                                                                                    | 15                                                                                                    | 3         | cle2       | 3.098E+02 | 4329963        | SP493        | 2.36398E+00    | 1.11485E+00     | not      |
| FEMFAT Result                                  |                                                                                                    | 49                                                                                                    | 1         | c2e2       | 4.111E+01 | 5570918        | SP493        | 2.36396E+00    | 1.11484E+00     | not      |
| C:\FEMFAT\body\3                               | femfat\body.dma                                                                                                    | 124                                                                                                    | 3         | c2e2       | 7.393E+02 | 4388406        | SP493        | 2.35127E+00    | 1.10886E+00     | not      |
|                                                |                                                                                                    | 50                                                                                                    | 5         | cle2       | 3.005E+01 | 4440378        | SP493        | 2.26355E+00    | 1.06749E+00     | not      |
| Status                                         |                                                                                                    | 45                                                                                                    | 2         | cle4       | 7.585E+01 | 5643932        | SP493        | 2.18922E+00    | 1.03244E+00     | not      |
| Analysed Adhesive                              | e Layer Planes                                                                                                    | 6                                                                                                    | 1         | c2e6       | 9.527E+01 | 5642828        | SP493        | 2.18041E+00    | 1.02828E+00     | not      |
| Fatigue Analysi                                | is Middle Plane                                                                                                    | 50                                                                                                    | 3         | e4         | 1.598E+02 | 4440198        | SP493        | 2.05837E+00    | 9.70725E-01     |          |
| Fracture Assess                                | sment Middle Plane                                                                                                    |                                                                                                    |           |            |           |                |              |                |                 |          |
| Scaling                                        | Linear                                                                                                    |                                                                                                    |           |            |           |                |              |                |                 |          |
| Report                                         |                                                                                                    |                                                                                                    |           |            |           | 1 5 1          |              |                |                 |          |
| Zones per Layer                                | r All                                                                                                    |                                                                                                    |           |            |           | 1,             | <del>.</del> | 00             | and the set $=$ | 7        |
| Sorting                                        | Utili. Deg.                                                                                                    |                                                                                                    | ~         | -          |           | ) /1-          |              | 20             | critical 2      | Lones    |
| Number of Load Cy                              | ycles 1                                                                                                    |                                                                                                    |           | tū i       |           | 6 11           |              | _•             |                 |          |
|                                                |                                                                                                    | <i>-</i> .                                                                                                    |           |            |           |                |              | \ <b>\</b> /it | $h_{a_{}} > 1$  |          |
|                                                |                                                                                                    | 100 C 100 C |           |            |           |                |              |                |                 |          |

May 2021 / FEMFAT Support

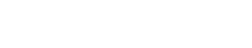

## Adhesives – Example

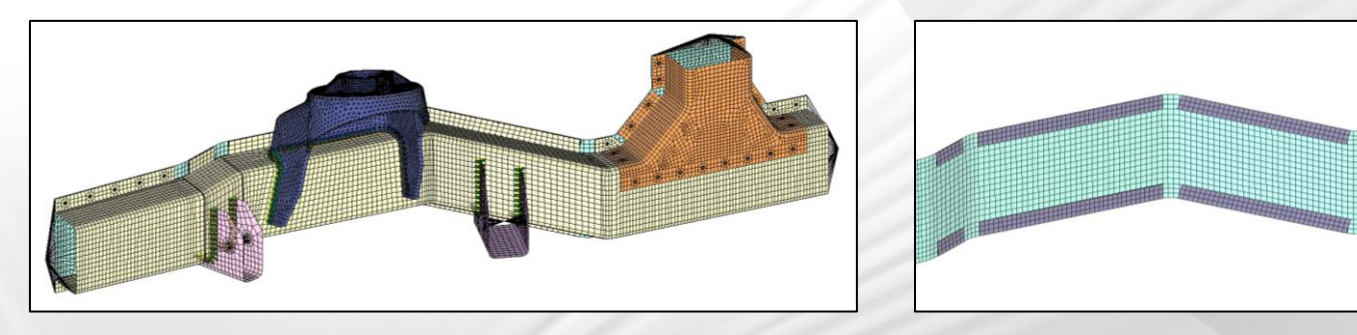

May 2021 / FEMFAT Support
Some adhesives have very different material properties. The linear static values used in the FE analysis should be consistent with FEMFAT.

### Longitudinal Member: Adhesive assessment under multiaxial loading

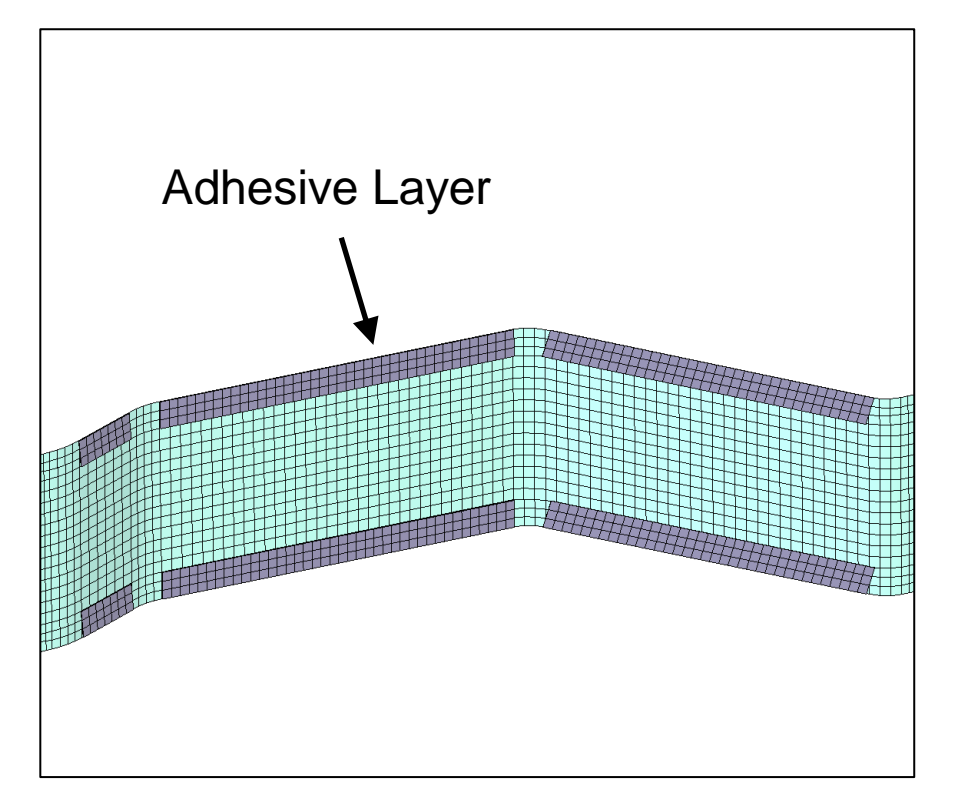

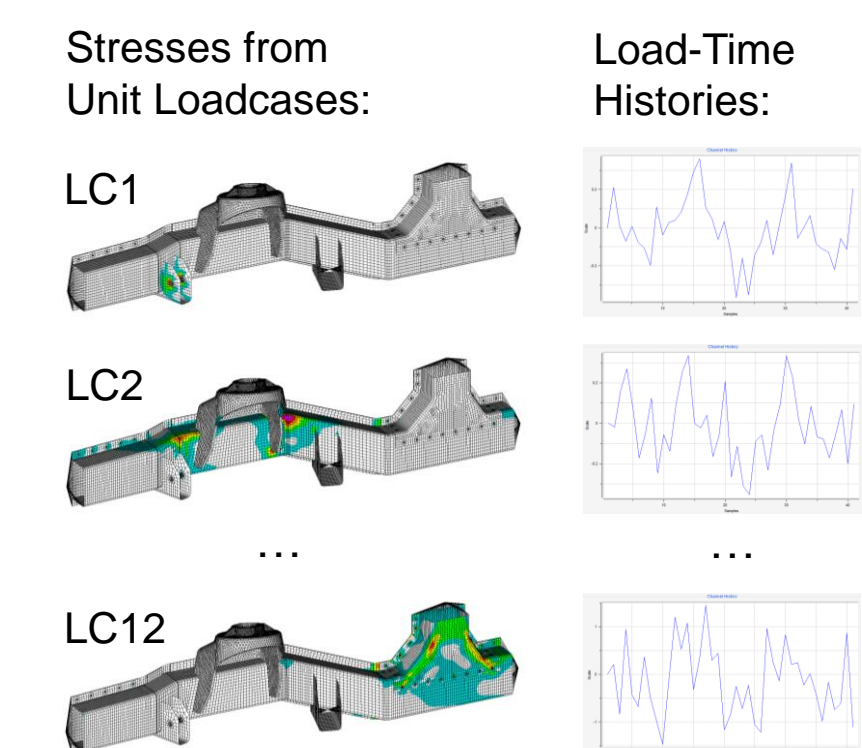

**MAGNA** 

For the evaluation of adhesive layer nodes, detailed results can be requested in FEMFAT. Repetition Factors can be considered in ClaRP.

**MAGNA** 

#### **Visualization & Detailed Investigation**

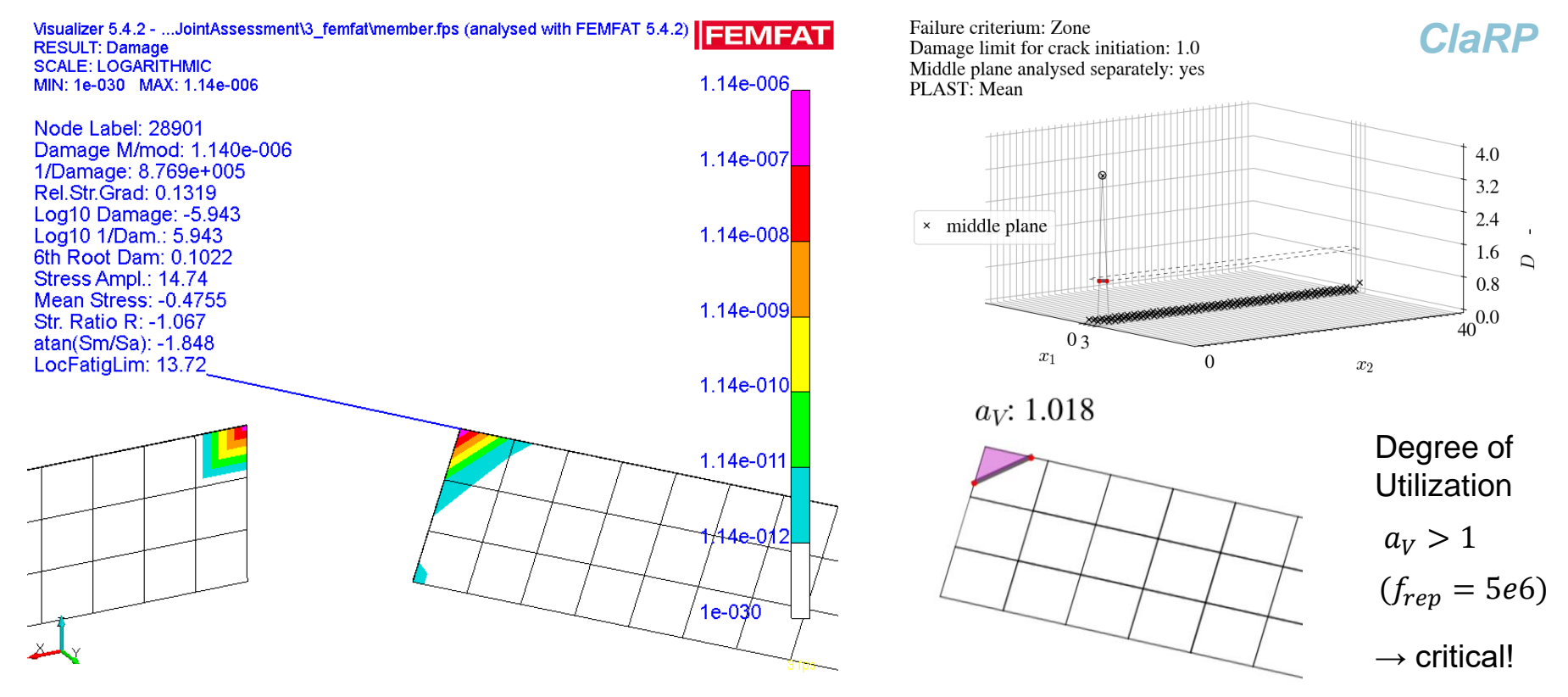

May 2021 / FEMFAT Support

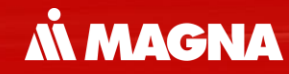

# **Non-metal Fatigue**

May 2021 / FEMFAT Support

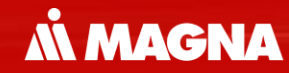

## Assessment of short fiber reinforced plastics in MAX in SPECTRAL (from 5.4.1)

May 2021 / FEMFAT Support

Since a separate mesh is used for the injection molding simulation, the fiber orientations must be mapped onto the FE mesh before the FE analysis.

**MAGNA** 

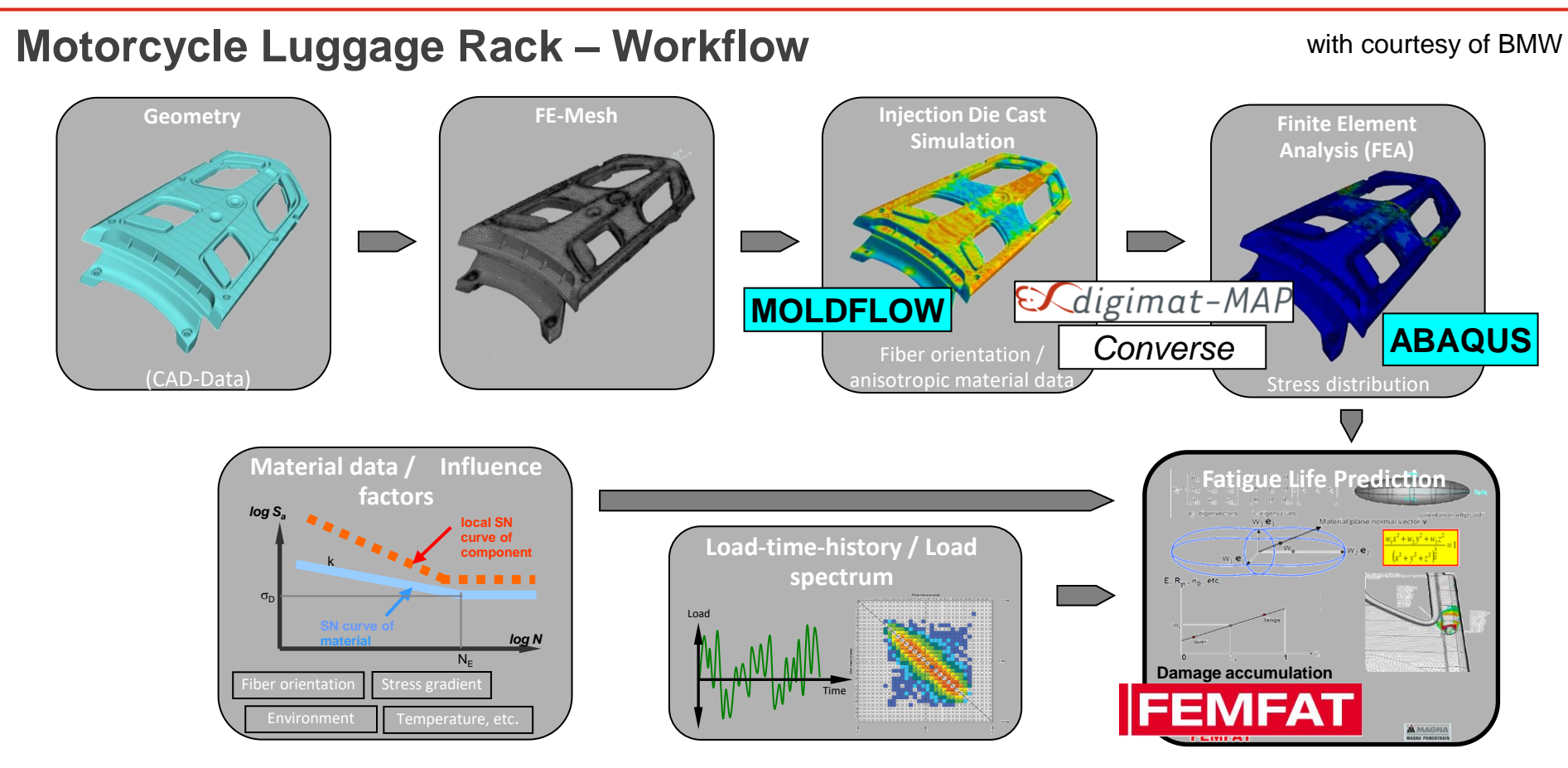

In FEMFAT the local material parameters will be analzed in the main directions of the anisotropy by inter- /extrapolation between given material data (parallel/ perp.).

### Motorcycle Luggage Rack – Results

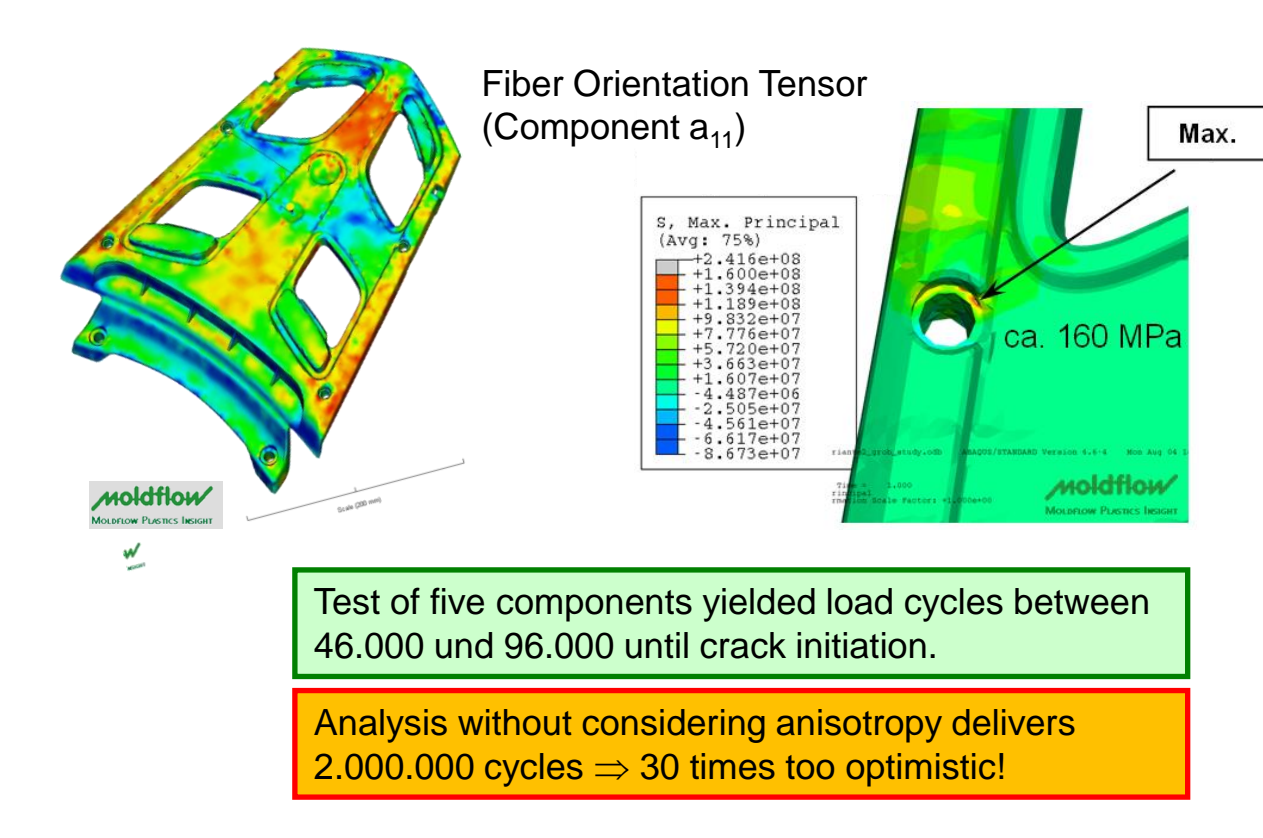

- FE-Model for fill simulation:
  ~ 1,3 Mio. Elements
- FE-Model with mapped data:
  ~ 400.000 Elements

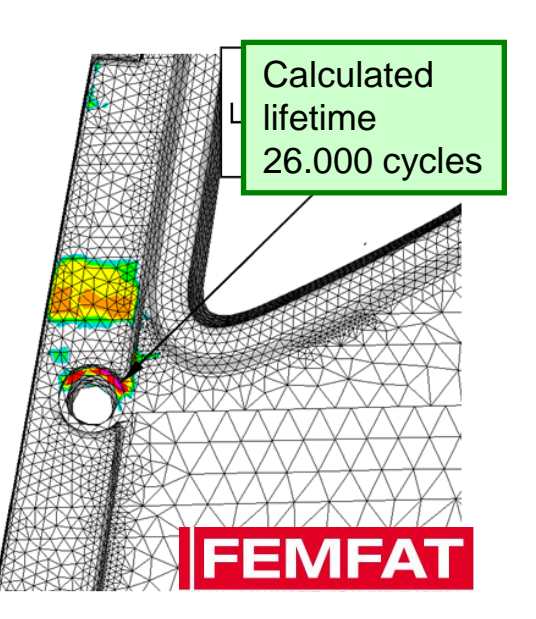

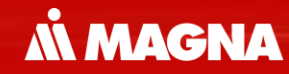

## FEMFAT laminate in channelMAX

May 2021 / FEMFAT Support

The fatigue assessment need to be done in several directions and therefore all this material data must be known from test.

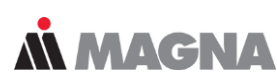

#### **Fatigue assessment of different load directions**

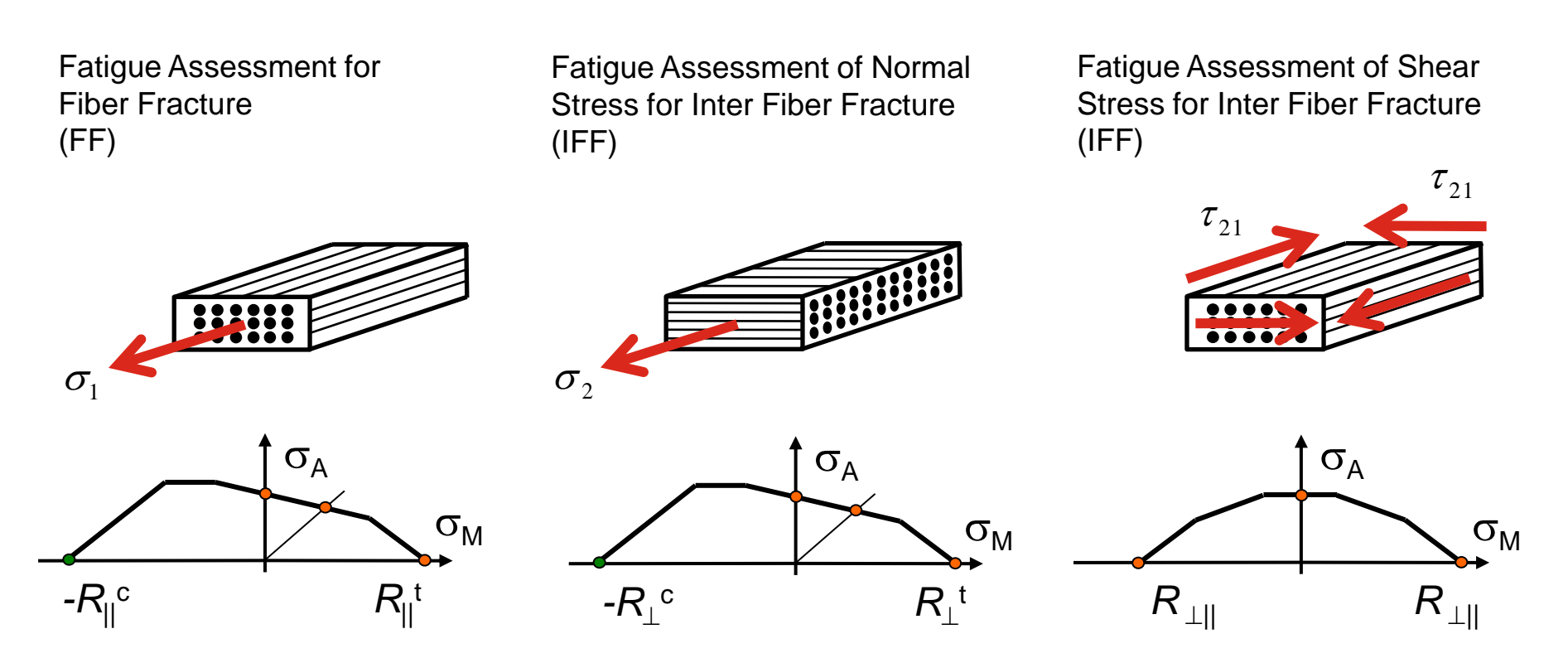

LAMINATE can only be used just in the combination of Abaqus (SHELL/ SOLID SECTION, COMPOSITE) and channelMAX.

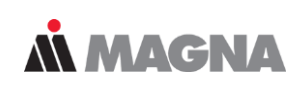

### Fatigue assessment of different load directions in plane

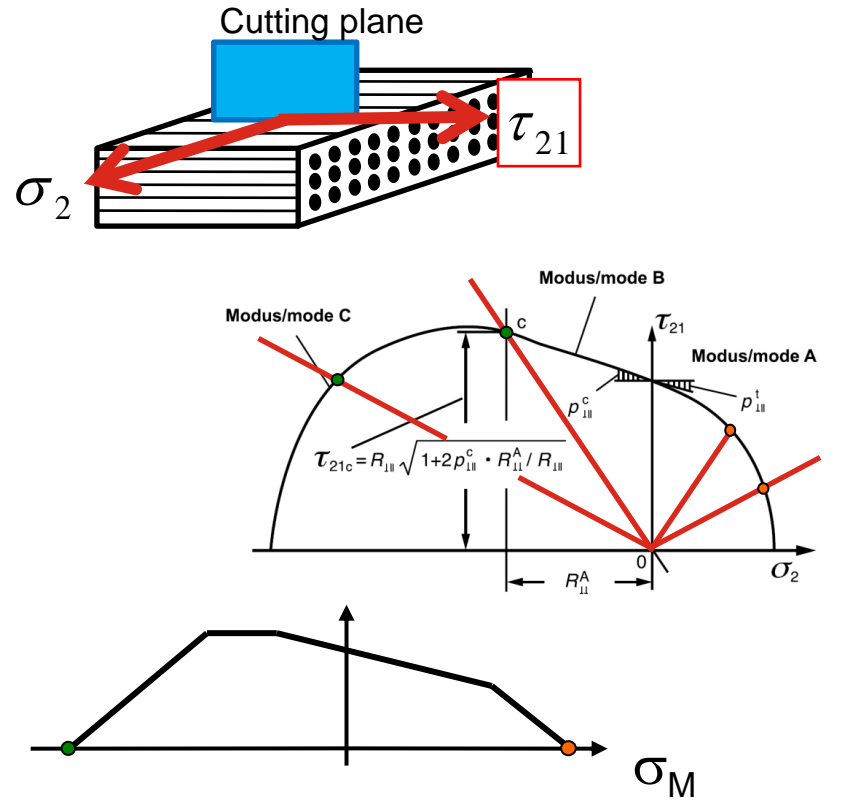

- Necessary material data for fatigue analysis:
  - S-N curve is interpolated between normal and shear
  - Static strength depend on load direction and are taken from Puck's curve
  - Haigh-diagram is interpolated between normal and shear
- Input number of load directions
- Rainflow counting of stress vector projected on each load direction (red lines)
- Linear damage accumulation for each load direction.
- Additional parameters p<sub>⊥||</sub><sup>t</sup> and p<sub>⊥||</sub><sup>c</sup> have to be specified, default values for CFK acc. VDI 2014:
  - $p_{\perp \parallel}^{t} = 0.35$ -  $p_{\perp \parallel}^{c} = 0.3$

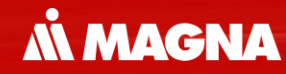

# **Additional Information**

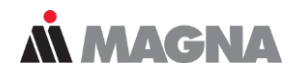

# FEMFAT software PRODUCTINFO EVENTS/NEWS SUPPORT DOWNLOAD

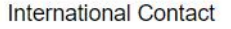

#### FAQs FAQs General Input Installation Material Module basic Module heat General Input Module max Module spot Module weld Output Webinar Material Module basic

#### May 2021 / FEMFAT Support

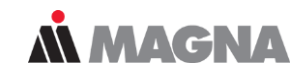

| FEMFAT software                    | PRODUCT INFO | EVENTS/NEWS | SUPPORT | DOWNLOAD |
|------------------------------------|--------------|-------------|---------|----------|
| FEMFAT<br>Software & Release Notes | Gotting      |             |         |          |
| Getting Started                    | started      |             |         |          |
| Papers                             | Starteu      |             |         |          |
| Flyers                             |              |             |         |          |

#### **Getting Started**

| BASIC, HEAT, SPECTRAL |
|-----------------------|
| BASIC                 |
| HEAT                  |
| SPECTRAL              |
|                       |
| мах                   |
| MAX Transient         |
| MAX channel           |

## DRIVING EXCELLENCE. INSPIRING INNOVATION.